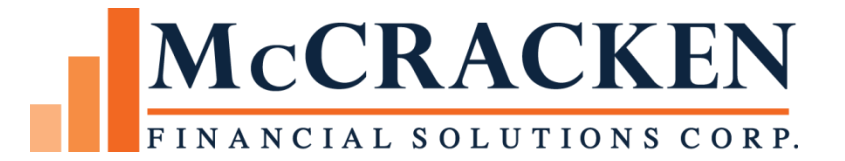

# Adjustable Loans

Compatible Releases:

The contents of this document is intended for the use of our customers only and is not intended for distribution to those individuals who do not have a need to know to do their job.

<sup>©</sup>McCracken Financial Solutions Corp.

8 Suburban Park Drive Billerica, MA 01821-3903 (978) 439-9000 Main (908) 439-9068 Fax www.mccrackenfs.com

### Contents

| Adjustable Loan Overview                                              | 5  |
|-----------------------------------------------------------------------|----|
| STRATEGY's Adjustable Loan Processing                                 | 6  |
| Adjustable Dates                                                      | 6  |
| Adjustable Rate Methods                                               | 7  |
| Standard Methods                                                      | 7  |
| Exception Loans                                                       | 7  |
| Federal Home Loan Bank (FHLB) Methods                                 | 7  |
| Step Rate Methods                                                     | 7  |
| Growing Equity Loan Methods; not valid for Payment Type F, I, R, or Q | 7  |
| The Adjustable Rate Processing Cycle                                  | 8  |
| How to Navigate to the Adjustable Loan Module                         |    |
| Adjustable Loan Module Default Screen Display                         |    |
| Adjustable Loan Module Tabs                                           | 14 |
| Module Specific Toolbar Options for the Adjustable Loan Module        |    |
| Adjustable Loan Wizard                                                |    |
| The Adjustable Loan Wizard                                            | 16 |
| The Adjustable Loan Wizard – Enter Adjustable Method Panel            | 17 |
| System Edits                                                          | 17 |
| The Adjustable Loan Wizard – Loan Info Panel                          |    |
| The Adjustable Loan Wizard –Constants and Constraints Panel           | 20 |
| Entering Adjustable Rate Loans – Before You Begin                     | 21 |
| Review loan documents                                                 | 21 |
| Check Index Values                                                    | 21 |
| Business Calendars                                                    | 21 |
| The Adjustable Loan Update Wizard                                     |    |
| Enter Adjustable Method Panel                                         |    |
| The Loan Info Panel                                                   | 24 |
| Rate Information Section                                              |    |
| P&I Payment Information                                               |    |
| Notice Information                                                    |    |
| Constants & Constraints Panel                                         | 27 |
| Adjustable Loan Information                                           |    |

#### MCCRACKEN FINANCIAL SOLUTIONS CORF.

| Rate Information                                               | 27 |
|----------------------------------------------------------------|----|
| P&I Payment Information                                        |    |
| Adjustable Review History                                      |    |
| Adjustable Review History Detail                               |    |
| Pending Rate Changes                                           |    |
| Adjustable Loan Processing Module – Tools                      |    |
| Module Specific Toolbar Options for the Adjustable Loan Module |    |
| Working with Indexes                                           |    |
| Adding a New Index                                             |    |
| Entering Index Rates via the Mapping Tool                      | 41 |
| Working with Business Calendars                                | 43 |
| Adding a Business Calendar                                     | 44 |
| To Modify an Existing Calendar                                 | 46 |
| To Add or Modify Dates in an Existing Calendar                 | 47 |
| Applying Individual or Global Rate Changes                     |    |
| Adding an Individual Rate Change Record                        | 49 |
| Global Rate Changes                                            | 51 |
| Pending Rate Changes                                           | 53 |
| Pending Change Errors                                          | 54 |
| Notices                                                        | 55 |
| Adjustable Loan Document Information Records                   | 55 |
| System Control                                                 |    |
| Tools >Maintenance>System Control>General>Processing           |    |
| Tools>Maintenance>System Control>General>Allowable Values      | 59 |
| Adjustable Loan Information                                    | 59 |
| Constants and Constraints                                      | 59 |
| Reports                                                        | 60 |
| On-demand Reports                                              | 60 |
| Period End Reports                                             | 60 |
| Master File: Payment Types                                     | 61 |
| Setting Up/Maintaining a New Loan                              | 61 |
| Glossary                                                       | 63 |

### Adjustable Loan Overview

An adjustable rate loan (ARM) is a loan where the loan documents call for periodic adjustments to the interest rate and or payment. There are a number of ways to calculate the new interest rate, the most common method being the addition of a Margin to an Index. Less common adjustable methods call for calculating the percentage change to an index and adding that change to the current rate, or scheduling predefined increases ("steps") in the interest rate.

Principal and Interest Constants for adjustable rate loans may or may not change in accordance with interest rates. Some loan types impose limits on the amount a payment constant may change in one period or over the life of a loan or the loan may be subject to a set number of Interest Rate or P&I Payment changes allowed over the life of the loan. Loan parameters may define the floors, ceilings, increase, and decrease caps as a percentage or as a dollar amount.

STRATEGY's Adjustable Loan Module capabilities are robust enough to automate the review and changes necessary for most adjustable loans. System capabilities include providing automated borrower notices, a complete historical view of all rate reviews and adjustments, and functionality to automate future changes to key adjustable loan parameters.

STRATEGY's Adjustable Loan Processing module allows you to:

#### Define how the loan will review and change interest rates and payments:

- When boarding a new loan, enter Adjustable Loan information via Loan Setup using the Adjustable Loan Wizard.
- If a loan is active in the servicing system (production), you can change a fixed rate loan to an adjustable loan from the Adjustable Loan Module by
  - 1. changing the Contract Type in the Master file, and
  - 2. adding a new record on the Adjustable Loan Information Tab.

#### Maintaining the Adjustable Loan:

- Use the Adjustable Loan information tab to update or change adjustable loan information.
- Use the Adjustable Review History tab to view past reviews
- Use the Pending Adjustable Loan Changes to add or modify pending change records for future changes to adjustable loan parameters.

#### Additional Adjustable Loan Features allow you to:

- Enter and update Index Values by Effective Date
- Enter and update business calendars
- Create Payment schedules
- Print Adjustable Loan Notices on demand (rather than during dayend)

#### Day End Processing Considerations:

• There are a variety of dayend programs performing required activities on the review date, the print notice date, and the rate change date.

### STRATEGY's Adjustable Loan Processing

How to adjust the Interest Rate and P&I Payment, and when to adjust the Interest Rate and P&I Payment are the back bone of successful processing for Adjustable Rate loans.

**When** involves several important dates in the system, and **How** involves a number of parameters including the Adjustable Rate Method, Index, and Constants and Constraints.

### **Adjustable Dates**

Like most servicing tasks, timing is everything when it comes to processing Rate and Payment reviews and adjustments. The following dates play an important part in Adjustable Loan Processing.

| Field Label                    | File/Field   | Window                                      | Importance of field                                                                                                    |
|--------------------------------|--------------|---------------------------------------------|----------------------------------------------------------------------------------------------------|
| Rate Review<br>Date            | ABRDAT/PARM  | Adjustable Loan Info<br>tab                 | <ul> <li>Adjustable Loan Processing for a review<br/>frequency begins on the Rate Review Date<br/>in dayend.</li> <li>STRATEGY calculates the Rate Review<br/>Date using the Rate Change Anniversary<br/>Date and the values of Lookback Method<br/>and Lookback Days, and any non-Business<br/>Days if applicable for the loan</li> </ul>                                                                                                    |
| Index<br>Effective Date        | IXEFF/PINDEX | Adjustable Loan Index<br>Rates (Toolbar)    | • STRATEGY uses the Index Rate with the most recent Effective Date when selecting the Index to calculate the new Interest Rate.                                                                                                    |
| Rate Change<br>Date            | ABECDT/PARM  | Adjustable Loan Info<br>tab                 | <ul> <li>STRATEGY calculates the Rate Change<br/>Date based on the Rate Change Anniversary<br/>Date, and a Business Calendar if applicable.</li> <li>Rate Change Date is the date that the New<br/>Interest Rate % goes into effect on the loan.<br/>(For a monthly loan, if the rate change is to<br/>be in effect for 12/1, the Rate Change Date<br/>should be 11/1. The 12/1 payment is<br/>collecting interest from 11/1 to 11/30.)</li> <li>Rate Change Date is the date that<br/>STRATEGY updates the Master file with<br/>new Rate Information.</li> <li>If payment is re-amortizing, STRATEGY<br/>calculates the remaining amortization<br/>period using the Rate Change Date as the<br/>beginning of the amortization period.</li> </ul> |
| P&I<br>Amortization<br>To Date | ABPITD/PARM  | Adjustable Loan Info<br>tab – Update Wizard | <ul> <li>End date for Amortization when calculating a new P&amp;I Payment Amount.</li> <li>Enter the Amortization Date in this field for Balloon Loans.</li> <li>If STRATEGY is calculating a new P&amp;I Payment and the P&amp;I Amortization To Date is left blank, STRATEGY will use the Maturity Date in the PMASTR file as the Amortization To Date.</li> </ul>                                                                                                    |

Maturity Date CMMATD/PMASTR Loan

Administration>Master Info>Payment/Billing •

If no P&I Amortization To Date is supplied, the Maturity Date is used as the date to end amortization when calculating a new P&I Payment.

### **Adjustable Rate Methods**

STRATEGY's Adjustable Rate Methods determine **How** STRATEGY calculates the interest rates using the provided parameters, constants, and constraints. STRATEGY offers several options.

#### **Standard Methods**

- A Margin is added to the new Index Rate; this is the most widely used method. This code impacts the calculation of Investor Net Yield when there is a floating net yield on the investor.
- **J** Margin is added to the index with periodic caps.
- **K** Index is multiplied by the margin to represent a % of the Index
- P Allows you to use up to two margins and two user-defined arithmetic operators (add/subtract/multiply or divide). With Adjustable method P, the Margin #1 and Operator #1 are required entries used to calculate the new rate. Margin #2 and Operator #2 are optional fields; if they are not used, then the new rate will be the result of Margin #1 and Operator #1 only. If there is a value in the Margin #2 and Operator #2 fields, an additional calculation is performed with these values.

#### **Exception Loans**

**E** Loan is an exception and must be handled manually. Exception loans must be monthly reviewable; daily reviewable loans cannot use this method.

#### Federal Home Loan Bank (FHLB) Methods

- **B** Uses previous index and current rate, then rounds change in rate.
- **F** Uses previous index and current rate and rounds rate.
- L Uses original index and original rate and rounds change in rate.
- **M** Uses original index and original rate and rounds the rate.

#### **Step Rate Methods**

- **C** Rate is adjusted up or down based upon a set percentage.
- **D** Rate is adjusted and converted to a fixed rate.

### Growing Equity Loan Methods; not valid for Payment Type F, I, R, or Q

- **G** P&I Payment increase only, based upon a %.
- **H** P&I Payment increase only, based on a \$.

### The Adjustable Rate Processing Cycle

The following provides a high level overview of how STRATEGY processes Adjustable Rate Loans. This process repeats unless the *#of Rate Reviews to Date* equals the *Maximum # of Rate Reviews*.

|                                                                                                    |                                                                                                    |               |                   |         |                  |          | STRATEGY CS - (Adjustable Loan => 630072410 [USD] - Liberty Plaza (LOAN ENTRY ]]                                                                                                    |
|----------------------------------------------------------------------------------------------------|----------------------------------------------------------------------------------------------------|---------------|-------------------|---------|------------------|----------|----------------------------------------------------------------------------------------------------|
|                                                                                                    |                                                                                                    |               |                   |         |                  |          | Elle Edit Tools Additional Window Help<br>↓ 1 10 € 10 € 10 € 10 € 10 € 10 € 10 € 1                                                                                                    |
|                                                                                                    |                                                                                                    |               |                   |         |                  |          |                                                                                                    |
|                                                                                                    |                                                                                                    |               |                   |         |                  |          | Adjustable Loan Information     Gr Adjustable Review History     Pending Adjustable Loan Changes                                                                                                    |
| Ar                                                                                                    | y Mon                                                                                                    | th            |                   |         |                  |          | Adjustable Method: STANEARD (A) Payment Type: REG AMORT (P)<br>Adjustable Loan Desc: [LIBORRIDAY (ED) _ Contract Type: ARM (A)                                                                                                    |
| S                                                                                                    | Μ                                                                                                    | Т             | W                 | Т       | F                | S        | Rate Information     Monthly or Daily Review (M) MONTHLY     New Interest Rate %: 5 88000000000     Rate Dance Featurery     1     Previous Interest Rate %: 000000000000                                                                                                    |
| 30                                                                                                    | 31                                                                                                    | 1             | 2                 | 3       | 4                | 5        | Look Back Mithod [0] BACK                                                                                                    |
| 6                                                                                                    | 7                                                                                                    | 8             | 9                 | 10      | 11               | 12       | Business Calendar   Itse Rusiness Calendar   Itse Rusiness Calendar   Previous Index %  00000000000  Itse Rusiness Calendar   Previous Index %  00000000000                                                                                                    |
| 13                                                                                                    | 14                                                                                                    | 15            | 16                | 17      | 18               | 19       | Bana Review Date: 12/30/3019 # of Rate Reviews to Date:     Outrobress Calendar On ange Cate: yro yro yr     Maximum # Of Rate Reviews     Date: 00000000     Date: 00000000                                                                                                    |
| 20                                                                                                    | 21                                                                                                    | 22            | 23                | 24      | 25               | 26       | Rate Chargo Date         [01010200]         Previous Review Date         [00000000           Rate Chargo Table         [01010203]         Divisional flows %         [0000000000]                                                                                                    |
| 27                                                                                                    | 28                                                                                                    | 29            | 30 Rate<br>Review | 31      | 1 Rate<br>Change | 2        | P&I Paynest Information         PAI Clip Fired         PAI Clip Fired           PAI Clip Fired         PAI Clip Fired         60/00/0000         # of Paynest Reviews to Date           PAI Clip Fired         New PAI Paynest         0/00         Rev PAI Paynest         0/00           PAI Clip Fired         New PAI Paynest         0/00         PAI Anotaction* 07 Date         0/00           PAI Clip Fired         New PAI Paynest         0/00         PAI Anotaction* 07 Date         0/00 |
|                                                                                                    |                                                                                                    |               | Date              |         | Date             |          | Notice Information     Print Notice (NO (H)      Notice Days From Review:     Print Notice Date:     00000000                                                                                                    |
|                                                                                                    |                                                                                                    |               |                   |         |                  |          |                                                                                                    |
|                                                                                                    |                                                                                                    |               |                   |         |                  |          |                                                                                                    |
|                                                                                                    |                                                                                                    |               |                   |         |                  |          | * III ,                                                                                                    |
|                                                                                                    |                                                                                                    |               |                   |         |                  |          | Ready            SD. 113/15/2020   DOCCATA150   Reil 130    S1034245    03/15/2020 10.00.54                                                                                                    |
| 1                                                                                                    | The B                                                                                                    | eginning      | <u>z:</u>         |         |                  |          |                                                                                                    |
|                                                                                                    |                                                                                                    | 0 0           |                   |         |                  |          |                                                                                                    |
|                                                                                                    | Day-end on the Rate Review Date. STRATEGY calculates the Rate Review Date based on whether Look Back                                                                   |               |                   |         |                  |          |                                                                                                    |
|                                                                                                    | Days and Business Calendars are applied to the loan.                                                                                                    |               |                   |         |                  |          |                                                                                                    |
|                                                                                                    |                                                                                                    |               |                   |         |                  |          |                                                                                                    |
|                                                                                                    | • STRATEGY uses the <b>Index Description</b> field found on Adjustable Loan Information screen to determine the current Index Pate                                     |               |                   |         |                  |          |                                                                                                    |
|                                                                                                    | $\circ$ STRATEGY takes the most recent value from the Index Table for the Index identified for the loan on the                                                         |               |                   |         |                  |          |                                                                                                    |
|                                                                                                    |                                                                                                    | Rate 1        | Review d          | ate.    |                  |          |                                                                                                    |
|                                                                                                    | • U                                                                                                    | sing the      | Adjusta           | ble M   | ethod, a         | vailabl  | e Index Values, Margins, Operations, and Rounding parameters,                                                                                                    |
|                                                                                                    | S                                                                                                    | TRATE         | GY calcu          | lates a | . prelimi        | nary ra  | te.                                                                                                    |
|                                                                                                    | • STRATEGY then looks at any caps identified in the Constants and Constraints to finalize the new rate.                                                                |               |                   |         |                  |          |                                                                                                    |
|                                                                                                    | • If the P&I Constant changes with the Interest Rate, STRATEGY will use the Projected Unpaid Principal                                                                 |               |                   |         |                  |          |                                                                                                    |
|                                                                                                    | Balance as of the <b>Rate Change Date</b> , the <b>New Interest Rate</b> , and the remaining months to amortize the loan to calculate the new <b>P&amp;I</b> Constant. |               |                   |         |                  |          |                                                                                                    |
|                                                                                                    | to calculate the new P&I Constant.<br>$\sim$ STRATEGY calculates the remaining months to amortize from the Rate Change Date to the P&I                                 |               |                   |         |                  |          |                                                                                                    |
| Amortization 'To' Date. If there is no <b>P&amp;I Amortization 'To' Date</b> entered, <i>STRATEGY</i> uses the <b>Maturity</b> |                                                                                                    |               |                   |         |                  |          |                                                                                                    |
|                                                                                                    |                                                                                                    | Date          | in the Ma         | ster fi | le to det        | ermine   | the end of the amortization period.                                                                                                    |
|                                                                                                    | 0                                                                                                    | # of <b>F</b> | Rate Revi         | ews to  | o Date is        | s increa | ased by 1.                                                                                                    |

| 2 | <ul> <li>At the end of processing on the Rate Review<br/>Date the following information is updated:         <ul> <li>On the Adjustable Loan Information tab</li> <li>Rate Review Date increased by the<br/>Rate Change Frequency and Look<br/>back logic (Method and # of Days)</li> </ul> </li> <li>Rate Change Anniversary Date is<br/>increased by the Rate Change<br/>Frequency and Look back logic<br/>(Method and # of Days)</li> <li>Rate Change Date</li> <li>P&amp;I Change Date, if appropriate</li> </ul>                                                                                                    |
|---|----------------------------------------------------------------------------------------------------|
| 3 | • <i>STRATEGY</i> creates a Rate Review History record found on the Adjustable Review History tab.                                                                                                    |
| A | <ul> <li>The Middle:</li> <li>Between the Rate Review Date and the Rate</li> <li>Change Date: After the 30<sup>th</sup> and before the 1<sup>st</sup> in the example above.</li> <li>The Rate Review History record is available on the Adjustable Review History tab showing the New Interest Rate%, new P&amp;I Payment etc.</li> <li>STRATEGY uses the information in the history record to update the Loan Administration, Master Info Interest Rate and Payment <u>on the Rate Change Date (the 1<sup>st</sup> in the example above).</u> <ul> <li>Users with appropriate authority can adjust the Index Rate, Interest Rate, or P &amp; I Payment in the History record.</li> <li>File Maintenance will record the changes made to the history record.</li> <li>Changes made prior to the Rate Change Date will be used to update Master Info.</li> <li>Changes made after the Rate Change Date will not affect Master Info, it will be informational only.</li> </ul> </li> </ul> |
| 5 | <ul> <li>The End:</li> <li>During day end on the Rate Change Date, the 1<sup>st</sup> in the example above.</li> <li>STRATEGY updates the values in the system with the New Interest Rate % and New P&amp;I Payment, if changing. <ul> <li>In Loan Administration, Master Info</li> <li>Interest Rate % from New Interest Rate %</li> </ul> </li> </ul>                                                                                                    |

|   | <ul> <li>P&amp;I Constant from New P&amp;I Payment, if<br/>the payment will change</li> <li>Rate Review History record is updated to<br/>show that the Master File has been updated.</li> </ul> |
|---|----------------------------------------------------------------------------------------------------|
| 6 | <ul> <li>In Investor Processing</li> <li>Investor Net Yield % if the record is set for Investor Updates</li> </ul>                                                                              |
| 7 | <ul> <li>In Receivables</li> <li>A new billing receivable record is created using the new rate and payment</li> </ul>                                                                           |
| 8 | • File Maintenance History record is created to document Master file changes (MB404ARM).                                                                                                    |
| В | Pending Adjustable Loan Changes should go into<br>effect prior to the <b>Rate Review Date</b> to be included<br>in the automated review process.                                                |

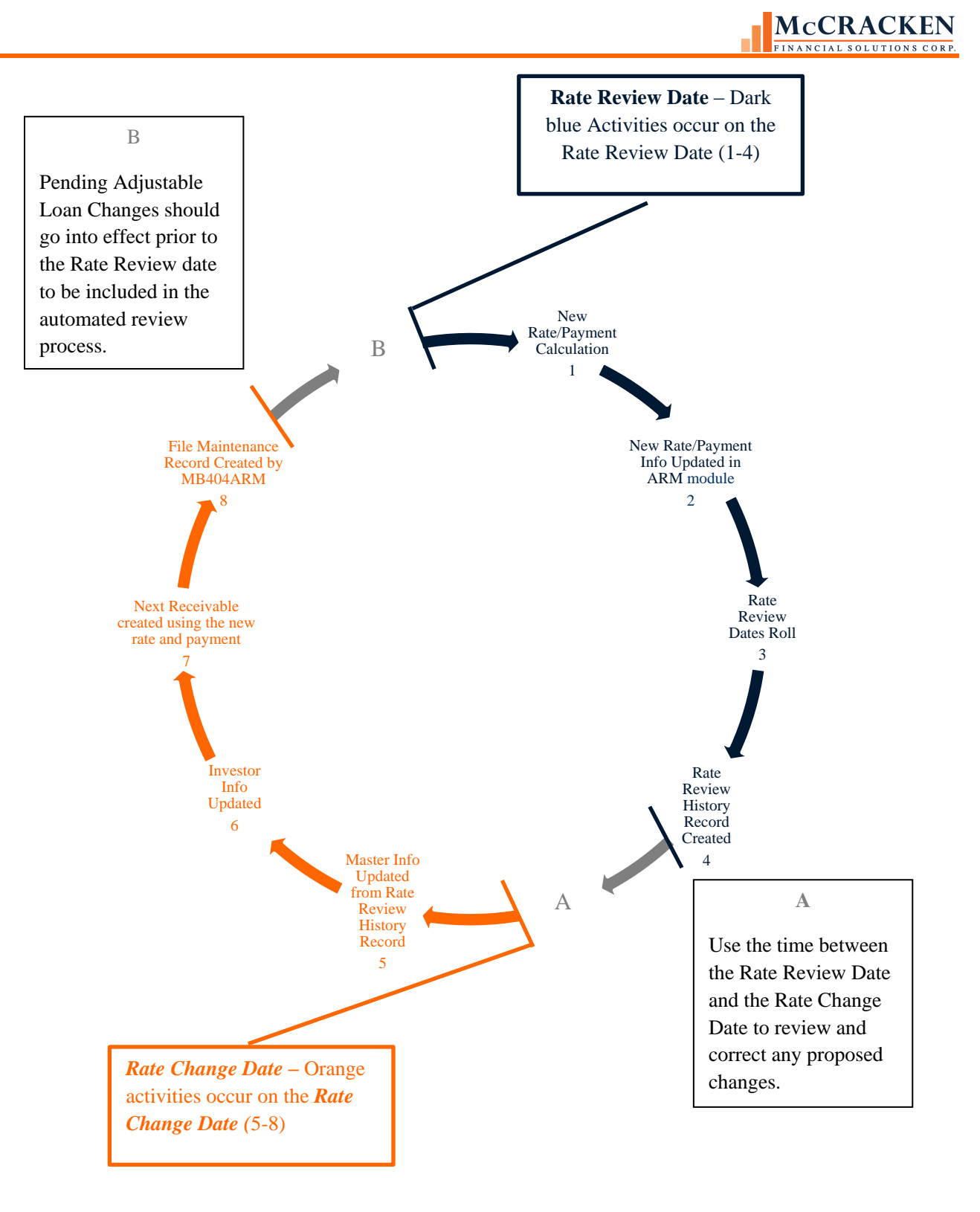

### How to Navigate to the Adjustable Loan Module

STRATEGY provides users the option to use icons or menus to navigate through the system.

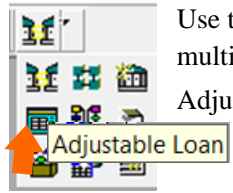

Use the drop-down arrow to open the multi-select icon and click on the Adjustable Rate icon

| STRATEGY CS     |                     |  |  |  |
|-----------------|---------------------|--|--|--|
| File Tools Help |                     |  |  |  |
| Module List 🔹 🕨 | Asset Management    |  |  |  |
| Exit            | Other Collateral    |  |  |  |
|                 | Escrow Processing   |  |  |  |
|                 | Adjustable Loan     |  |  |  |
|                 | Loan Administration |  |  |  |
|                 | Billing             |  |  |  |
|                 | Investor Processing |  |  |  |
|                 | Loan Entry          |  |  |  |
|                 | Transactions        |  |  |  |

Select the following menu options from the Menu Bar.

- File
- Module List
- Adjustable Loan

### Adjustable Loan Module Default Screen Display

When the Adjustable Loan Module opens, the default view is on the Adjustable Loan Information tab. This screen presents basic interest rate and payment adjustment details for the ARM loan displayed in the title bar in a Read Only presentation.

| STRATEGY CS - [Adjustable Loan => 150151 | L503 [USD] - Morga | an 67 MCACF# 1       | 515-001]                                    |                                           |                                |           |
|------------------------------------------|--------------------|----------------------|---------------------------------------------|-------------------------------------------|--------------------------------|-----------|
| 🔋 File Edit Tools Additional Window      | Help               |                      |                                             |                                           |                                | _ 8 ×     |
| 📄 T 🖉 📾 🛍 🖉 🚝 🖽 🖅 🕢 T 🔜 T                | 🔁 * 🎒 🖾 🕫 E        | 3 🎑 🗑 * 🔆 🧌          | ₹ 🛷                                         |                                           |                                |           |
| 📴 🖓 🖬 🔐 🎬 🎬 🏦 🖉 🖉 🖉                      |                    |                      |                                             |                                           |                                |           |
| Adjustable Loan Information              |                    | STRATEGY CS - [Adjus | table Loan => 200000001 [USD] - 0           | HARTER OAK A MCACF# 5678-001]             |                                |           |
|                                          |                    | File Edit Tools A    | dditional Window Help                       |                                           |                                | _ 8 ×     |
| Adjustable Loan Info                     | ormation 🔤 🖩       | * 🖫 🕲 🛍 🕄 🏓          | 🗷 🖅 🏏 🗐 🖾 😫 🔤                               | 🔲 🖬 📓 🕷 * 💥 🦃                             |                                |           |
| Adjustable Me                            | ethod: STANDAR     | ·                    | ≞ <b>¥ ₩</b> X  ₩                           | 1                                         |                                |           |
| Adjustable Loan E                        | Desc: 30 DAY LI    | 😭 Adjusta            | ble Loan Information                        | 🕉 Adjustable Review History               | Pending Adjustable Loa         | n Changes |
|                                          |                    | [                    | Adjustable Loan Information                 |                                           |                                |           |
| Rate Information                         | Marthly as De      |                      | Adjustable Method:<br>Adjustable Loan Desc: | Payment Type:<br>Contract Type: EIXED (E) |                                |           |
|                                          | Nonthly of Da      |                      | , injustano 2001 0000.                      | connact type: t main (t)                  |                                |           |
|                                          | Kate Change I      | [                    |                                             |                                           |                                |           |
| Look Ba                                  | LOOK Dave          |                      | There is I                                  | no Adjustable Loan Record                 | d for this loan.               |           |
| Look Da                                  | Business           | ß                    |                                             | 2                                         |                                |           |
| Lice Busine                              | Dusiness           |                      |                                             |                                           |                                |           |
| Use Dusine                               | Data D             |                      |                                             |                                           |                                |           |
| Use Busines                              | ss Calendar: Ch    |                      |                                             |                                           |                                |           |
| F                                        | Business Calend    |                      |                                             |                                           |                                |           |
|                                          | Rate Ch            |                      | The contract tv                             | pe for this loan is Fixed R               | ate. If an Adiustable          |           |
|                                          | Rate Cha Annive    |                      | Loan Record is                              | ,<br>added. it will not change            | the Interest Rate or           |           |
|                                          | Origin             |                      | P&I Payment for                             | r this loan unless the cont               | ract type is changer           |           |
| - P&I Payment Inform                     | ation              |                      | i ai i ayinciiciici                         |                                           | all type to onlyge             |           |
| P&I Chg Freq:                            |                    |                      |                                             |                                           |                                |           |
| P&I Change Date:                         | 00/00/0000         |                      |                                             |                                           |                                |           |
| P&I Re-Amort Freq:                       |                    |                      |                                             |                                           |                                |           |
| - Notice Information -                   | ,                  |                      |                                             |                                           |                                |           |
| Print Notice:                            | NO (N) 🔻           |                      |                                             |                                           |                                |           |
|                                          |                    |                      |                                             |                                           |                                |           |
|                                          |                    |                      |                                             |                                           |                                |           |
|                                          |                    |                      |                                             |                                           |                                |           |
| < III                                    |                    |                      |                                             |                                           |                                | · ·       |
| Ready                                    |                    |                      |                                             | SD: 03/13/2014 CONF19DE                   | Rel: 19D S1034246 05/20/2019 1 | 3:20:27   |
| E                                        | A                  | T                    | M                                           |                                           |                                |           |

FIGURE 1-DEFAULT VIEWS FOR THE ADJUSTABLE LOAN MODULE.

Note:

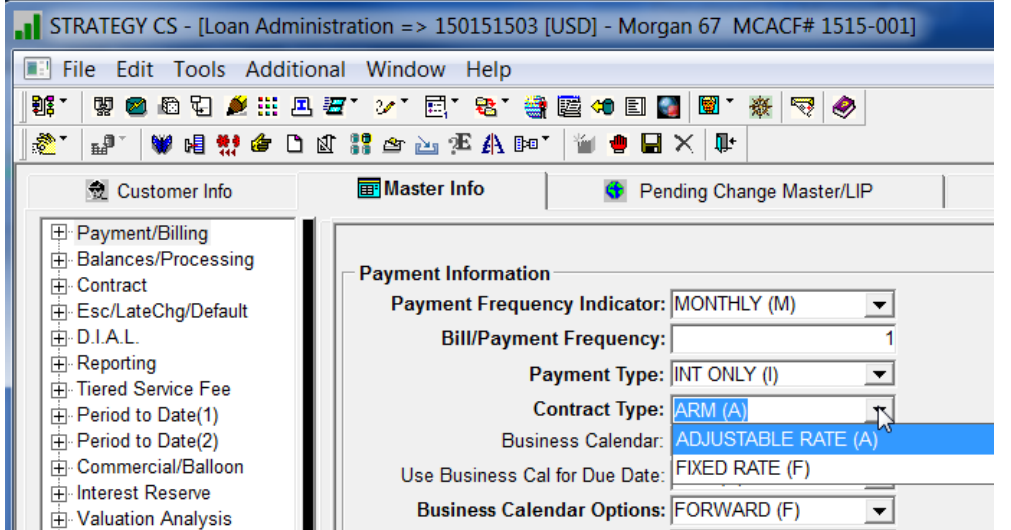

FIGURE 2-CONTRACT TYPE AND PAYMENT TYPES FOUND ON THE MASTER INFO TAB, PAYMENT/BILLING PANEL DETERMINE THE DEFAULT VIEW FOR THE ADJUSTABLE LOAN MODULE.

Prior to opening the module, *STRATEGY* checks to insure that there is a record in the PARM file for the requested loan. If no record exists, the system will display a message saying "There is no adjustable Loan Record for this loan."

Additional messages will display based on the Contract Type and Payment Types defined on the Master Info tab in Loan Administration and Adjustable Loan Record. See the troubleshooting section of this book for more information.

### **Adjustable Loan Module Tabs**

Adjustable Loan information is organized logically into three tabs:

- Adjustable Loan Information The tab prefills with the results from the most recent review. If the loan is not an adjustable loan, the tab shows "There is no adjustable loan record for this loan".
  - Right mouse options available on the Adjustable Loan Information window include:
    - Update Info detailed settings for the calculation of the interest rate and payment changes are available for update for users with appropriate security.
    - Review Constants and Constraints reflects values entered when the loan was created to calculate the interest rate and P & I Payment.
    - Rate Schedule for P&I Payments allows you to set up a rate schedule for calculation of a new P&I payment. This option is limited to monthly reviewable loans with Payment Types that allow negative amortization (Payment Types: Date of Payment to Date of Payment with Neg Amortization (B) & Negative Amortization Allowed (G)) and a **P&I Chg Freq** greater than zero.
    - User-Defined Fields displays the User Defined fields for the loan tied to the ARM module.
       User defined fields display values entered for the active loan.
    - Notes displays the Notes for the loan. Window defaults to Notes with a Note Type Adjustable Loan (AL).
- Adjustable Review History The middle tab on the screen, the Adjustable Review History tab displays a history of all rate reviews. Users can use the radio buttons provided to *Display all Review History* or *Only Display Review History with Rate or P&I Change*.
  - Right mouse options available from the Adjustable Review History tab include:
    - Review History Detail displays the Rate, P&I Payment & Notice Information for the selected history record.
    - Find/Filter Options
    - Notes
- Pending Adjustable Loan Changes This tab is to enter pending or future adjustments to the adjustable loan parameters used to calculate the rate.
  - Right mouse options available from the Pending Adjustable Loan Changes
    - Multiple Record Setup allows you to recreate multiple change records with different effective dates.

| STRATEGY CS - [Adjustable Loan => 21         | 10000002 [USD] - burke]                                                                                                    |       |
|----------------------------------------------|----------------------------------------------------------------------------------------------------|-------|
| 🔋 File Edit Tools Additional Windo           | low Help                                                                                                    | _ 8 × |
|                                              |                                                                                                    |       |
| 🖀 Adjustable Loan Informa                    | ation 👸 Adjustable Review History 📓 Pending Adjustable Loan Changes                                                         | , â   |
| Adjustable Loar<br>Adjustabl<br>Adjustable L | n Information<br>ble Method: STANDARD (A) Payment Type: REG AMORT (P)<br>Loan Desc: FHLMC REF (FR) ▼ Contract Type: ARM (A) |       |

FIGURE 3-THE ADJUSTABLE LOAN MODULE IS MADE UP OF 3 TABS, ADJUSTABLE LOAN INFORMATION, ADJUSTABLE REVIEW HISTORY, AND PENDING ADJUSTABLE LOAN CHANGES

## Module Specific Toolbar Options for the Adjustable Loan Module

The Adjustable Loan Module-Specific Toolbar provides access to features specific to the Adjustable Loan module. This includes:

| Icon | Feature                                                                                 | Use                                              |
|------|-----------------------------------------------------------------------------------------|--------------------------------------------------|
| 舞    | Indices – tracks Index Rate % by Effective                                              | Update Index Rate values using this feature.     |
|      | Date                                                                                    |                                                  |
| 83   | Business Calendars – allows the addition of holiday dates for exclusion from processing | Create and update Business Calendars.            |
| in   | Rate Changes – allows the processing of                                                 | Allows you to backdate rate changes for one loan |
|      | Individual or Global Rate changes                                                       | or all loans fied to a specific Index Rate.      |
| 2E   | Pending Change Errors -                                                                 | Review errors for pending rate changes.          |

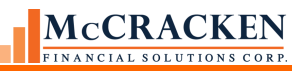

### Adjustable Loan Wizard -

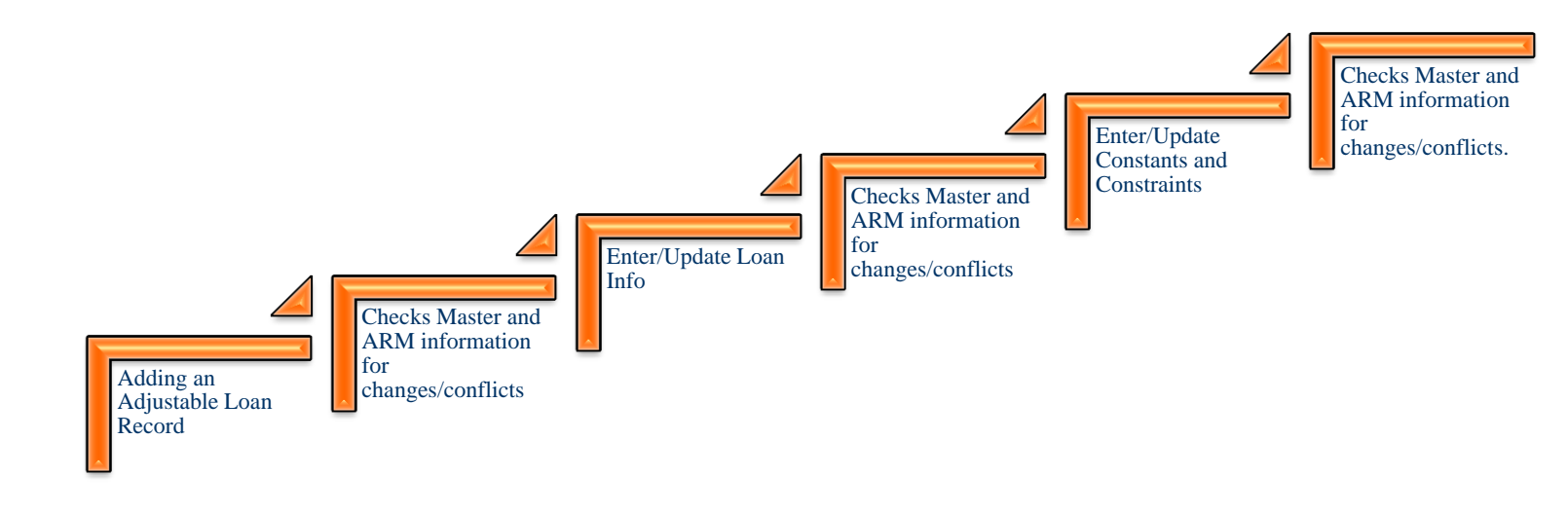

### The Adjustable Loan Wizard

*STRATEGY* uses the Adjustable Loan wizard to create or update an Adjustable Loan record. After each screen, system edits are run to check for conflicts in the information entered or updated.

| Adding an Adjustable Loan Record<br>Payment Type: REG AMORT (P)<br>Contract Type: ARM (A) | FIGURE 4-ADDING AN ADJUSTABLE LOAN RECORD WINDOW APPEARS<br>WHEN NEW (OR CTRL + N) IS CLICKED FROM THE ADJUSTABLE LOAN<br>INFORMATION MODULE SPECIFIC TOOLBAR. |
|-------------------------------------------------------------------------------------------|----------------------------------------------------------------------------------------------------|
| Adjustable Loan Desc:                                                                     | STRATEGY CS - [Adjustable Loan => 100011111 [USD] -                                                                                                    |
| OK Cancel Help                                                                            |                                                                                                    |

Payment Type and Contract Type from Loan Administration, Master Info (PMASTR) as display only fields.

The **Adjustable Loan Desc:** is a required field. – The drop-down values presented come from System Information Table ID 10. Each company may define their own Adjustable Loan Descriptions.

Clicking OK presents the Adjustable Loan Wizard.

### The Adjustable Loan Wizard – Enter Adjustable Method Panel

The wizard presents as a series of windows accessed from the left hand menu. As each step in the wizard is completed, *STRATEGY* checks for conflicts in the information entered before displaying the next window.

| Adjustable Loan Update Wizard | 1                                                                                                    |           |
|-------------------------------|----------------------------------------------------------------------------------------------------|-----------|
| Enter Adjust                  | Payment Type: REG AMORT (P)<br>Contract Type: ARM (A)<br>New Loan: YES (Y) ¥<br>Adjustable Loan Desc: LIBOR30DAY (LD) ¥<br>Adjustable Method: ¥ |           |
|                               | < Back Next > Finish Car                                                                                                    | icel Help |
| Ready                         |                                                                                                    |           |

FIGURE 5-ADJUSTABLE LOAN WIZARD – WINDOW 1 - ENTER ADJUSTABLE METHOD.

| Buttons | Action                                                                                                  |
|---------|----------------------------------------------------------------------------------------------------|
| < Back  | Exits the current panel and displays the prior panel. This button is not active on the Enter Adjustable |
|         | Info panel.                                                                                             |
| Novt    | Proceeds to the Loan Info panel in the wizard; system edits run to insure all values entered are        |
| Next >  | correct before moving forward.                                                                          |
| Finich  | Runs edits over information, closes the wizard, and adds or updates the Adjustable Loan record for      |
| FIIISII | the loan. This button is inactive on the Enter Adjustable Method panel.                                 |
| Cancel  | Closes the wizard without saving changes.                                                               |

### System Edits

The Payment Type and Contract Type from the Master Info>Payment/Billing panel display for information purposes. *STRATEGY* uses these values to determine if the Payment Type in the Master File has changed since the last update of the Adjustable Loan Information. A change in the Master File may cause conflicts with parameters for rate and payment change reviews in the Adjustable Rate file. If a conflict exists, *STRATEGY* presents messages outlining the

potential conflict and are prompted for processing options. See the Payment Type conflicts section later in this book for more information.

### The Adjustable Loan Wizard – Loan Info Panel

The next panel in the Adjustable Loan wizard is the Loan Info panel.

The Loan Info panel in the Adjustable Loan wizard is the same as Adjustable Loan Information tab in the Adjustable Loan module.

| Adjustable Loa           | an Update Wizard                                                                                                    |
|--------------------------|----------------------------------------------------------------------------------------------------|
| Enter Adjus<br>Loan Info | Adjustable Loan Information         New Loan:       NO (N)         Adjustable Loan Desc:       PRIME (PR)         Payment Type:       REG AMORT (P)         Adjustable Method:       STANDARD (A)         Contract Type:       ARM (A)                         |
|                          | Monthly or Daily Review:       (M) MONTHLY       New Interest Rate %:       4.250000000000         Rate Change Frequency:       6       Previous Interest Rate %:       3.7551414000000                                                                        |
|                          | Look Back Method: (N) N/A   New Rate Without Caps %:  Look Back Days For Rate Reviews:  Business Calendar:  Use Business Calendar:  Review Date: NO (N)  Previous Index %:  3.7551414000000                                                                    |
|                          | Rate Review Date: 04/01/2019         # of Rate Reviews to Date:       10         Use Business Calendar:       Change Date:       NO (N)         Business Calendar Options:       Image: Colspan="2">Option Date:         00/00/0000                            |
|                          | Rate Change Date:         04/15/2019         Previous Review Date:         10/01/2018           Rate Chg Anniversary Date:         04/15/2019         04/15/2019         04/15/2019           Original Index %:         .000000000000000000000000000000000000  |
|                          | P&I Payment Information       P&I Re-Amort Date:       # of Payment Reviews to Date:         P&I Change Date:       New P&I Payment:       Rate Sched For P&I Pmt: NO (N)         P&I Re-Amort Freq:       Prev P&I Payment:       P&I Amortization "To" Date: |
| < >                      | Notice Information         Print Notice:         YES (Y)         Notice Days From Review:         2         Print Notice Date:         04/03/2019                                                                                                    |
| Ready                    | < Back Next > Finish Cancel Help                                                                                                    |

Figure 6-Adjustable Loan Wizard – Window #2 - Loan Information Panel

There are 4 sections on the Loan Information Panel

- The top of the Loan Information Panel displays 5 fields: **New Loan, Adjustable Loan Desc, Adjustable Method, Payment Type,** and **Contract Type**. These fields are considered the Adjustable Loan Profile, they govern the fields displayed and available for entry in the wizard and determine how the adjustable loan processes.
- The "Rate Information" section contains entries that determine how and when the rate is calculated. Values in this section update on the **Rate Review Date**.
- The "P&I Payment Information" section captures P&I payment amounts and corresponding dates.
- The "Notice Information" section indicates if, and when notices are generated.

The Adjustable Loan wizard presents information based on a number of field values. As data is entered and updated, other fields may become write-enabled. For example, if *Back* (*B*) is entered in the **Lookback Method** field, the **Lookback Days for Rate Review** field becomes write-enabled. If N/A (*N*) is selected as the **Lookback Method**, the **Lookback Days for Rate Review** field is greyed out.

| Buttons | Action                                                                                                 |
|---------|----------------------------------------------------------------------------------------------------|
| < Pook  | Exits the Loan Info panel and returns the user to the Enter Adjustable Info panel. System edits run to |
| < Dack  | check for conflicts.                                                                                   |
| Novt    | Proceeds to the Constants and Constraints panel in the wizard; system edits run to insure all values   |
| Next >  | entered are correct before moving forward.                                                             |
| Finish  | Inactive on the Loan Info panel.                                                                       |
| Cancel  | Closes the wizard without saving changes.                                                              |

As each screen in the wizard is completed, *STRATEGY* checks the information entered. If entries made could cause a conflict, a *STRATEGY* displays a message and the user can not move on to the next window until the conflict is resolved, for example, the **P&I** Chg Freq is not valid for *Daily Review Loans* or for *Interest Only Loans*, or if the **Monthly or Daily Review** field is set to (*D*) *Daily*, a **P&I** Freq cannot be entered. Specific field dependencies and conflicts are covered under the Entering an Adjustable Loan section.

### The Adjustable Loan Wizard –Constants and Constraints Panel

The third window in the Adjustable Loan Wizard is the Constants and Constraints panel. This panel defines the parameters used to calculate the new interest rates and payments. Define Margins, Rounding Methods and Factors, Rate Floor and Ceilings, and Caps on this panel. The Adjustable Method selected on the first wizard screen determines the fields enabled and available for entry on the Constants and Constraints panel.

| Rants a       New Loan: NO (N)         Adjustable Loan Desc: 5 YR TB (5U)       Payment Type: REG AMORT (P)         Adjustable Method: STANDARD (A)       Contract Type: ARM (A)         Rate Information       Interest Rate Margin %: 2.50000000000         Rate Rounding Method:           Ate Rounding Method:           Rate Rounding Factor %:       Minimum Rate Adj Allowed %: 0.0000000000         Original Interest Rate %:           Index Rounding Method:           Index Rounding Factor %:       Math Operator #1:         Index Rounding Factor %:       Math Operator #1:         Rate Floor & Ceiling Exp Date:           Interest Rate Floor %:           Interest Rate Ceiling %:           Interest Rate Ceiling %:           Interest Rate Ceiling %:           Interest Rate Ceiling %:           Interest Rate Ceiling %:           Interest Rate Ceiling %: | New Loan:       NO (N)         Loan Desc:       5 YR TB (5U)       Payment Type: REG AMORT (P)         oble Method:       STANDARD (A)       Contract Type: ARM (A)         ittion                                                                                                    | New Loan:       NO (N)         Adjustable Loan Desc:       5 YR TB (5U)       Payment Type: REG AMORT (P)         Adjustable Method:       STANDARD (A)       Contract Type: ARM (A)         Rate Information       Interest Rate Margin %:       2.500000000000         Rate Rounding Method:       Image: Contract Type: ARM (A)         Rate Rounding Method:       Image: Contract Type: ARM (A)         Rate Rounding Factor %:       Minimum Rate Adj Allowed %:       .000000000000         Original Interest Rate %:       8.000000000000       Starting Rate for This Period %:       .0000000000000         Index Rounding Factor %:       Math Operator #1:       .0000000000000       Margin #1 %:       .000000000000000         Index Rounding Factor %:       7.00000000000000       Margin #1 %:       .0000000000000000       .000000000000000000         Index Rounding Factor %:       7.000000000000000       Margin #1 %:       .000000000000000000000000000000000000                                                                                                    | Rew Loan:       NO (N)         Adjustable Loan Desc:       5 YR TB (5U)       Payment Type: REG AMORT (P)         Adjustable Method:       Status       O000000000000         Rate Information       Interest Rate Margin %:       2.500000000000         Rate Rounding Method:       Rate Review Increase Cap %:       000000000000         Rate Rounding Factor %:       Minimum Rate Adj Allowed %:       000000000000         Original Interest Rate %:       8.000000000000       Starting Rate for This Period %:       0000000000000         Index Rounding Factor %:       Math Operator #1:       Math Operator #1:       Nargin #1 %:         Index Rounding Factor %:       7.0000000000000       Margin #1 %:       Interest Rate Floor %:       To000000000000         Index Rounding Factor %:       7.0000000000000       Margin #1 %:       Status:       Interest Rate Floor %:         Index Rounding Factor %:       7.0000000000000       Margin #2 %:       Interest Rate Floor %:       To000000000000         Interest Rate Floor %:       7.0000000000000       Margin #2 %:       Interest Rate Floor %:       P&I Payment Information         P&I Payment Information       P&I Payment Cap Expiration Date:       P&I Increase Cap Amount:       P&I Increase Cap Amount:         P&I Increase Cap %:       .000       Master File Interest Basis: 360/30 (A                                                                                                    | S z       New Loan: NO (N)         Adjustable Loan Desc: 5 YR TB (5U)       Payment Type: REG AMORT (P)         Adjustable Method: STANDARD (A)       Contract Type: ARM (A)         Rate Information       Interest Rate Margin %: 2.500000000000         Rate Rounding Method:       Rate Review Increase Cap %: .000000000000         Rate Rounding Factor %:       Outpoint Rate Review Decrease Cap %: .000000000000         Original Interest Rate %: 8.000000000000       Starting Rate for This Period %: .0000000000000         Index Rounding Factor %:       Math Operator #1:         Rate Floor & Ceiling Exp Date:       00/00/0000         Interest Rate Floor %:       Math Operator #1:         Rate Floor & Ceiling Exp Date:       00/00/0000         Interest Rate Floor %:       7.000000000000         Interest Rate Ceiling %:       12.000000000000         Margin #1 %:       Interest Rate Ceiling %:         P&I Payment Information       PAI Payment Cap Expiration Date:         P&I Payment Cap Expiration Date:       P&I Increase Cap Amount:         P&I Decrease Cap %:       .000         Master File Interest Basis:       360/30 (A60)         Minimum Pmt Adj Allowed:       Interest Basis for P&I Cale:                                                                                                    | Jus Adjustable Loan Information  |                 |                                  |               |              |
|----------------------------------------------------------------------------------------------------|----------------------------------------------------------------------------------------------------|----------------------------------------------------------------------------------------------------|----------------------------------------------------------------------------------------------------|----------------------------------------------------------------------------------------------------|----------------------------------|-----------------|----------------------------------|---------------|--------------|
| Adjustable Loan Desc: 5 YR TB (5U)       Payment Type: REG AMORT (P)         Adjustable Method: STANDARD (A)       Contract Type: ARM (A)         Rate Information       Interest Rate Margin %: 2.500000000000         Rate Rounding Method: <ul> <li>Rate Rounding Method:</li> <li>Rate Review Increase Cap %: 0.00000000000</li> <li>Rate Rounding Factor %:</li> <li>Minimum Rate Adj Allowed %: 0.00000000000</li> <li>Original Interest Rate %: 8.00000000000</li> <li>Starting Rate for This Period %:</li> <li>Index Rounding Factor %:</li> <li>Math Operator #1:</li> <li>Rate Floor &amp; Ceiling Exp Date:</li> <li>00/00/0000</li> <li>Margin #1 %:</li> <li>Interest Rate Floor %:</li> <li>7.0000000000000</li> <li>Margin #1 %:</li> <li>Interest Rate Ceiling %: 12.00000000000</li> <li>Margin #2 %:</li> </ul>                                                   | Loan Desc: 5 YR TB (5U) Payment Type: REG AMORT (P)<br>ole Method: STANDARD (A) Contract Type: ARM (A)<br>titon<br>est Rate Margin %: 2.500000000000 Rate Review Increase Cap %: .0000000000000<br>a Rounding Method: Rate Review Increase Cap %: .0000000000000<br>Rounding Factor %: .000000000000 Starting Rate for This Period %: .0000000000000<br>nal Interest Rate %: 8.000000000000 Starting Rate for This Period %: .0000000000000<br>Kounding Factor %: .000000000000 Starting Rate for This Period %: .0000000000000<br>Rounding Factor %: .000000000000 Starting Rate Cap %: .0000000000000<br>Rounding Factor %: .000000000000 Math Operator #1:<br>& Ceiling Exp Date: .00/00/0000 Math Operator #2:<br>est Rate Ceiling %: .12.000000000000 Math Operator #2:<br>est Rate Ceiling %: .12.000000000000 Math Operator #2:<br>est Rate Ceiling %:                                                                                                    | Adjustable Loan Desc: 5 YR TB (5U)       Payment Type: REG AMORT (P)         Adjustable Method: STANDARD (A)       Contract Type: ARM (A)         Rate Information       Interest Rate Margin %: 2.500000000000         Rate Rounding Method: <ul> <li>Rate Rounding Method:</li> <li>Rate Rounding Factor %:</li> <li>Minimum Rate Adj Allowed %: 0.00000000000</li> <li>Starting Rate for This Period %:</li> <li>Index Rounding Factor %:</li> <li>Math Operator #1:</li> <li>Rate Floor &amp; Ceiling Exp Date:</li> <li>00/00/0000</li> <li>Math Operator #1:</li> <li>Rate Floor &amp; Ceiling %:</li> <li>12.00000000000</li> <li>Math Operator #2:</li> <li>Interest Rate Ceiling %:</li> <li>12.000000000000</li> <li>Math Operator #2:</li> <li>Reference Cap Amount:</li> <li>P&amp;I Payment Information</li> <li>P&amp;I Payment Information</li> <li>P&amp;I Payment Information</li> <li>P&amp;I Payment Information</li> <li>P&amp;I Payment Information</li> <li>P&amp;I Payment Cap Expiration Date:</li> <li>P&amp;I Decrease Cap %:</li> <li>000</li> <li>Master File Interest Basis: 360/30 (A60)</li> <li>Minimum Pmt Adi Allowed</li> <li>Interest Basis for P&amp;I Calc:</li> </ul>                                                                                                    | Adjustable Loan Desc: 5 YR TB (5U)       Payment Type: REG AMORT (P)         Adjustable Method: STANDARD (A)       Contract Type: ARM (A)         Rate Information       Interest Rate Margin %:       2.500000000000         Rate Rounding Method: <ul> <li>Rate Rounding Factor %:</li> <li>O00000000000</li> <li>Rate Review Decrease Cap %:</li> <li>O000000000000</li> <li>Rate Rounding Factor %:</li> <li>Minimum Rate Adj Allowed %:</li> <li>O00000000000</li> <li>Starting Rate for This Period %:</li> <li>Index Rounding Factor %:</li> <li>Math Operator #1:</li> <li>Rate Floor &amp; Ceiling Exp Date:</li> <li>O0/0000000000</li> <li>Margin #1 %:</li> <li>Interest Rate Floor %:</li> <li>T.0000000000000</li> <li>Margin #2 %:</li> <li>Interest Rate Ceiling %:</li> <li>12.000000000000</li> <li>Margin #2 %:</li> <li>Status:</li> <li>P&amp;I Payment Information</li> <li>P&amp;I Payment Cap Expiration Date:</li> <li>P&amp;I Decrease Cap %:</li> <li>O00</li> <li>Master File Interest Basis:</li> <li>360/30 (A60)</li> <li>Minimum Pmt Adj Allowed;</li> <li>Interest Basis for P&amp;I Calc:</li> <li>T</li> </ul>                                                                                                    | Adjustable Loan Desc: 5 YR TB (5U)       Payment Type: REG AMORT (P)         Adjustable Method: STANDARD (A)       Contract Type: ARM (A)         Rate Information       Interest Rate Margin %:       2.500000000000         Rate Rounding Method: <ul> <li>Rate Rounding Factor %:</li> <li>O00000000000</li> <li>Rate Rounding Factor %:</li> <li>Original Interest Rate %:</li> <li>8.00000000000</li> <li>Index Rounding Factor %:</li> <li>Index Rounding Method:</li> <li>Period Rate Cap %:</li> <li>Index Rounding Factor %:</li> <li>Math Operator #1:</li> <li>Rate Floor &amp; Ceiling Exp Date:</li> <li>O/00/0000</li> <li>Math Operator #2:</li> <li>Interest Rate Ceiling %:</li> <li>12.000000000000</li> <li>Margin #2 %:</li> <li>Status:</li> </ul> P&I Payment Information           P&I Payment Cap Expiration Date:         P&I Increase Cap Amount:           P&I Payment Cap Expiration Date:         P&I Increase Cap Amount:           P&I Decrease Cap %:         .000           Master File Interest Basis: 360/30 (A60)           Minimum Pmt Adj Allowed:         Interest Basis for P&I Calc:                                                                                                    | tsa New Loan: NO (               | N)              |                                  |               |              |
| Adjustable Method: STANDARD (A)       Contract Type: ARM (A)         Rate Information       Interest Rate Margin %: 2.500000000000         Rate Rounding Method: <ul> <li>Rate Review Increase Cap %: .00000000000</li> <li>Rate Rounding Method:</li> <li>Rate Review Decrease Cap %: .000000000000</li> <li>Rate Rounding Factor %: Minimum Rate Adj Allowed %: .000000000000</li> <li>Original Interest Rate %: 8.000000000000</li> <li>Starting Rate for This Period %: Index Rounding Method:</li> <li>Period Rate Cap %: Math Operator #1:</li> <li>Rate Floor &amp; Ceiling Exp Date: 00/00/0000</li> <li>Margin #1 %: Interest Rate Floor %: 7.000000000000</li> <li>Math Operator #2: Interest Rate Ceiling %: 12.000000000000</li> </ul>                                                                                                    | ble Method: STANDARD (A)       Contract Type: ARM (A)         tition       est Rate Margin %:       2.500000000000         est Rate Margin %:       2.500000000000       Rate Review Increase Cap %:       .000000000000         a Rounding Method: <ul> <li>Rate Review Decrease Cap %:</li> <li>.000000000000</li> <li>Rate Review Decrease Cap %:</li> <li>.000000000000</li> <li>Rate Review Decrease Cap %:</li> <li>.000000000000</li> <li>Minimum Rate Adj Allowed %:</li> <li>.0000000000000</li> <li>Starting Rate for This Period %:</li> <li><ul> <li><ul> <li>Rounding Method:</li> <li>Period Rate Cap %:</li> <li>.00/00/0000</li> <li>Math Operator #1:</li> <li>&amp; Ceiling Exp Date:</li> <li>.00/00/0000</li> <li>Math Operator #2:</li> <li>est Rate Ceiling %:</li> <li>.12.000000000000</li> <li>Math Operator #2:</li> <li>est Rate Ceiling %:</li> <li>.12.000000000000</li> <li>Margin #2 %:</li> <li></li></ul></li></ul></li></ul>                                                                                                    | Adjustable Method: STANDARD (A)       Contract Type: ARM (A)         Rate Information       Interest Rate Margin %: 2.500000000000       Rate Review Increase Cap %: 000000000000         Rate Rounding Method: <ul> <li>Rate Review Decrease Cap %: 000000000000</li> <li>Rate Review Decrease Cap %: 000000000000</li> <li>Starting Rate for This Period %:</li> <li>Index Rounding Method:</li> <li>Period Rate Cap %: 0000000000000</li> <li>Starting Rate for This Period %:</li> <li>Index Rounding Factor %:</li> <li>Math Operator #1:</li> <li>Rate Floor &amp; Ceiling Exp Date: 00/00/0000</li> <li>Margin #1 %:</li> <li>Interest Rate Floor %: 7.000000000000</li> <li>Margin #1 %:</li> <li>Interest Rate Floor %: 7.000000000000</li> <li>Math Operator #2:</li> <li>Interest Rate Ceiling %: 12.000000000000</li> <li>Margin #2 %:</li> <li>Status:</li> <li>P&amp;I Payment Information</li> <li>P&amp;I Payment Cap Expiration Date:</li> <li>P&amp;I Payment Cap Expiration Date:</li> <li>P&amp;I Decrease Cap %:</li> <li>P&amp;I Decrease Cap %:</li> <li>Decrease Cap Amount:</li> <li>P&amp;I Decrease Cap %:</li> <li>000</li> <li>Master File Interest Basis: 360/30 (A60)</li> <li>Interest File Interest Basis for P&amp;I Calc:</li> <li>V</li> <li>Master File Interest Basis: 360/30 (A60)</li> <li>Interest File Interest File Interest File File File File File File File File</li></ul>                                                                                                    | Adjustable Method: STANDARD (A)       Contract Type: ARM (A)         Rate Information       Interest Rate Margin %: 2.500000000000       Rate Review Increase Cap %: .000000000000         Rate Rounding Method: <ul> <li>Rate Rounding Factor %:</li> <li>Minimum Rate Adj Allowed %: .000000000000</li> <li>Original Interest Rate %: 8.000000000000</li> <li>Starting Rate for This Period %:</li> <li>Index Rounding Factor %:</li> <li>Math Operator #1:</li> <li>Rate Floor &amp; Ceiling Exp Date: 00/00/0000</li> <li>Margin #1 %:</li> <li>Interest Rate Floor %: 7.000000000000</li> <li>Margin #1 %:</li> <li>Interest Rate Ceiling %: 12.000000000000</li> <li>Margin #2 %:</li> <li>P&amp;I Payment Information</li> <li>P&amp;I Payment Method:</li> <li>P&amp;I Payment Cap Expiration Date:</li> <li>P&amp;I Payment Cap Expiration Date:</li> <li>P&amp;I Decrease Cap %: .000</li> <li>Master File Interest Basis: 360/30 (A60)</li> <li>Minimum Pmt Adj Allowed:</li> <li>Interest Basis for P&amp;I Calc:</li> <li>Interest Basis for P&amp;I Calc:</li> <li>Interest Basis for P&amp;I Ca</li></ul> | Adjustable Method: STANDARD (A)       Contract Type: ARM (A)         Rate Information       Interest Rate Margin %: 2.50000000000       Rate Review Increase Cap %: .00000000000         Rate Rounding Method: <ul> <li>Rate Rounding Method:</li> <li>Rate Rounding Factor %:</li> <li>Minimum Rate Adj Allowed %: .000000000000</li> <li>Starting Rate for This Period %:</li> <li>Index Rounding Method:</li> <li>Period Rate Cap %:</li> <li>Index Rounding Factor %:</li> <li>Math Operator #1:</li> <li>Rate Floor &amp; Ceiling Exp Date: .000000000000</li> <li>Margin #1 %:</li> <li>Interest Rate Floor %: .7.000000000000</li> <li>Math Operator #2:</li> <li>Interest Rate Floor %: .12.000000000000</li> <li>Math Operator #2%:</li></ul>                                                                                                    | Adjustable Loan Desc: 5 YR TE    | (5U) Payment    | Type: REG AMORT (P)              |               |              |
| Rate Information       Interest Rate Margin %: 2.50000000000       Rate Review Increase Cap %: .00000000000         Rate Rounding Method: <ul> <li>Rate Review Decrease Cap %: .00000000000</li> <li>Rate Review Decrease Cap %: .000000000000</li> <li>Minimum Rate Adj Allowed %: .000000000000</li> <li>Starting Rate for This Period %: .0000000000000</li> <li>Index Rounding Method:</li> <li>Period Rate Cap %: .000000000000</li> <li>Math Operator #1:</li></ul>                                                                                                    | attion         rest Rate Margin %:       2.500000000000         a Rounding Method: <ul> <li>Rate Review Increase Cap %:</li> <li>.000000000000</li> <li>Rate Review Decrease Cap %:</li> <li>.000000000000</li> <li>Rate Review Decrease Cap %:</li> <li>.000000000000</li> <li>Rate Review Decrease Cap %:</li> <li>.000000000000</li> <li>Rate Review Decrease Cap %:</li> <li>.0000000000000</li> <li>Minimum Rate Adj Allowed %:</li> <li>.0000000000000</li> <li>Statting Rate for This Period %:</li> <li>c Rounding Method:</li> <li>Period Rate Cap %:</li> <li>Rounding Factor %:</li> <li>Math Operator #1:</li> <li>&amp; Ceiling Exp Date:</li> <li>00/00/0000</li> <li>Math Operator #1:</li> <li>&amp; Ceiling %:</li> <li>12.000000000000</li> <li>Math Operator #2:</li> <li>est Rate Ceiling %:</li> <li>12.000000000000</li> <li>Margin #2 %:</li> <li>Status:</li> <li>Information</li> <li>I Payment Method:</li> <li>P&amp;I Decrease Cap Amount:</li> <li>Al Increase Cap %:</li> <li>P&amp;I Decrease Cap Amount:</li> </ul>                                                  | Rate Information       Interest Rate Margin %:       2.500000000000       Rate Review Increase Cap %:       .000000000000         Rate Rounding Method: <ul> <li>Rate Review Decrease Cap %:</li> <li>.000000000000</li> <li>Rate Review Decrease Cap %:</li> <li>.0000000000000</li> <li>Rate Review Decrease Cap %:</li> <li>.0000000000000</li> <li>Rate Review Decrease Cap %:</li> <li>.0000000000000</li> <li>Minimum Rate Adj Allowed %:</li> <li>.00000000000000</li> <li>Starting Rate for This Period %:</li> <li>Index Rounding Method:</li> <li>Period Rate Cap %:</li> <li>Index Rounding Factor %:</li> <li>Math Operator #1:</li> <li>Rate Floor &amp; Ceiling Exp Date:</li> <li>.0000/00000</li> <li>Margin #1 %:</li> <li>Interest Rate Floor %:</li> <li>.0000000000000</li> <li>Margin #1 %:</li> <li>Interest Rate Ceiling %:</li> <li>12.000000000000</li> <li>Margin #2 %:</li> <li>Status:</li> <li>P&amp;I Payment Information</li> <li>P&amp;I Payment Method:</li> <li>Round P&amp;I Payment:</li> <li>P&amp;I Payment Method:</li> <li>P&amp;I Increase Cap %:</li> <li>.000</li> <li>Master File Interest Basis: 360/30 (A60)</li> <li>Interest Rate Scip %:</li> <li>.000</li> <li>Interest Rates Scip %:</li> <li>.000</li> <li>Interest Rates:</li> <li>.000</li> <li>Interest Rates:</li> <li>.000</li> <li>Master File Interest Basis: 360/30 (A60)</li> <li>Interest Rates file Method:</li> <li>.000</li> <li>Interest Rates:</li> <li>.000</li> <li>Interest Rates:</li> <li>.000</li> <li>Interest Rates:</li> <li>.000</li> <li>Interest Rates:</li> <li>.000</li> <li>Interest Rates:</li> <li>.000</li> <li>.000</li> <li>.000</li> <li>.0</li></ul>                                                                                                    | Rate Information       Interest Rate Margin %:       2.500000000000       Rate Review Increase Cap %:       .000000000000         Rate Rounding Method:       •       Rate Review Increase Cap %:       .000000000000         Rate Rounding Factor %:       0.000000000000       Minimum Rate Adj Allowed %:       .0000000000000         Original Interest Rate %:       8.0000000000000       Starting Rate for This Period %:       .0000000000000         Index Rounding Factor %:       Math Operator #1:       Math Operator #1:         Rate Floor & Ceiling Exp Date:       00/00/0000       Margin #1 %:         Interest Rate Ceiling %:       12.000000000000       Margin #2 %:         Interest Rate Ceiling %:       12.000000000000       Margin #2 %:         Verify Payment Information       Round P&I Payment:       •         P&I Payment Cap Expiration Date:       P&I Increase Cap %:       P&I Increase Cap Amount:         P&I Increase Cap %:       .000       Master File Interest Basis:       360/30 (A60)         Minimum Pmt Adj Allowed:       Interest Basis for P&I Calc:       •                                                                                                    | Rate Information       Interest Rate Margin %:       2.500000000000       Rate Review Increase Cap %:       .000000000000         Rate Rounding Method: <ul> <li>Rate Review Decrease Cap %:</li> <li>.000000000000</li> <li>Minimum Rate Adj Allowed %:</li> <li>.0000000000000</li> <li>Starting Rate for This Period %:</li> <li>Index Rounding Factor %:</li> <li>Index Rounding Factor %:</li> <li>Index Rounding Factor %:</li> <li>Index Rounding Factor %:</li> <li>Index Rounding Factor %:</li> <li>Index Rounding Factor %:</li> <li>Math Operator #1:</li> <li>Rate Floor &amp; Ceiling Exp Date:</li> <li>00/00/0000</li> <li>Margin #1 %:</li> <li>Interest Rate Floor %:</li> <li>7.0000000000000</li> <li>Margin #2 %:</li> <li>Status:</li> <li>Interest Rate Ceiling %:</li> <li>12.00000000000000</li> <li>Margin #2 %:</li> <li>Status:</li> <li>P&amp;I Payment Information</li> <li>P&amp;I Payment Method:</li> <li>P&amp;I Payment Cap Expiration Date:</li> <li>P&amp;I Increase Cap %:</li> <li>.000</li> <li>Master File Interest Basis: 360/30 (A60)</li> <li>Minimum Pmt Adj Allowed:</li> <li>Master File Interest Basis for P&amp;I Cale:</li> <li>Interest Basis for P&amp;I Cale:</li> <li>Interest Basis for P&amp;I Cale:</li> <li>Interest Basis for P&amp;I Cale:</li> <li>Interest Basis for P&amp;I Cale:</li> <li>Interest Basis for P&amp;I Cale:</li> <li>Interest Basis for P&amp;I Cale:</li> <li>Interest Basis for P&amp;I Cale:</li> <li>Interest Basis for P&amp;I Cale:</li> <li>Interest Basis for P&amp;I Cale:</li> <li>Interest Past Past Past Past Past Past Past Pa</li></ul>                                                                                                    | Adjustable Method: STANDA        | RD (A) Contract | Type: ARM (A)                    |               |              |
| Interest Rate Margin %:       2.500000000000       Rate Review Increase Cap %:       .000000000000         Rate Rounding Method; <ul> <li>Rate Rounding Factor %:</li> <li>Minimum Rate Adj Allowed %:</li> <li>.0000000000000</li> <li>Minimum Rate Adj Allowed %:</li> <li>.00000000000000</li> <li>Starting Rate for This Period %:</li> <li>Index Rounding Method;</li> <li>Period Rate Cap %:</li> <li>Index Rounding Factor %:</li> <li>Math Operator #1:</li> <li>Rate Floor &amp; Ceiling Exp Date:</li> <li>00/00/0000</li> <li>Margin #1 %:</li> <li>Interest Rate Folor %:</li> <li>12.0000000000000</li> <li>Margin #2 %:</li> </ul>                                                                                                    | Rest Rate Margin %: 2.500000000000 Rate Review Increase Cap %: .000000000000   e Rounding Method: <ul> <li>Rate Review Decrease Cap %:</li> <li>.0000000000000</li> </ul> Rounding Factor %: <ul> <li>Minimum Rate Adj Allowed %:</li> <li>.0000000000000</li> <li>Starting Rate for This Period %:</li> <li>Rounding Method: <ul> <li>Period Rate Cap %:</li> <li>.000000000000</li> <li>Margin #1 %:</li> <li>erest Rate Floor %:</li> <li>12.000000000000</li> <li>Margin #2 %:</li> </ul> </li> <li>Information <ul> <li>I Payment Method:</li> <li>Payment Method:</li> <li>Payment:</li> <li>Payment Method:</li> <li>Payling Rate Cap %:</li> <li>Payling Rate Cap %:</li> <li>Payling Rate Cap %:</li> <li>Payling Rate Cap %:</li> <li>Payling Rate Cap %:</li> <li>Payling Rate Cap %:</li> <li>Payling Rate Cap %:</li> <li>Payling Rate Cap %:</li> <li>Payling Rate Cap %:</li> <li>Payling Rate Cap %:</li> <li>Payling Rate Cap %:</li> <li>Payling Rate Cap %:</li> <li>Payling Rate Cap %:</li> <li>Payling Rate Cap %:</li> <li>Payling Rate Rate Cap Amount:</li> </ul></li></ul> | Interest Rate Margin %:       2.500000000000       Rate Review Increase Cap %:       .000000000000         Rate Rounding Method: <ul> <li>Rate Review Decrease Cap %:</li> <li>.000000000000</li> <li>Rate Rounding Factor %:</li> <li>Minimum Rate Adj Allowed %:</li> <li>.0000000000000</li> <li>Starting Rate for This Period %:</li> <li>Index Rounding Method:</li> <li>Period Rate Cap %:</li> <li>Index Rounding Factor %:</li> <li>Math Operator #1:</li> <li>Rate Floor &amp; Ceiling Exp Date:</li> <li>00/00/0000</li> <li>Margin #1 %:</li> <li>Interest Rate Floor %:</li> <li>7.000000000000</li> <li>Margin #1 %:</li> <li>Interest Rate Ceiling %:</li> <li>12.000000000000</li> <li>Margin #2 %:</li> <li>Status:</li> <li>P&amp;I Payment Information</li> <li>P&amp;I Payment Method:</li> <li>Round P&amp;I Payment:</li> <li>P&amp;I Payment Method:</li> <li>P&amp;I Payment Method:</li> <li>P&amp;I Decrease Cap %:</li> <li>.000</li> <li>Master File Interest Basis: 360/30 (A60)</li> <li>Interest Basis for P&amp;I Cap:</li> <li>.000</li> <li>Master File Interest Basis: 360/30 (A60)</li> <li>Interest Basis for P&amp;I Cap Cap</li> <li>.000</li> <li>Master File Interest Basis: 360/30 (A60)</li> <li>Interest Basis for P&amp;I Cap Cap</li> <li>.000</li> <li>Master File Interest Basis: 360/30 (A60)</li> <li>Interest Basis for P&amp;I Cap:</li> <li>.000</li> <li>.000</li> <li>.000</li> <li>.000</li> <li>.000</li> <li>.000</li> <li>.000</li> <li>.000</li> <li>.000</li> <li>.000</li> <li>.000</li> <li>.000</li> <li>.000</li> <li>.000</li> <li>.000</li> <li>.000</li> <li>.000</li> <li>.000</li> <li>.000</li> <li>.000</li> <li>.000<!--</td--><td>Interest Rate Margin %:       2.500000000000       Rate Review Increase Cap %:       .000000000000         Rate Rounding Method:        <ul> <li>Rate Rounding Factor %:</li> <li>Minimum Rate Adj Allowed %:</li> <li>.0000000000000</li> <li>Starting Rate for This Period %:</li> <li>Index Rounding Method:</li> <li>Period Rate Cap %:</li> <li>Math Operator #1:</li> <li>Rate Floor &amp; Ceiling Exp Date:</li> <li>00/00/0000</li> <li>Margin #1 %:</li> <li>Interest Rate Floor %:</li> <li>7.0000000000000</li> <li>Margin #1 %:</li> <li>Interest Rate Ceiling %:</li> <li>12.000000000000</li> <li>Margin #2 %:</li> <li>Status:</li> <li>P&amp;I Payment Information</li> <li>P&amp;I Payment Method:</li> <li>P&amp;I Payment Method:</li> <li>P&amp;I Decrease Cap %:</li> <li>.000</li> <li>Master File Interest Basis:</li> <li>360/30 (A60)</li> <li>Interest Basis for P&amp;I Calc:</li> <li>Interest Basis for P&amp;I Calc:</li> <li>Interest</li></ul></td><td>Interest Rate Margin %:       2.500000000000       Rate Review Increase Cap %:       .000000000000         Rate Rounding Method:          <ul> <li>Rate Rounding Factor %:</li> <li>000000000000</li> <li>Minimum Rate Adj Allowed %:</li> <li>0000000000000</li> <li>Starting Rate for This Period %:</li> <li>Index Rounding Method:</li> <li>Period Rate Cap %:</li> <li>Index Rounding Factor %:</li> <li>Math Operator #1:</li> <li>Rate Floor &amp; Ceiling Exp Date:</li> <li>00/00/0000</li> <li>Margin #1 %:</li> <li>Interest Rate Floor %:</li> <li>7.000000000000</li> <li>Margin #2 %:</li> <li>Status:</li> </ul>          P8I Payment Information          <ul> <li>P&amp;I Payment Method:</li> <li>P&amp;I Payment Method:</li> <li>P&amp;I Payment Cap Expiration Date:</li> <li>P&amp;I Decrease Cap %:</li> <li>.000</li> <li>Master File Interest Basis: 360/30 (A60)</li> <li>Interest Basis for P&amp;I Calc:</li> </ul></td><td>Rate Information</td><td></td><td></td><td></td><td></td></li></ul> | Interest Rate Margin %:       2.500000000000       Rate Review Increase Cap %:       .000000000000         Rate Rounding Method: <ul> <li>Rate Rounding Factor %:</li> <li>Minimum Rate Adj Allowed %:</li> <li>.0000000000000</li> <li>Starting Rate for This Period %:</li> <li>Index Rounding Method:</li> <li>Period Rate Cap %:</li> <li>Math Operator #1:</li> <li>Rate Floor &amp; Ceiling Exp Date:</li> <li>00/00/0000</li> <li>Margin #1 %:</li> <li>Interest Rate Floor %:</li> <li>7.0000000000000</li> <li>Margin #1 %:</li> <li>Interest Rate Ceiling %:</li> <li>12.000000000000</li> <li>Margin #2 %:</li> <li>Status:</li> <li>P&amp;I Payment Information</li> <li>P&amp;I Payment Method:</li> <li>P&amp;I Payment Method:</li> <li>P&amp;I Decrease Cap %:</li> <li>.000</li> <li>Master File Interest Basis:</li> <li>360/30 (A60)</li> <li>Interest Basis for P&amp;I Calc:</li> <li>Interest Basis for P&amp;I Calc:</li> <li>Interest</li></ul>                    | Interest Rate Margin %:       2.500000000000       Rate Review Increase Cap %:       .000000000000         Rate Rounding Method: <ul> <li>Rate Rounding Factor %:</li> <li>000000000000</li> <li>Minimum Rate Adj Allowed %:</li> <li>0000000000000</li> <li>Starting Rate for This Period %:</li> <li>Index Rounding Method:</li> <li>Period Rate Cap %:</li> <li>Index Rounding Factor %:</li> <li>Math Operator #1:</li> <li>Rate Floor &amp; Ceiling Exp Date:</li> <li>00/00/0000</li> <li>Margin #1 %:</li> <li>Interest Rate Floor %:</li> <li>7.000000000000</li> <li>Margin #2 %:</li> <li>Status:</li> </ul> P8I Payment Information <ul> <li>P&amp;I Payment Method:</li> <li>P&amp;I Payment Method:</li> <li>P&amp;I Payment Cap Expiration Date:</li> <li>P&amp;I Decrease Cap %:</li> <li>.000</li> <li>Master File Interest Basis: 360/30 (A60)</li> <li>Interest Basis for P&amp;I Calc:</li> </ul>                                                                                                    | Rate Information                 |                 |                                  |               |              |
| Rate Rounding Method: <ul> <li>Rate Rounding Factor %:</li> <li>Minimum Rate Adj Allowed %:</li> <li>.000000000000</li> <li>Minimum Rate Adj Allowed %:</li> <li>.0000000000000</li> <li>Starting Rate for This Period %:</li> <li>Index Rounding Method:</li> <li>Period Rate Cap %:</li> <li>Index Rounding Factor %:</li> <li>Math Operator #1:</li> <li>Rate Floor &amp; Ceiling Exp Date:</li> <li>00/00/0000</li> <li>Margin #1 %:</li> <li>Interest Rate Floor %:</li> <li>T.0000000000000</li> <li>Math Operator #2:</li> <li>Interest Rate Ceiling %:</li> <li>T2.000000000000</li> <li>Margin #2 %:</li> </ul>                                                                                                    | e Rounding Method: <ul> <li>Rate Review Decrease Cap %:</li> <li>.000000000000</li> <li>Minimum Rate Adj Allowed %:</li> <li>.0000000000000</li> <li>Starting Rate for This Period %:</li> <li>c Rounding Method:</li> <li>Period Rate Cap %:</li> <li>Rounding Factor %:</li> <li>Math Operator #1:</li> <li>&amp; Ceiling Exp Date:</li> <li>00/00/0000</li> <li>Math Operator #1:</li> <li>&amp; Ceiling %:</li> <li>12.000000000000</li> <li>Math Operator #2:</li> <li>est Rate Ceiling %:</li> <li>12.000000000000</li> <li>Margin #2 %:</li> <li>Status:</li> <li>Information</li> <li>d Payment Method:</li> <li>P&amp;I Increase Cap Amount:</li> <li>Bl Increase Cap %:</li> <li>P&amp;I Decrease Cap Amount:</li> </ul>                                                                                                    | Rate Rounding Method: <ul> <li>Rate Review Decrease Cap %:</li> <li>.000000000000</li> <li>Rate Rounding Factor %:</li> <li>Minimum Rate Adj Allowed %:</li> <li>.0000000000000</li> <li>Starting Rate for This Period %:</li> <li>Index Rounding Method:</li> <li>Period Rate Cap %:</li> <li>Index Rounding Factor %:</li> <li>Math Operator #1:</li> <li>Rate Floor &amp; Ceiling Exp Date:</li> <li>00/00/0000</li> <li>Margin #1 %:</li> <li>Interest Rate Floor %:</li> <li>7.000000000000</li> <li>Math Operator #2:</li> <li>Interest Rate Ceiling %:</li> <li>12.000000000000</li> <li>Margin #2 %:</li> <li>Status:</li> </ul> <li>P&amp;I Payment Information         <ul> <li>P&amp;I Payment Method:</li> <li>Round P&amp;I Payment:</li> <li>P&amp;I Payment Method:</li> <li>P&amp;I Payment Cap Expiration Date:</li> <li>P&amp;I Increase Cap %:</li> <li>P&amp;I Decrease Cap %:</li> <li>P&amp;I Decrease Cap %:</li> <li>P&amp;I Decrease Cap %:</li> <li>P&amp;I Decrease Cap %:</li> <li>P&amp;I Decrease Cap %:</li> <li>P&amp;I Decrease Cap %:</li> <li>P&amp;I Decrease Cap %:</li> <li>P&amp;I Decrease Cap %:</li> <li>P&amp;I Decrease Cap %:</li> <li>P&amp;I Decrease Cap %:</li> <li>P&amp;I Decrease Cap %:</li> <li>P&amp;I Decrease Cap %:</li> <li>P&amp;I Decrease Cap %:</li> <li>P&amp;I Decrease Cap %:</li> <li>PI Marter File Interest Basis:</li> <li>Minimum Pm Adi Allowed:</li> <li>Interest Basis for P&amp;I Cale:</li> </ul> </li>                                                                                                    | Rate Rounding Method: <ul> <li>Rate Rounding Factor %:</li> <li>0000000000000</li> <li>Minimum Rate Adj Allowed %:</li> <li>0000000000000</li> <li>Starting Rate for This Period %:</li> <li>Index Rounding Method:</li> <li>Period Rate Cap %:</li> <li>Math Operator #1:</li> <li>Rate Floor &amp; Ceiling Exp Date:</li> <li>00/00/0000</li> <li>Margin #1 %:</li> <li>Interest Rate Floor %:</li> <li>7.000000000000</li> <li>Math Operator #1:</li> <li>Rate Floor &amp; Ceiling Exp Date:</li> <li>00/00/0000</li> <li>Math Operator #1</li> <li>Status:</li> <li>Interest Rate Ceiling %:</li> <li>12.000000000000</li> <li>Margin #2 %:</li> <li>Status:</li> </ul> <li>P&amp;I Payment Information         <ul> <li>P&amp;I Payment Method:</li> <li>P&amp;I Payment Cap Expiration Date:</li> <li>P&amp;I Increase Cap %:</li> <li>All Increase Cap %:</li> <li>P&amp;I Decrease Cap %:</li> <li>000</li> <li>Master File Interest Basis:</li> <li>360/30 (A60)</li> <li>Interest Basis for P&amp;I Calc:</li> </ul> </li>                                                                                                    | Rate Rounding Method:       Rate Review Decrease Cap %: .000000000000         Rate Rounding Factor %:       Minimum Rate Adj Allowed %: .000000000000         Original Interest Rate %:       8.000000000000         Index Rounding Method:       Period Rate Cap %:         Index Rounding Factor %:       Math Operator #1:         Rate Floor & Ceiling Exp Date:       00/00/0000         Interest Rate Floor %:       7.000000000000         Math Operator #1:       Math Operator #2:         Interest Rate Ceiling %:       12.000000000000         Margin #2 %:       Status:         P8I Payment Information       Round P8I Payment:         P&I Payment Cap Expiration Date:       P&I Increase Cap Method:         P&I Decrease Cap %:       .000         Master File Interest Basis:       360/30 (A60)         Minimum Pmt Adj Allowed:       Interest Basis for P&I Calc:                                                                                                    | Interest Rate Margin %:          | 2.500000000000  | Rate Review Increase Cap %:      | .000000000000 |              |
| Rate Rounding Factor %:       Minimum Rate Adj Allowed %:       .000000000000         Original Interest Rate %:       8.000000000000       Starting Rate for This Period %:         Index Rounding Method:       Image: Comparison of the starting Rate for This Period Rate Cap %:         Index Rounding Factor %:       Math Operator #1:         Rate Floor & Ceiling Exp Date:       00/00/0000       Margin #1 %:         Interest Rate Floor %:       7.000000000000       Math Operator #2:         Interest Rate Ceiling %:       12.0000000000000       Margin #2 %:                                                                                                    | Rounding Factor %:       Minimum Rate Adj Allowed %:       .000000000000         nal Interest Rate %:       8.0000000000000       Starting Rate for This Period %:         c Rounding Method: <ul> <li>Period Rate Cap %:</li> <li>Rounding Factor %:</li> <li>Math Operator #1:</li> <li>&amp; Ceiling Exp Date:</li> <li>00/00/0000</li> <li>Margin #1 %:</li> <li>erest Rate Floor %:</li> <li>7.0000000000000</li> <li>Math Operator #2:</li> <li>est Rate Ceiling %:</li> <li>12.000000000000</li> <li>Margin #2 %:</li> <li>Status:</li> <li>Information</li> <li>J Payment Method:</li> <li>Pell Increase Cap Amount:</li> <li>81 Increase Cap %:</li> <li>Pell Decrease Cap Amount:</li> </ul>                                                                                                    | Rate Rounding Factor %:       Minimum Rate Adj Allowed %:       .000000000000         Original Interest Rate %:       8.000000000000       Starting Rate for This Period %:         Index Rounding Method: <ul> <li>Period Rate Cap %:</li> <li>Math Operator #1:</li> <li>Rate Floor &amp; Ceiling Exp Date:</li> <li>00/00/0000</li> <li>Margin #1 %:</li> <li>Interest Rate Floor %:</li> <li>7.000000000000</li> <li>Margin #1 %:</li> <li>Interest Rate Ceiling %:</li> <li>12.000000000000</li> <li>Margin #2 %:</li> <li>Status:</li> <li>P&amp;I Payment Information</li> <li>P&amp;I Payment Method:</li> <li>Round P&amp;I Payment:</li> <li>P&amp;I Payment Cap Expiration Date:</li> <li>P&amp;I Increase Cap %:</li> <li>P&amp;I Decrease Cap %:</li> <li>000</li> <li>Master File Interest Basis: 360/30 (A60)</li> <li>Interest Basis for P&amp;I Cap:</li> <li>Interest Basis for P&amp;I Cap:</li> <li>Interest Basis for P</li> <li>Interest Basis for P</li> <li>Interest Basis for P</li> <li>Interest Basis for P</li>       &lt;</ul>                                                                                                    | Rate Rounding Factor %:       Minimum Rate Adj Allowed %:       .000000000000         Original Interest Rate %:       8.000000000000       Starting Rate for This Period %:         Index Rounding Method: <ul> <li>Period Rate Cap %:</li> <li>Math Operator #1:</li> <li>Rate Floor &amp; Ceiling Exp Date:</li> <li>00/00/0000</li> <li>Margin #1 %:</li> <li>Interest Rate Floor %:</li> <li>7.0000000000000</li> <li>Math Operator #2:</li> <li>Interest Rate Ceiling %:</li> <li>12.000000000000</li> <li>Margin #2 %:</li> <li>Status:</li> <li>V</li> <li>P&amp;I Payment Information</li> <li>P&amp;I Payment Method:</li> <li>P&amp;I Payment Cap Expiration Date:</li> <li>P&amp;I Increase Cap %:</li> <li>All Increase Cap Amount:</li> <li>P&amp;I Decrease Cap %:</li> <li>.000</li> <li>Master File Interest Basis:</li> <li>360/30 (A60)</li> <li>Interest Basis for P&amp;I Calc:</li> <li>V</li> </ul>                                                                                                    | Rate Rounding Factor %:       Minimum Rate Adj Allowed %:       .000000000000         Original Interest Rate %:       8.000000000000       Starting Rate for This Period %:         Index Rounding Method: <ul> <li>Period Rate Cap %:</li> <li>Index Rounding Factor %:</li> <li>Math Operator #1:</li> <li>Rate Floor &amp; Ceiling Exp Date:</li> <li>00/00/0000</li> <li>Margin #1 %:</li> <li>Interest Rate Floor %:</li> <li>7.000000000000</li> <li>Math Operator #2:</li> <li>Interest Rate Ceiling %:</li> <li>12.000000000000</li> <li>Margin #2 %:</li> <li>Status:</li> <li>P8I Payment Information</li> <li>P&amp;I Payment Method:</li> <li>P&amp;I Payment Method:</li> <li>P&amp;I Payment Cap Expiration Date:</li> <li>P&amp;I Increase Cap %:</li> <li>P&amp;I Decrease Cap %:</li> <li>000</li> <li>Master File Interest Basis: 360/30 (A60)</li> <li>Interest Basis for P&amp;I Calc:</li> <li>Interest Basis for P&amp;I Calc:<td>Rate Rounding Method:</td><td>•</td><td>Rate Review Decrease Cap %:</td><td>.000000000000</td><td></td></li></ul> | Rate Rounding Method:            | •               | Rate Review Decrease Cap %:      | .000000000000 |              |
| Original Interest Rate %:       8.00000000000       Starting Rate for This Period %:         Index Rounding Method: <ul> <li>Period Rate Cap %:</li> <li>Index Rounding Factor %:</li> <li>Math Operator #1:</li> </ul> Rate Floor & Ceiling Exp Date:       00/00/0000       Margin #1 %:         Interest Rate Floor %:       7.000000000000       Math Operator #2:         Interest Rate Ceiling %:       12.00000000000       Margin #2 %:                                                                                                    | nal Interest Rate %: 8.000000000000 Starting Rate for This Period %:<br>x Rounding Method: Period Rate Cap %:<br>Rounding Factor %: Math Operator #1:<br>& Ceiling Exp Date: 00/00/0000 Margin #1 %:<br>erest Rate Floor %: 7.000000000000 Math Operator #2:<br>rest Rate Ceiling %: 12.00000000000 Margin #2 %:<br>Status:<br>Information<br>J Payment Method: Round P&I Payment:<br>ap Expiration Date: P&I Increase Cap Amount:<br>&I Increase Cap %: P&I Decrease Cap Amount:                                                                                                    | Original Interest Rate %:       8.00000000000       Starting Rate for This Period %:         Index Rounding Method: <ul> <li>Period Rate Cap %:</li> <li>Math Operator #1:</li> <li>Rate Floor &amp; Ceiling Exp Date:</li> <li>00/00/0000</li> <li>Margin #1 %:</li> <li>Interest Rate Floor %:</li> <li>7.000000000000</li> <li>Math Operator #2:</li> <li>Interest Rate Ceiling %:</li> <li>12.000000000000</li> <li>Margin #2 %:</li> </ul> P8I Payment Information <ul> <li>P&amp;I Payment Method:</li> <li>Round P&amp;I Payment:</li> <li>P&amp;I Payment Cap Expiration Date:</li> <li>P&amp;I Increase Cap Amount:</li> <li>P&amp;I Increase Cap %:</li> <li>.000</li> <li>Master File Interest Basis: 360/30 (A60)</li> <li>Interest Basis for P&amp;I Cap:</li> </ul>                                                                                                    | Original Interest Rate %:       8.00000000000       Starting Rate for This Period %:         Index Rounding Method: <ul> <li>Period Rate Cap %:</li> <li>Math Operator #1:</li> <li>Rate Floor &amp; Ceiling Exp Date:</li> <li>00/00/0000</li> <li>Margin #1 %:</li> <li>Interest Rate Floor %:</li> <li>7.000000000000</li> <li>Math Operator #2:</li> <li>Interest Rate Ceiling %:</li> <li>12.000000000000</li> <li>Margin #2 %:</li> </ul> P8I Payment Information <ul> <li>P&amp;I Payment Method:</li> <li>P&amp;I Payment Cap Expiration Date:</li> <li>P&amp;I Increase Cap Amount:</li> <li>P&amp;I Increase Cap %:</li> <li>.000</li> <li>Master File Interest Basis:</li> <li>360/30 (A60)</li> <li>Interest Basis for P&amp;I Calc:</li> </ul>                                                                                                    | Original Interest Rate %:       8.00000000000       Starting Rate for This Period %:         Index Rounding Method: <ul> <li>Period Rate Cap %:</li> <li>Index Rounding Factor %:</li> <li>Math Operator #1:</li> <li>Rate Floor &amp; Ceiling Exp Date:</li> <li>00/00/0000</li> <li>Margin #1 %:</li> <li>Interest Rate Floor %:</li> <li>7.000000000000</li> <li>Math Operator #2:</li> <li>Interest Rate Ceiling %:</li> <li>12.000000000000</li> <li>Margin #2 %:</li> <li>Status:</li> </ul> P&I Payment Information <ul> <li>Round P&amp;I Payment:</li> <li>P&amp;I Payment Method:</li> <li>P&amp;I Payment Cap Expiration Date:</li> <li>P&amp;I Increase Cap %:</li> <li>O00</li> <li>Master File Interest Basis: 360/30 (A60)</li> <li>Minimum Pmt Adj Allowed:</li> <li>Interest Basis for P&amp;I Calc:</li> </ul>                                                                                                    | Rate Rounding Factor %:          |                 | Minimum Rate Adj Allowed %:      | .000000000000 |              |
| Index Rounding Method: <ul> <li>Period Rate Cap %:</li> <li>Index Rounding Factor %:</li> <li>Math Operator #1:</li> </ul> Rate Floor & Ceiling Exp Date:       00/00/0000       Margin #1 %:         Interest Rate Floor %:       7.00000000000       Math Operator #2:         Interest Rate Ceiling %:       12.00000000000       Margin #2 %:                                                                                                    | x Rounding Method:       Period Rate Cap %:         Rounding Factor %:       Math Operator #1:         & Ceiling Exp Date:       00/00/0000         Margin #1 %:         erest Rate Floor %:       7.00000000000         Math Operator #2:         rest Rate Ceiling %:       12.00000000000         Margin #2 %:         Information         J Payment Method:         ap Expiration Date:       P&I Increase Cap Amount:         &I Increase Cap %:       P&I Decrease Cap Amount:                                                                                                    | Index Rounding Method: <ul> <li>Period Rate Cap %:</li> <li>Index Rounding Factor %:</li> <li>Math Operator #1:</li> <li>Rate Floor &amp; Ceiling Exp Date:</li> <li>00/00/0000</li> <li>Margin #1 %:</li> <li>Interest Rate Floor %:</li> <li>7.000000000000</li> <li>Math Operator #2:</li> <li>Interest Rate Ceiling %:</li> <li>12.000000000000</li> <li>Margin #2 %:</li> </ul> <ul> <li>P&amp;I Payment Information</li> <li>P&amp;I Payment Method:</li> <li>Round P&amp;I Payment:</li> <li>P&amp;I Payment Cap Expiration Date:</li> <li>P&amp;I Increase Cap Amount:</li> <li>P&amp;I Decrease Cap Amount:</li> <li>P&amp;I Decrease Cap Amount:</li> <li>P&amp;I Decrease Cap %:</li> <li>0.000</li> <li>Master File Interest Basis: 360/30 (A60)</li> <li>Interest Basis for P&amp;I Cap:</li> </ul>                                                                                                    | Index Rounding Method: <ul> <li>Period Rate Cap %:</li> <li>Index Rounding Factor %:</li> <li>Math Operator #1:</li> <li>Rate Floor &amp; Ceiling Exp Date:</li> <li>00/00/0000</li> <li>Margin #1 %:</li> <li>Interest Rate Floor %:</li> <li>7.000000000000</li> <li>Math Operator #2:</li> <li>Interest Rate Ceiling %:</li> <li>12.000000000000</li> <li>Margin #2 %:</li> <li>Status:</li> </ul> P&I Payment Information <ul> <li>Rel Payment Method:</li> <li>Round P&amp;I Payment:</li> <li>P&amp;I Payment Cap Expiration Date:</li> <li>P&amp;I Increase Cap Amount:</li> <li>P&amp;I Increase Cap %:</li> <li>.000</li> <li>Master File Interest Basis: 360/30 (A60)</li> <li>Interest Basis for P&amp;I Calc:</li> </ul>                                                                                                    | Index Rounding Method: <ul> <li>Period Rate Cap %:</li> <li>Index Rounding Factor %:</li> <li>Math Operator #1:</li> <li>Rate Floor &amp; Ceiling Exp Date:</li> <li>00/00/0000</li> <li>Margin #1 %:</li> <li>Interest Rate Floor %:</li> <li>7.000000000000</li> <li>Math Operator #2:</li> <li>Interest Rate Ceiling %:</li> <li>12.000000000000</li> <li>Margin #2 %:</li> <li>Status:</li> </ul> <li>P&amp;I Payment Information         <ul> <li>P&amp;I Payment Method:</li> <li>P&amp;I Payment Cap Expiration Date:</li> <li>P&amp;I Increase Cap %:</li> <li>P&amp;I Decrease Cap Amount:</li> <li>P&amp;I Increase Cap %:</li> <li>.000</li> <li>Master File Interest Basis: 360/30 (A60)</li> <li>Interest Basis for P&amp;I Calc:</li> </ul> </li>                                                                                                    | Original Interest Rate %:        | 8.000000000000  | Starting Rate for This Period %: |               |              |
| Index Rounding Factor %:     Math Operator #1:       Rate Floor & Ceiling Exp Date:     00/00/0000       Interest Rate Floor %:     7.000000000000       Math Operator #2:       Interest Rate Ceiling %:     12.00000000000                                                                                                    | Rounding Factor %: Math Operator #1:<br>& Ceiling Exp Date: 00/00/0000 Math Operator #1:<br>& Ceiling %: 7.000000000000 Math Operator #2:<br>est Rate Ceiling %: 12.00000000000 Math Operator #2:<br>est Rate Ceiling %: 12.00000000000 Math Operator #2:<br>Status:<br>Information<br>J Payment Method: Round P&I Payment:<br>ap Expiration Date: P&I Increase Cap Amount:<br>&I Increase Cap %: P&I Decrease Cap Amount:                                                                                                    | Index Rounding Factor %:       Math Operator #1:         Rate Floor & Ceiling Exp Date:       00/00/0000         Interest Rate Floor %:       7.00000000000         Margin #1 %:       Interest Rate Floor %:         Interest Rate Ceiling %:       7.00000000000         Margin #2 %:       Status:         P&I Payment Information       Round P&I Payment:         P&I Payment Cap Expiration Date:       P&I Increase Cap Amount:         P&I Increase Cap %:       P&I Decrease Cap Amount:         P&I Decrease Cap %:       0.000         Master File Interest Basis:       360/30 (A60)         Minimum Pmt Adi Allowed:       Interest Basis for P&I Cap:                                                                                                    | Index Rounding Factor %:       Math Operator #1:         Rate Floor & Ceiling Exp Date:       00/00/0000         Interest Rate Floor %:       7.00000000000         Margin #1 %:       Interest Rate Floor %:         Interest Rate Ceiling %:       12.00000000000         Margin #2 %:       Status:         V       V         P&I Payment Information       Round P&I Payment:         P&I Payment Cap Expiration Date:       P&I Increase Cap Amount:         P&I Increase Cap %:       P&I Decrease Cap Amount:         P&I Decrease Cap %:       .000         Master File Interest Basis:       360/30 (A60)         Minimum Pmt Adj Allowed:       Interest Basis for P&I Calc:                                                                                                    | Index Rounding Factor %:       Math Operator #1:         Rate Floor & Ceiling Exp Date:       00/00/0000         Interest Rate Floor %:       7.000000000000         Math Operator #2:       Interest Rate Ceiling %:         Interest Rate Ceiling %:       12.000000000000         Margin #2 %:       Image: Status:         P&I Payment Information       Round P&I Payment:         P&I Payment Method:       Round P&I Payment:         P&I Payment Cap Expiration Date:       P&I Increase Cap Amount:         P&I Increase Cap %:       .000         Master File Interest Basis:       360/30 (A60)         Minimum Pmt Adj Allowed:       Interest Basis for P&I Calc:                                                                                                    | Index Rounding Method:           | •               | Period Rate Cap %:               |               |              |
| Rate Floor & Ceiling Exp Date:         00/00/0000         Margin #1 %:           Interest Rate Floor %:         7.00000000000         Math Operator #2:           Interest Rate Ceiling %:         12.00000000000         Margin #2 %:                                                                                                    | & Ceiling Exp Date: 00/00/0000 Margin #1 %:<br>terest Rate Floor %: 7.000000000000 Math Operator #2:<br>test Rate Ceiling %: 12.00000000000 Margin #2 %:<br>Status:<br>Information<br>J Payment Method: Round P&I Payment:<br>ap Expiration Date: P&I Increase Cap Amount:<br>&I Increase Cap %: P&I Decrease Cap Amount:                                                                                                    | Rate Floor & Ceiling Exp Date:       00/00/0000       Margin #1 %:         Interest Rate Floor %:       7.00000000000       Math Operator #2:         Interest Rate Ceiling %:       12.00000000000       Margin #2 %:         Status:       •         P&I Payment Information       •         P&I Payment Method:       Round P&I Payment:         P&I Payment Cap Expiration Date:       P&I Increase Cap Amount:         P&I Decrease Cap %:       P&I Decrease Cap Amount:         P&I Decrease Cap %:       0.000         Master File Interest Basis:       360/30 (A60)         Minimum Pmt Adi Allowed:       Interest Basis: 76 P&I Calc:                                                                                                    | Rate Floor & Ceiling Exp Date:       00/00/0000       Margin #1 %:         Interest Rate Floor %:       7.00000000000       Math Operator #2:         Interest Rate Ceiling %:       12.00000000000       Margin #2 %:         Status:       Image: Status:       Image: Status:         P&I Payment Information       Round P&I Payment:       Image: Status:         P&I Payment Cap Expiration Date:       P&I Increase Cap Amount:       P&I Increase Cap Amount:         P&I Increase Cap %:       .000       Master File Interest Basis:       360/30 (A60)         Minimum Pmt Adj Allowed:       Interest Basis for P&I Calc:       Image: Status                                                                                                    | Rate Floor & Ceiling Exp Date:       00/00/0000       Margin #1 %:         Interest Rate Floor %:       7.00000000000       Math Operator #2:         Interest Rate Ceiling %:       12.00000000000       Margin #2 %:         Status:       ▼         P&I Payment Information       Round P&I Payment:       ▼         P&I Payment Method:       Round P&I Payment:       ▼         P&I Payment Cap Expiration Date:       P&I Increase Cap Amount:       P&I Decrease Cap Amount:         P&I Increase Cap %:       .000       Master File Interest Basis: 360/30 (A60)         Minimum Pmt Adj Allowed:       Interest Basis for P&I Calc:       ▼                                                                                                    | Index Rounding Factor %:         |                 | Math Operator #1:                |               |              |
| Interest Rate Floor %:         7.00000000000         Math Operator #2:           Interest Rate Ceiling %:         12.00000000000         Margin #2 %:                                                                                                    | terest Rate Floor %: 7.00000000000 Math Operator #2:<br>rest Rate Ceiling %: 12.00000000000 Math Operator #2 %:<br>Status:<br>Information<br>J Payment Method: Round P&I Payment:<br>ap Expiration Date: P&I Increase Cap Amount:<br>&I Increase Cap %: P&I Decrease Cap Amount:                                                                                                    | Interest Rate Floor %:       7.00000000000       Math Operator #2:         Interest Rate Ceiling %:       12.0000000000       Margin #2 %:         Status:       •         P&I Payment Information       •         P&I Payment Method:       Round P&I Payment:         P&I Payment Cap Expiration Date:       P&I Increase Cap Amount:         P&I Decrease Cap %:       .000         Master File Interest Basis:       360/30 (A60)         Minimum Pmt Adi Allowed:       Interest Basis:                                                                                                    | Interest Rate Floor %:       7.00000000000       Math Operator #2:         Interest Rate Ceiling %:       12.00000000000       Margin #2 %:         Status:       Image: Status:       Image: Status:         P&I Payment Information       P&I Payment Method:       Round P&I Payment:         P&I Payment Cap Expiration Date:       P&I Increase Cap Amount:         P&I Increase Cap %:       P&I Decrease Cap Amount:         P&I Decrease Cap %:       .000         Master File Interest Basis:       360/30 (A60)         Minimum Pmt Adj Allowed:       Interest Basis for P&I Calc:                                                                                                    | Interest Rate Floor %:       7.000000000000       Math Operator #2:         Interest Rate Ceiling %:       12.00000000000       Margin #2 %:         Status:       •         P&I Payment Information       •         P&I Payment Method:       Round P&I Payment:         P&I Payment Cap Expiration Date:       P&I Increase Cap Amount:         P&I Increase Cap %:       .000         Master File Interest Basis:       360/30 (A60)         Minimum Pmt Adj Allowed:       Interest Basis for P&I Calc:                                                                                                    | Rate Floor & Ceiling Exp Date:   | 00/00/0000      | Margin #1 %:                     |               |              |
| Interest Rate Ceiling %: 12.00000000000 Margin #2 %:                                                                                                    | rest Rate Ceiling %:       12.00000000000         Margin #2 %:       Status:         Information       Image: Cap Amount:         IP Expiration Date:       P&I Increase Cap Amount:         &I Increase Cap %:       P&I Decrease Cap Amount:                                                                                                    | Interest Rate Ceiling %: 12.0000000000 Margin #2 %:<br>Status:   P&I Payment Information  P&I Payment Method: Round P&I Payment:  P&I Payment Cap Expiration Date:  P&I Increase Cap Amount:  P&I Increase Cap %: P&I Decrease Cap Amount:  P&I Decrease Cap %: .000 Master File Interest Basis: 360/30 (A60)  Interest Basis for P&I Calc:                                                                                                    | Interest Rate Ceiling %:       12.00000000000       Margin #2 %:         Status:       Image: Status:         P&I Payment Information         P&I Payment Cap Expiration Date:       P&I Increase Cap Amount:         P&I Increase Cap %:       P&I Decrease Cap Amount:         P&I Decrease Cap %:       000         Master File Interest Basis:       360/30 (A60)         Minimum Pmt Adj Allowed:       Interest Basis for P&I Calc:                                                                                                    | Interest Rate Ceiling %:       12.00000000000       Margin #2 %:         Status:       Image: Status:       Image: Status:         P&I Payment Information       P&I Payment Method:       Image: Status:         P&I Payment Cap Expiration Date:       P&I Increase Cap Amount:         P&I Increase Cap %:       000       Master File Interest Basis:         Status:       Interest Basis for P&I Calc:       Image: Status                                                                                                    | Interest Rate Floor %:           | 7.000000000000  | Math Operator #2:                |               |              |
|                                                                                                    | Information         'I Payment Method:         ap Expiration Date:         P&I Increase Cap Amount:         &I Increase Cap %:                                                                                                    | P&I Payment Information         P&I Payment Method:         Round P&I Payment:         P&I Payment Cap Expiration Date:         P&I Payment Cap Expiration Date:         P&I Increase Cap Amount:         P&I Increase Cap %:         P&I Decrease Cap Amount:         P&I Decrease Cap %:         P&I Decrease Cap %:         .000         Master File Interest Basis:         360/30 (A60)         Interest Basis for P&I Caic:                                                                                                    | P&I Payment Information         P&I Payment Method:         Round P&I Payment:         P&I Payment Cap Expiration Date:         P&I Increase Cap %:         P&I Increase Cap %:         P&I Decrease Cap %:         P&I Decrease Cap %:         O         Master File Interest Basis:         360/30 (A60)         Minimum Pmt Adj Allowed:                                                                                                    | P&I Payment Information         P&I Payment Method:         Round P&I Payment:         P&I Payment Cap Expiration Date:         P&I Increase Cap Amount:         P&I Increase Cap %:         P&I Decrease Cap %:         000         Master File Interest Basis:         360/30 (A60)         Minimum Pmt Adj Allowed:                                                                                                    | Interest Rate Ceiling %:         | 12.000000000000 | Margin #2 %:                     |               |              |
| Status:                                                                                                    | Information         Il Payment Method:       Round P&I Payment:         ap Expiration Date:       P&I Increase Cap Amount:         &I Increase Cap %:       P&I Decrease Cap Amount:                                                                                                    | P&I Payment Information       Round P&I Payment:         P&I Payment Method:       Round P&I Payment:         P&I Payment Cap Expiration Date:       P&I Increase Cap Amount:         P&I Increase Cap %:       P&I Decrease Cap Amount:         P&I Decrease Cap %:       P&I Decrease Cap Amount:         P&I Decrease Cap %:       0.000         Master File Interest Basis:       360/30 (A60)         Minimum Pmt Adi Allowed:       Interest Basis for P&I Calc:                                                                                                    | P&I Payment Information       Round P&I Payment:         P&I Payment Method:       Round P&I Payment:         P&I Payment Cap Expiration Date:       P&I Increase Cap Amount:         P&I Increase Cap %:       P&I Decrease Cap Amount:         P&I Decrease Cap %:       0.000         Master File Interest Basis:       360/30 (A60)         Minimum Pmt Adj Allowed:       Interest Basis for P&I Calc:                                                                                                    | P&I Payment Information       Round P&I Payment:         P&I Payment Method:       Round P&I Payment:         P&I Payment Cap Expiration Date:       P&I Increase Cap Amount:         P&I Increase Cap %:       P&I Decrease Cap Amount:         P&I Decrease Cap %:       000         Master File Interest Basis:       360/30 (A60)         Minimum Pmt Adj Allowed:       Interest Basis for P&I Calc:                                                                                                    |                                  |                 | Status:                          | <b>•</b>      |              |
| P&I Payment Information                                                                                                    | an aynowi mataloa     Paynowi mataloa       cap Expiration Date:     P&I Increase Cap Amount:       &I Increase Cap %:     P&I Decrease Cap Amount:                                                                                                    | P&I Payment Cap Expiration Date:     P&I Increase Cap Amount:       P&I Increase Cap %:     P&I Decrease Cap Amount:       P&I Decrease Cap %:     P&I Decrease Cap Amount:       Increase Cap %:     P&I Decrease Cap Amount:       Increase Cap %:     P&I Decrease Cap Amount:       Increase Cap %:     P&I Decrease Cap Amount:       Increase Cap Amount:     P&I Decrease Cap Amount:       Increase Cap M:     .000       Master File Interest Basis:     360/30 (A60)                                                                                                    | P&I Payment Cap Expiration Date:     P&I Increase Cap Amount:       P&I Increase Cap %:     P&I Decrease Cap Amount:       P&I Decrease Cap %:     .000       Minimum Pmt Adj Allowed:     Interest Basis for P&I Calc:                                                                                                    | P&I Payment Cap Expiration Date:     P&I Increase Cap Amount:       P&I Increase Cap %:     P&I Decrease Cap Amount:       P&I Decrease Cap %:     .000       Minimum Pmt Adj Allowed:     Interest Basis for P&I Calc:                                                                                                    | P&I Payment Information          |                 | Round P&I Payment                | -             |              |
| P&I Payment Can Expiration Date: P&I Increase Can Amount:                                                                                                    | &I Increase Cap %:     P&I Decrease Cap Amount:                                                                                                    | P&I Increase Cap %:     P&I Decrease Cap Amount:       P&I Decrease Cap %:     .000       Minimum Pmt Adi Allowed:     Interest Basis: 5for P&I Calc:                                                                                                    | P&I Increase Cap %:     P&I Decrease Cap Amount:       P&I Decrease Cap %:     .000       Minimum Pmt Adj Allowed:     Interest Basis for P&I Calc:                                                                                                    | P&I horease Cap %:     P&I Decrease Cap Amount:       P&I Decrease Cap %:     .000       Minimum Pmt Adj Allowed:     Interest Basis for P&I Calc:                                                                                                    | P&I Payment Cap Expiration Date: |                 | P&I Increase Can Amount:         |               |              |
| P&I Increase Cap % P&I Decrease Cap Amount                                                                                                    |                                                                                                    | P&I Decrease Cap %: .000<br>Minimum Pmt Adi Allowed: Interest Basis for P&I Calc:                                                                                                    | P&I Decrease Cap %:       .000         Minimum Pmt Adj Allowed:       Interest Basis for P&I Calc:                                                                                                    | P&I Decrease Cap %:       .000       Master File Interest Basis: 360/30 (A60)         Minimum Pmt Adj Allowed:       Interest Basis for P&I Calc:                                                                                                    | P&I Increase Cap %               |                 | P&I Decrease Cap Amount:         |               |              |
| P&I Decrease Cap %:                                                                                                    | Al Decrease Cap %:                                                                                                    | Minimum Pmt Adi Allowed                                                                                                    | Minimum Pmt Adj Allowed:                                                                                                    | Minimum Pmt Adj Allowed:                                                                                                    | P&I Decrease Cap %:              | .000            | Master File Interest Basis: 360/ | (30 (A60)     |              |
|                                                                                                    |                                                                                                    |                                                                                                    |                                                                                                    |                                                                                                    | Minimum Pmt Adj Allowed:         |                 | Interest Basis for P&I Calc:     | <b>•</b>      |              |
| Minimum Pmt Adj Allowed: Interest Basis for P&I Calc:                                                                                                    | m Pmt Adj Allowed:   Interest Basis for P&I Calc:                                                                                                    |                                                                                                    |                                                                                                    |                                                                                                    |                                  |                 |                                  |               |              |
| Minimum Pmt Adj Allowed: Interest Basis for P&I Calc:                                                                                                    | m Pmt Adj Allowed:                                                                                                    |                                                                                                    |                                                                                                    |                                                                                                    |                                  | <               | Back Next > Finish               | Cancel        | <u>H</u> elp |

When entry on the Constants and Constraints panel is complete, *STRATEGY* makes one final check for conflicts. The Finish button saves the changes and closes the Adjustable Loan Wizard.

| Buttons | Action                                                                                              |
|---------|----------------------------------------------------------------------------------------------------|
| < Pool  | Exits the Constants and Constraints panel and returns the user to the Loan Info panel. System edits |
| < Dack  | run to check for conflicts.                                                                         |
| Next >  | Inactive on the Constants and Constraints panel in the wizard.                                      |
| Finish  | Runs edits over information, closes the wizard, and adds or updates the Adjustable Loan record for  |
| r misn  | the loan.                                                                                           |
| Cancel  | Closes the wizard without saving changes.                                                           |

### Entering Adjustable Rate Loans – Before You Begin

### **Review loan documents**

Identify the terms outlined in the loan document for how and when your loan will review. What Index, how frequently does it review, how is the interest rate calculated? Are there floors and ceilings described in the agreement?

### **Check Index Values**

- $\circ$  Is the Index outlined in your loan documents, described in the database?
- o Is the Effective Date for the last Index value for the loans Index current?

If not, see your system administrator about adding or updating the Index before you begin. The section on Index Values describes how to add or update an Index in *STRATEGY*.

### **Business Calendars**

Does your loan adhere to business calendars and do the Adjustable Loan review and change parameters require business dates? Do the holidays in the loan agreements align with a Business calendar defined in the system?

If not, see your system administrator about adding or updating Business Calendars in your library before you begin. Remember that the rule of thumb is to maintain holidays in your business calendars in a frequency that is 2x the longest payment frequency to avoid corrections to due dates, reporting dates, rate reviews, rate changes, late charges and other dates dependent on business day activity.

Once you have reviewed your loan requirements, you can set up your Adjustable Loan record.

### The Adjustable Loan Update Wizard

To begin, click the New icon or use 'CTRL + N' to begin a new Adjustable Loan record.

### Enter Adjustable Method Panel

| Adjustable Loan Update Wizard                                                                                                    |   |
|----------------------------------------------------------------------------------------------------|---|
| Enter Adjus                                                                                                    | - |
| Payment Type: REG AMORT (P)<br>Contract Type: ARM (A)<br>New Loan: YES (Y)<br>Adjustable Loan Desc: PRIME (PR)<br>Adjustable Method: STANDARD (A) |   |
| Ready                                                                                                    |   |

The first panel in the Adjustable Loan Update Wizard is the Enter Adjustable Method panel. There are 3 fields on this panel.

- New Loan Y/N: If you are adding an Adjustable Loan record it will display a '*Yes* (*Y*)', if you are modifying the Adjustable Loan record it will display a 'No (N)'
- The Adjustable Loan Desc: is a required field. The drop-down values presented come from System Information Table ID 10. Each company may define their own Adjustable Loan Descriptions.
- The Adjustable Method is a required field. These are McCracken defined values that determine how the interest rate is calculated using the parameters entered in the wizard. Valid entries are:
  - *PERIODIC (J) SAME AS 'A' WITH PERIODIC CAP* margin is added to the index, but with <u>periodic</u> caps
  - 0 % OF INDEX (K) RATE IS A% OF THE INDEX index is multiplied by the margin
  - TWO OPS (P) 2 OPERATIONS (X?Y=Z)?A=RATE allows you to establish 2 margins each with an operations (add, divide or multiply) to apply that value to the index for example: Index + Margin +Spread Adjustment=Interest Rate
  - $\circ$  FHLB OPT 1 (B) FHLB OPTION 1 determines the difference between the current index and previous index then adds it to the current interest rate

- $\circ$  FHLB OPT 2 (F) FHLB OPTION 2 difference between the current index and previous index is added to the current interest rate, then rounded.
- $\circ$  FHLB OPT 3 (L) FHLB OPTION 3 rounds the difference between the current index and original index then adds it to the original interest rate
- $\circ$  FHLB OPT 4 (M) FHLB OPTION 4 difference between the current index and original index is added to the original interest rate, then rounded
- $\circ$  % *INCR* (*C*) Fixed % Increase fixed increase or decrease of the interest rate by the percentage found in the margin field
- *% INCR/CHG (D) % INCREASE/CHG TO FIXED RATE* same as C, but names an effective date that the loan becomes Fixed rate
- *GEM % INCR (G) G.E.M. WITH A% INCREASE* payment change only P&I increases by a percentage
- *GEM* \$ *INCR* (*H*) *GEM WITH A FIXED* \$ *INCREASE* payment change only P&I increases by a fixed dollar amount
- *EXCEPTION (E) EXCEPTION (HANDLE MANUALLY) –* loan is an exception. Rate calculation is done outside of *STRATEGY*.

Click Next to Advance to the Loan Info panel.

| Adjustable Loan Up | odate Wizard                                             |                                       | X    |
|--------------------|----------------------------------------------------------|---------------------------------------|------|
| Enter Adjustable   | I                                                        |                                       | ]    |
| Loan Info          | Adjustable Loan Information                              |                                       |      |
|                    | New Loan: YES (Y)                                        |                                       |      |
|                    | Adjustable Loan Desc: PRIME (PR) Payment Type: REG AMORT | Г (Р)                                 |      |
|                    | Adjustable Method: STANDARD (A) Contract Type: ARM (A)   |                                       |      |
|                    |                                                          | 4                                     |      |
|                    | Rate Information                                         |                                       |      |
|                    | Monthly or Daily Review: (M) MONTHLY                     | New Interest Rate %: 4.39900000000    | 0    |
|                    | Rate Change Frequency:                                   | Previous Interest Rate %: 00000000000 | 0    |
|                    | Look Back Method:                                        | New Rate Without Caps %:              |      |
|                    | Look Back Days For Rate Reviews:                         | Index Description:                    | ·]   |
|                    | Business Calendar:                                       | New Index %: .00000000000             | 0    |
|                    | Use Business Calendar: Review Date: NO (N)               | Previous Index %: .00000000000        | 0    |
|                    | Rate Review Date: 00/00/0000                             | # of Rate Reviews to Date:            |      |
|                    | Use Business Calendar: Change Date: NO (N)               | Maximum # Of Rate Reviews:            |      |
|                    | Business Calendar Options:                               | Option Date: 00/00/0000               |      |
|                    | Rate Change Date: 00/00/0000                             | Previous Review Date: 00/00/0000      |      |
|                    | Rate Chg Anniversary Date: 00/00/0000                    |                                       |      |
|                    | Original Index %: .000000000000                          |                                       |      |
|                    | P&I Payment Information                                  |                                       |      |
|                    | P&I Chg Freq: P&I Re-Amort Date:                         | # of Payment Reviews to Date:         |      |
|                    | P&I Change Date: New P&I Payment:                        | Rate Sched For P&I Pmt: NO (N)        |      |
|                    | P&I Re-Amort Freq: Prev P&I Payment:                     | P&I Amortization "To" Date:           |      |
|                    | Notice Information                                       |                                       |      |
|                    | Print Notice:   Notice Davs From Review:                 | Print Notice Date: 00/00/0            | 0000 |
|                    |                                                          |                                       | P    |
|                    | < Back Next >                                            | Finish Cancel Help                    |      |
| Ready              |                                                          |                                       |      |
|                    |                                                          |                                       |      |

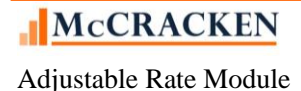

### The Loan Info Panel

The Adjustable Loan Info section shows values from the previous screen for New Loan, Adjustable Loan Desc, and Adjustable Method. The fields Payment Type and Contract type pre-fill from the Master Info tab in Loan Administration. The fields are display only.

### Rate Information Section

The Rate Information section displays fields that pertain to how and when the Rate will Review and Adjust.

- **Monthly or Daily Review** this entry works in conjunction with the Rate Change Frequency. If you choose *(M) Monthly* in this field and *01* in the rate change frequency, the rate will be reviewed every month; if you entered 12 it will review once a year. If you choose *(D) Daily* in this field and *01* in the frequency, the loan will review every day.
- Rate Change Frequency works in conjunction with the Monthly or Daily Review field.
- Look Back Method If your loan calls for the review to occur a certain number of days prior to the rate change date (i.e., the index should be determined 2 days prior to the change date), select (*B*) Back in this field. Otherwise select (*N*) N/A
- Look Back Days For Rate Reviews If (N) N/A was entered in Look Back Method, this field will be grayed out and unavailable for entry. Otherwise, enter the number of days to look back to obtain the index value.
- **Business Calendar** This field will not be enabled for input if the **Look Back Method** is (*N*) *N*/*A*. The field directs *STRATEGY* to the appropriate business calendar to use. You can create multiple business calendars and choose the appropriate calendar to use for establishing non-business days.

NOTE: if you wish to use a business calendar but do not have look back days, simply indicate (*B*) *Back* in the **Look Back Method** and leave the **Look Back Days for Rate Reviews** field blank. This will allow *STRATEGY* to establish **Rate Review Dates** and/or **Rate Change Dates** using the Business Calendar.

- Use Business Calendar: Review Date This field is only accessible if Look Back Method is (B) Back. Select from ROLL BACKWARD (B), ROLL FRWRD NOT NEW MO BCKWD EOM (E), ROLL FORWARD (F), ROLL FORWARD NOT NEW MONTH (R).
- **Rate Change Date** This is the date when the new rate becomes effective. This date should be set to one payment frequency prior to the payment due date that the new rate will be used (Interest in Arrears).
- Rate Chg Anniversary Date If Use Business Calendar: Change Date = 'NO (N)', this date will be the same as the Rate Change Date. If a Business Calendar is used, *STRATEGY* uses this field as an "anchor", for advancing the **Rate Change Date**.
- Original Index % The value of the Index on the Loan Closing Date. This value will be used in calculating the rate when using Adjustable Methods '*FHLB Option 3(L)*' or '*FHLB Option 4(M)*'. These Adjustable Methods calculate a difference between the New Index % and the Original Index %. For other Adjustable Methods, the field is optional and informational only.\*\*
- New Interest Rate % the current Interest Rate value. *STRATEGY* updates the New Interest Rate % with each rate review that *STRATEGY* performs.
- **Previous Interest Rate %** the Interest Rate in effect with the previous review. *STRATEGY* updates the field with each rate review that *STRATEGY* performs.
- New Rate Without Caps % If the review results in an interest rate that requires adjustment due to floor or ceiling constraints, this field reflects the value calculated by *STRATEGY* prior to the adjustment. It is informational only.
- **Index Description** select the proper index code and description to be used with this loan. All index codes are user defined. The **Index Rate%** for that index code must be maintained by the user for correct review results.

McCRACKEN

- New Index % the current index value. *STRATEGY* updates the New Index % field with each rate review that *STRATEGY* performs. \*\*
- **Previous Index %** the index value in effect with the previous review. *STRATEGY* updates the **Previous Index** % field with each rate review that *STRATEGY* performs. \*\*

Note\*\*: As of Release 19E, a System Control setting in the General Section on the Processing panel will allow users to turn on the ability to enter an Index Rate that is less than or equal to zero percent. If the value for the system control setting is Yes (Y), the Original Index %, New Index%, and Previous Index % can be entered as a negative or zero%.

- **# of Rate Reviews to Date** this is a counter to keep track of how many times the loan has reviewed. *STRATEGY* updates the counter with each rate review that *STRATEGY* performs.
- **Maximum # of Rate Reviews** if the loan is only allowed a certain number of rate reviews; enter that number in this field. Otherwise, leave blank. If populated, *STRATEGY* will compare the **# of Rate Reviews to Date** with the value entered in this field to determine if a review should take place.
- **Option Date** this date is available for reporting purposes only.
- **Previous Review Date** indicates the date that *STRATEGY* performed the last review. *STRATEGY* updates this field with each rate review that *STRATEGY* performs.

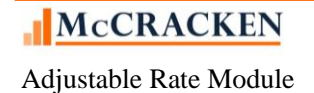

#### P&I Payment Information

The **P&I Payment Information** section is used if the P&I constant changes on the loan. Regardless of the schedule or frequency of payment changes, these fields must be populated to effect any change to the **Principal &Interest Pmt** on the Master Info tab in Loan Administration.

- P&I Change Freq enter the frequency at which the P&I payment will change. The field is greyed out for loans where the Monthly or Daily Review is (D) Daily or loans with Payment Types set to *Commercially Not Fully Funded (F), Interest Only (I)* or *Fixed Principal + Interest (Q)*. If entered, it must be greater than or equal to the Rate Change Frequency; if different, it must be a multiple of the Rate Change Frequency to adjust the payment on a Rate Change Date. For example, you may change the rate each month (Rate Change Frequency = 1), but the P&I only once a year (P&I Freq =12), or change the rate each quarter (Rate Change Frequency of 3), but the P&I only twice a year (P&I Freq of 6).
- **P&I Change Date** the next date that the P&I will change. This date must fall on a scheduled **Rate Change Anniversary Date** (equal to a payment anniversary date). Also, the date entered here should be one payment frequency prior to the date the new payment will go into effect (Interest in Arrears). For example, if the new payment amount should be used for the 10/01 receivable, 9/01 should be entered in this field. Remember, *STRATEGY* builds the receivable records one payment frequency prior to the due date.
- **P&I Re-Amort Freq** The frequency at which *STRATEGY* should calculate the P&I payment <u>ignoring any</u> payment floors/ceiling that may be established on the loan.
- **P&I Re-Amort Date** Required if the **P&I Re-Amort Freq** is not blank. This is the next occurrence of a true re-amortization of the loan (ignoring any payment caps). The date must be an anniversary of the **P&I Change Date**.
- **New P&I Payment** the current P&I payment. *STRATEGY* updates the **New P&I Payment** with each payment review that *STRATEGY* performs.
- **Prev P&I Payment** the previous P&I payment. *STRATEGY* updates the **Prev P&I Payment** with each payment review that *STRATEGY* performs.
- **# of Payment Reviews to Date** this is a counter to keep track of how many times the payment has been reviewed. *STRATEGY* updates the counter with each payment review that STRATEGY performs.
- **Rate Sched for P&I Pmt Y/N** if the loan calls for the P&I payment calculation to use a different rate than the interest accrual rate, enter *Yes (Y)* in this field. *STRATEGY* display a table where you can enter effective dates and rates to be used.
- **P&I Amortization "To" Date** if the amortization date is different than the Maturity Date established in the Master File, enter it here. If this is a Balloon loan (Master Info/Commercial Balloon panel, **Balloon** = *Yes* (*Y*)), the field is required. If there is a value in this field, *STRATEGY* will use this date when determining the remaining term for the P&I payment calculation rather than the Maturity Date from the Master Info tab in Loan Administration.

#### Notice Information

The Notice Information section controls if and when Rate Review Notices will be produced.

- **Print Notice Y/N** This field is required. if you wish to have *STRATEGY* create change notices to be printed, enter *Yes* (*Y*), otherwise *No* (*N*).
- Notice Days From Review enter the number of days AFTER the review date that you want to wait before printing a notice.
- **Print Notice Date** the date when the next notice is to be printed. *STRATEGY* updates the with each rate review that *STRATEGY* performs.

Press Next to advance.

**McCRACKEN** 

### **Constants & Constraints Panel**

### Adjustable Loan Information

Like the Loan Info panel, the Adjustable Loan Info section shows values from the previous screen for New Loan, Adjustable Loan Desc, and Adjustable Method. The fields Payment Type and Contract type pre-fill from the Master Info tab in Loan Administration. The fields are display only.

| Adjustable Loar | n Update Wizard                  |               |                                  |               | X |
|-----------------|----------------------------------|---------------|----------------------------------|---------------|---|
| Enter Adjus     | D.                               |               |                                  |               |   |
| Loan Info       | Adjustable Loan Information      |               |                                  |               |   |
| Constants a     | New Loan: NO (N)                 |               |                                  |               |   |
|                 | Adjustable Loan Desc: PRIME (PR) | Payment       | Type: REG AMORT (P)              |               |   |
|                 | Adjustable Method: STANDARD      | (A) Contract  | Type: ARM (A)                    |               |   |
|                 |                                  |               |                                  |               |   |
|                 | Rate Information                 |               |                                  |               |   |
|                 | Interest Rate Margin %:          | .000000000000 | Rate Review Increase Cap %:      | .000000000000 |   |
|                 | Rate Rounding Method:            | •             | Rate Review Decrease Cap %:      | .000000000000 |   |
|                 | Rate Rounding Factor %:          |               | Minimum Rate Adj Allowed %:      | .000000000000 |   |
|                 | Original Interest Rate %:        | .000000000000 | Starting Rate for This Period %: |               |   |
|                 | Index Rounding Method:           | •             | Period Rate Cap %:               |               |   |
|                 | Index Rounding Factor %:         |               | Math Operator #1:                |               |   |
|                 | Rate Floor & Ceiling Exp Date:   |               | Margin #1 %:                     |               |   |
|                 | Interest Rate Floor %:           | .000000000000 | Math Operator #2:                |               |   |
|                 | Interest Rate Ceiling %:         | .000000000000 | Margin #2 %:                     |               |   |
|                 |                                  |               | Status:                          | <b>~</b>      |   |
|                 | P&I Payment Information          |               |                                  |               |   |
|                 | P&I Payment Method:              |               | Round P&I Payment:               |               |   |
|                 | P&I Payment Cap Expiration Date: |               | P&I Increase Cap Amount:         |               |   |
|                 | P&I Increase Cap %:              |               | P&I Decrease Cap Amount:         |               |   |
|                 | P&I Decrease Cap %:              |               | Master File Interest Basis: 365/ | ACT NL (A65)  |   |
|                 | Minimum Pmt Adj Allowed:         |               | Interest Basis for P&I Calc:     | -             |   |
|                 |                                  |               |                                  |               |   |
| < >             |                                  |               |                                  |               |   |
|                 |                                  |               |                                  |               |   |
|                 |                                  | <             | Dack Next > Finish               |               |   |
| Ready           |                                  |               |                                  |               |   |
|                 |                                  |               |                                  |               |   |

#### **Rate Information**

The **Rate Information** section contains fields that affect how the Interest Rate is calculated. These fields are general applied to the Index Rate during the Interest Rate calculation.

• Interest Rate Margin % - enter the margin that applies to this loan.

Note: If setting up a loan transitioning from a LIBOR index to SOFR the loan modification may require a Spread Adjustment be included in the calculation of the Interest Rate. This will require the use of the Adjustable Method of '*Two Ops (P)*'. The Interest Rate Margin % field will be greyed out, the Math Operator #1, Margin #1 %, Math Operator #2, and Margin #2 % fields will be activated. Complete all four fields entering the margin in Margin #1 % and the Spread Adjustment in Margin #2 % below right.

• **Rate Rounding Method** – if the loan documents require that the new calculated rate be rounded <u>after</u> the margin has been applied to the index, input the method to be used in the rounding. Valid entries are *'UNCONDITIONAL ROUND UP (U), 'UNCONDITIONAL ROUND DOWN (D)'* or *'TO THE NEAREST (1/8)(N)'*. This field works in conjunction with the Rounding Factor, indicating how to apply the factor to the rate.

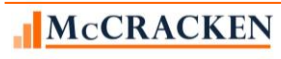

- **Rate Rounding Factor %** the factor to be used in rounding the interest rate. For example, if the rate should be rounded to 1/8, you would enter .125 in this field. This field will only be accessible if the previous field has an entry. The Rate Rounding Method will indicate to *STRATEGY* how the factor should be applied up, down or to the nearest 1/8th.
- Original Interest Rate % The value of the Index on the Loan Closing Date. This value will be used in calculating the rate when using Adjustable Methods '*FHLB OPTION 3(L)*' or '*FHLB OPTION 4 (M)*'. These Adjustable Methods calculate a difference between the New Index % and the Original Index %. For other Adjustable Methods, the field is optional and informational only.
- Index Rounding Method if the index should be rounded prior to applying the margin, input the method to be used in the rounding. Valid entries are Valid entries are 'UNCONDITIONAL ROUND UP (U), 'UNCONDITIONAL ROUND DOWN (D)' or 'TO THE NEAREST (1/8)(N)'.. This field works in conjunction with the Index Rounding Factor, indicating how to apply the factor to the index.
- **Index Rounding Factor %** the factor to be used in rounding the index. For example, if the rate should be rounded to 1/8, you would enter .125 in this field. This field will only be accessible if the previous field has an entry. The Index Rounding Method will indicate to *STRATEGY* how the factor should be applied up, down or to the nearest.
- **Rate Floor & Ceiling Exp Date** if a date is input, any floors or ceilings indicated on the rate will be ignored after the date entered.
- Interest Rate Floor % the minimum interest rate allowed on this loan.
- Interest Rate Ceiling % the maximum interest rate allowed on this loan.
- **Rate Review Increase Cap %** the maximum % that the rate is allowed to change with each review. For example, your loan documents might indicate that no single review can increase the interest rate on the loan by more than 2%. You would indicate 2.0 in this field to enforce that statement.
- **Rate Review Decrease Cap %** the minimum % that the rate is allowed to change with each review. For example, your loan documents might indicate that no single review can decrease the interest rate on the loan by more than 2%. You would indicate 2.0 in this field to enforce that statement.
- Minimum Rate Adj Allowed % if the rate must adjust by a certain % before a rate change can actually take effect on the loan, indicate that percentage in this field. For example, your loan documents might state that unless the rate changes by more than .125%, no change should occur on the loan. You would then enter .125 in this field to enforce that statement.
- Starting Rate for this Period % this field is only used with Adjustable Method 'J'. The information here indicates the rate at the beginning of the period used in conjunction with the Period Rate Cap % to determine the new rate.
- **Period Rate Cap %** this field is only used with **Adjustable Method** '*Periodic Cap (J)*'. The rate can only increase over the value in the field **Starting Rate for this Period %** by the amount entered in this field.
- Math Operator #1 this field is only used with Adjustable Method 'Two Ops (P)'. Valid entries are 'Addition', 'Multiplication' and 'Division'. The entry here indicates how STRATEGY should apply Margin #1 to the New Index% when calculating the rate.

**Note:** Adjustable Method '*Two Ops* (P)' is proposed for loans transitioning from LIBOR to SOFR to allow the use of both a Margin and a Spread Adjustment.

• Margin #1 – this field is only used with Adjustable Method '*Two Ops (P)*'. Enter the margin value to be used in conjunction with Math Operator #1.

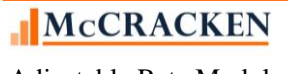

- Math Operator #2 this field is only used with Adjustable Method '*Two Ops (P)*'. Valid entries are '*Addition*', '*Multiplication*' and '*Division*'.. The entry here indicates how *STRATEGY* should apply Margin #2 to the New Index % when calculating the rate.
- Margin #2 this field is only used with Adjustable Method '*Two Ops (P)*'. Enter the margin value to be used in conjunction with Math Operator #2.
- Status leave blank. STRATEGY uses this field to record the stage of this Adjustable Record.

Press Finish to complete the changes or addition of this Adjustable Loan record.

#### **P&I** Payment Information

The majority of fields displayed in this section will be greyed out if the **P&I Chg Freq** on the Loan Info panel is blank or equal to 0.

- **P&I Payment Method** valid entries are 0 or 1, used in conjunction with P&I Rate Schedule.
- **P&I Payment Cap Expiration Date** if caps are required on the P&I Payment change, enter a valid a date here. Once that date has been reached, *STRATEGY* will continue to calculate payment changes, but will ignore any caps.
- **P&I Increase Cap %** the maximum % that the payment is allowed to increase with each review. For example, your loan documents might indicate that no single review can increase the payment by more than 2%. You would indicate 2.0 in this field to enforce that statement. A percentage cannot be entered if a **P & I Increase Cap Amount** has been entered.
- P&I Decrease Cap % the maximum % that the payment is allowed to decrease with each review. For example, your loan documents might indicate that no single review can decrease the payment by more than 2%. You would indicate 2.0 in this field to enforce that statement. A percentage cannot be entered if a P & I Decrease Cap Amount has been entered.
- **Minimum Pmt Adj Allowed** if the payment must adjust by a certain amount before a payment change can actually take effect on the loan, indicate that amount in this field. For example, your loan documents might state that unless the payment changes by more than \$10.00, no change should occur on the loan. You would then enter 10.00 in this field to enforce that statement.
- **Round P&I Payment** Select from the drop down values. Valid entries are 'U' (up), 'D' (down) or 'N' (nearest). *STRATEGY* will round the payment up, down or to the nearest dollar according to the entry here. Leave blank if you don't want the payment amount rounded. When the Payment Type is Date of Payment to Date of Payment or Regular Amortizing, the option to round (D) Down will not be available for selection.
- **P&I Increase Cap Amount** the maximum dollar amount that the payment is allowed to increase with each review. For example, your loan documents might indicate that no single review can increase the payment by more than \$1,000.00. You would input 1000.00 in this field to enforce that statement. *STRATEGY* will only allow input in either the **P & I Increase Cap %** or **P & I Increase Cap Amount** field, not both.
- **P&I Decrease Cap Amount** the maximum dollar amount that the payment is allowed to decrease with each review. For example, your loan documents might indicate that no single review can decrease the payment by more than \$1,000.00. You would input 1000.00 in this field to enforce that statement. *STRATEGY* will only allow input in either the **P & I Decrease Cap %** or **P & I Decrease Cap Amount** field, not both.

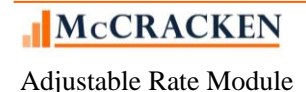

- Master File Interest Basis Code Display only, the Interest Basis Code entered for the loan on the Master Info tab, in Loan Administration.
- Interest Basis for P&I Calc If the P&I payment should be calculated using an interest basis code different from the interest basis used to accrue interest, select the appropriate Interest Basis Code from the drop down provided.

Press *Finish* to complete the creation or update of this Adjustable Loan record.

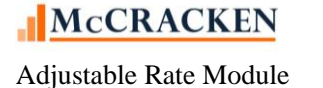

### Adjustable Review History

The middle tab on the screen, the Adjustable Review History tab displays a history of all rate reviews for the loan displayed in the Title Bar of the application. Users can use the radio buttons in the top left of the tab to display only the reviews that resulted in a Rate or P&I Change.

The information displayed on this tab is from the Adjustable Loan History file (PARMH). A record gets added to this file each time a loan reviews.

- The default display for the Adjustable Review History tab is **Only Display Review History with a Rate or P&I Change.** When this radio button is active only loans with a 'Y' in PARMH/ARDIFF will display on the grid.
- If Display All Review History is selected, all review history is displayed.

| J   | STRATEGY CS                              | - [Adjustable  | Loan => 080      | 043210 [USD] - Cont | inental]          | A 12              | The other distances in the local distances in the local distances in |            |                                         |             |                 | X     |
|-----|------------------------------------------|----------------|------------------|---------------------|-------------------|-------------------|----------------------------------------------------------------------------------------------------|------------|-----------------------------------------|-------------|-----------------|-------|
| C   | 🔋 File Edit T                            | ools Additi    | onal Windo       | w Help              |                   |                   |                                                                                                    |            |                                         |             |                 | - 8 × |
|     | 🖬 🛛 🔛 🖉                                  | 🗶 ::: 🗷 🗷      | r 🏏 📑            | 8° 🔮 🖾 🕫 E          | 🛃 🗑 * 🎇 😽         | <i></i>           |                                                                                                    |            |                                         |             |                 |       |
| E   | ¥• 📭 🏣                                   | 🖁 🎌 🗷 📲        | ( 🕈 🖬 🗙          | <b>(</b> )          |                   |                   |                                                                                                    |            |                                         |             |                 |       |
|     | r an an an an an an an an an an an an an | Adjustable     | Loan Informatio  | in                  | 🛃 Adj             | ustable Review Hi | story                                                                                                    |            | Pending Adjustal                        | ole Loan Ch | anges           |       |
|     |                                          | ,              |                  |                     |                   |                   |                                                                                                    | -          |                                         |             | -               |       |
|     | Only Displ                               | ay Review His  | tory with a Rate | e or P&I Change     |                   |                   |                                                                                                    |            |                                         |             |                 |       |
|     |                                          | -<br>-         |                  | -                   |                   |                   |                                                                                                    |            |                                         |             |                 |       |
|     | O Display Al                             | l Review Histo | ry               |                     |                   |                   |                                                                                                    |            |                                         |             |                 |       |
|     | Type of Review                           | Rate Change    | Poviow Date      | New Int Pate %      | Prov Int Pate %   | New Index %       | Provindex %                                                                                                    | D&I Change | New D&I Date %                          | Metr Date   | Metr D&I Dmt    |       |
|     | lype of Renew                            | Date           | Nemen Dute       | New Increase 70     | They increate the |                   | T TOV INDOX 70                                                                                                    | Date       | New For Fore 20                         | Updated     | Updated         |       |
|     | Rate                                     | 03/15/2014     | 03/01/2014       | 4.4220000000000     | 4.7500000000000   | 4.30000000000000  | .000000000000                                                                                                    | 00/00/0000 | .000000000000                           | YES         | NO              |       |
|     | Rate                                     | 03/15/2015     | 03/01/2015       | 4.632000000000      | 4.4220000000000   | 4.5100000000000   | 4.3000000000000                                                                                                    | 00/00/0000 | .0000000000000                          | YES         | NO              |       |
|     | Rate                                     | 03/15/2016     | 03/01/2016       | 4.122000000000      | 4.632000000000    | 4.0000000000000   | 4.510000000000                                                                                                    | 00/00/0000 | .0000000000000                          | YES         | NO              |       |
|     | Rate                                     | 03/15/2017     | 03/01/2017       | 4.6220000000000     | 4.1220000000000   | 4.50000000000000  | 4.00000000000000                                                                                                    | 00/00/0000 | .000000000000000                        | YES         | NO              |       |
|     | Rate                                     | 03/15/2010     | 03/01/2010       | 4.421990000000      | 4.6220000000000   | 4.2999900000000   | 4.500000000000000                                                                                                    | 00/00/0000 | .00000000000000000000000000000000000000 | TEO         | NO              |       |
|     |                                          |                |                  |                     |                   |                   |                                                                                                    |            |                                         |             |                 |       |
|     |                                          |                |                  |                     |                   |                   |                                                                                                    |            |                                         |             |                 |       |
|     |                                          |                |                  |                     |                   |                   |                                                                                                    |            |                                         |             |                 |       |
|     |                                          |                |                  |                     |                   |                   |                                                                                                    |            |                                         |             |                 |       |
|     |                                          |                |                  |                     |                   |                   |                                                                                                    |            |                                         |             |                 |       |
|     |                                          |                |                  |                     |                   |                   |                                                                                                    |            |                                         |             |                 |       |
|     |                                          |                |                  |                     |                   |                   |                                                                                                    |            |                                         |             |                 |       |
|     |                                          |                |                  |                     |                   |                   |                                                                                                    |            |                                         |             |                 |       |
|     |                                          |                |                  |                     |                   |                   |                                                                                                    |            |                                         |             |                 |       |
|     |                                          |                |                  |                     |                   |                   |                                                                                                    |            |                                         |             |                 |       |
|     |                                          |                |                  |                     |                   |                   |                                                                                                    |            |                                         |             |                 |       |
|     |                                          |                |                  |                     |                   |                   |                                                                                                    |            |                                         |             |                 |       |
|     |                                          |                |                  |                     |                   |                   |                                                                                                    |            |                                         |             |                 |       |
|     |                                          |                |                  |                     |                   |                   |                                                                                                    |            |                                         |             |                 |       |
|     |                                          |                |                  |                     |                   |                   |                                                                                                    |            |                                         |             |                 |       |
|     |                                          |                |                  |                     |                   |                   |                                                                                                    |            |                                         |             |                 |       |
|     |                                          |                |                  |                     |                   |                   |                                                                                                    |            |                                         |             |                 |       |
|     |                                          |                |                  |                     |                   |                   |                                                                                                    |            |                                         |             |                 |       |
|     |                                          |                |                  |                     |                   |                   |                                                                                                    |            |                                         |             |                 |       |
|     |                                          |                |                  |                     |                   |                   |                                                                                                    |            |                                         |             |                 |       |
|     |                                          |                |                  |                     |                   |                   |                                                                                                    |            |                                         |             |                 |       |
|     |                                          |                |                  |                     |                   |                   |                                                                                                    |            |                                         |             |                 |       |
| - 1 |                                          |                |                  |                     |                   |                   |                                                                                                    |            |                                         |             |                 |       |
|     | _                                        |                |                  |                     |                   |                   |                                                                                                    |            |                                         |             |                 | Ψ.    |
|     | 111                                      |                |                  |                     |                   |                   |                                                                                                    |            |                                         |             |                 | •     |
| Re  | ady                                      |                |                  |                     |                   |                   | SD: 03/11                                                                                                    | /2020 DOCE | ATA19D  Rel: 19D                        | 51034246    | 03/11/2020 10:0 | 17:41 |

Users can review the detail information for a specific Review History record by highlighting the record in the grid and using the right mouse menu to select Adjustable Review History and Review History Detail from the right mouse menu.

| Only Display Re     Display All Revi      Type of Review Rate | Review History<br>wiew History<br>te Change R | y with a Rate | or P&I Change   |                 |           |         |                |                         |                   |                      |                         |
|---------------------------------------------------------------|-----------------------------------------------|---------------|-----------------|-----------------|-----------|---------|----------------|-------------------------|-------------------|----------------------|-------------------------|
| Type of Review Rate                                           | te Change R                                   |               |                 |                 |           |         |                |                         |                   |                      |                         |
|                                                               | Date                                          | leview Date   | New Int Rate %  | Prev Int Rate % | New Inde: | x %     | Prev Index %   | P&I Change<br>Date      | New P&I Rate %    | Mstr Rate<br>Updated | Mstr P&I Pmt<br>Updated |
| Rate 03/1                                                     | 3/15/2014 0                                   | 3/01/2014     | 4.4220000000000 | 4.7500000000000 | 4.300000  | 0000000 | .0000000000000 | 00/00/0000              | .0000000000000    | YES                  | NO                      |
| Rate 03/1                                                     | 3/15/2015 0                                   | 3/01/2015     | 4.6320000000000 | 4.4220000000000 | 4.510000  | იიიიიი  | 4 30000000000  | 00/00/0000              | .000000000000     | YES                  | NO                      |
| Rate 03/1                                                     | 3/15/2016 0                                   | 3/01/2016     | 4.1220000000000 | 4.6320000000000 | 4.000     | Adj L   | oan Info       | //00/0000               | .000000000000     | YES                  | NO                      |
| Rate 03/1                                                     | 3/15/2017 0                                   | 3/01/2017     | 4.6220000000000 | 4.1220000000000 | 4.500     | Adj R   | eview History  | <ul> <li>Rev</li> </ul> | ew History Detail | S                    | NO                      |
| Rate 03/1                                                     | 3/15/2018 0                                   | 3/01/2018     | 4.4219900000000 | 4.6220000000000 | 4.299     | Pendi   | ing Changes    | 10000000                | .00000000000000   | TES                  | NO                      |
|                                                               |                                               |               |                 |                 |           | Find    |                |                         |                   |                      |                         |
|                                                               |                                               |               |                 |                 |           | Filter  |                |                         |                   |                      |                         |
|                                                               |                                               |               |                 |                 |           | Note    | s              |                         |                   |                      |                         |

The fields at the right of the grid, Mstr Rate Updated & Mstr P&I Updated indicate that the Rate Change Date has passed and the Interest Rate and P&I Payment in the Master File have been updated using the values in the Adjustable Review History record.

### Adjustable Review History Detail

From time to time, there may be problems with the information in the system at the time of the rate review. This may require that a User update the incorrect information within the appropriate areas of the system and then in the Adjustable Review History.

Users with appropriate security may update one or more of the following fields: **Rate Change Date, New Interest Rate** %, **Previous Interest Rate%, New Index, Effective Date of Index, P&I Change Date, New P&I Payment, Prev P&I Payment, Actual P&I Needed, Effective Princ Balance, New P&I Rate** and **Print Status** on the Adjustable Loan Review History Detail window. If any of the information in the History record is updated and saved the record will be flagged as '*Manually Updated After Review*'.

If **Mstr Rate Updated** and /or **Mstr P&I Updated** are '*Yes* (*Y*)', any changes entered will be for informational purposes only. The information will not be updated in the Master File.

**Rate Change Date** – The date entered here must be valid, must be greater than or equal to the Rate Review Date, and the date entered must be unique. If the date entered already exists for the loan, a duplicate date message will appear. The field is display only for growing equity loans (**Adjustable Methods** of '*GEM* % *INCR* (*G*) or *GEM* \$ *INCR* (*H*)).

Prev Interest Rate% - This represents the Interest Rate prior to the Rate Review.

**New Index %** - Represents the value of the Index at Rate Review. Updating it here only updates the Rate Review Record, not the Index table.\*\*

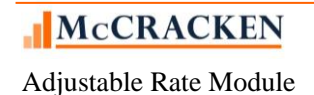

Note\*\*: As of Release 19E, a System Control setting in the General Section on the Processing panel will allow users to turn on the ability to enter an Index Rate that is less than or equal to zero percent. If the value for the system control setting is Yes (Y), New Index% can be entered as a negative or zero%.

Effective Date of Index – Enter mm/dd/ccyy. This date represents the Effective Date of the value in the New Index %.

**P&I Change Date** – The P&I Change Date is only required if the **Rate Review History** indicates that there is a P&I Payment Change.

**New P&I Payment** – Update the P&I Payment amount if necessary and the **P&I Change Frequency** shown is greater than zero. (A P&I Payment is required for Growing Equity Loans (Adjustable Methods *GEM* \$ *INCR* (*H*) or *GEM* % *INCR* (*G*)) where the payment increases by a % or \$ amount).

**Prev P&I Payment** – Represents the P&I Payment prior to the review. This field would only be changed in the event that multiple Rate Review History records were incorrect.

Actual P&I Needed – Update with P&I payment amount needed (#,###,###,###,###.##)

Effective Princ Balance – Effective Principal Balance - update with value (\$###,###,###,###,###.##)

New P&I Rate% -

Print Status - Users can change the Print Status. Available values are Do Not Print, Reviewed, and Printed.

| Adjustable Loan Review History Detail       Rate Review Date: 03/01/2014       Pmt Due Date: 12/01/2018         Type Of Change: Rate       Type Of Change: Rate       Adjustable Loan Description: PRIME       Pmt Type for P&I Chg:         Adjustable Loan Description: PRIME       Pmt Type for P&I Chg:       Adjustable Method: STANDARD         Rate Information       Monthly or Daily Review: Monthly       New Interest Rate%: 4.4220000000000         Rate Change Frequency: 12       Previous Interest Rate%: 4.750000000000000         Look Back Method: Not Applicable       New Rate Without Caps%:         Look Back Days for Rate Review: 0       Index Description: T1         Business Calendar:       New Index%: 4.3000000000000         Use Business Calendar: Change Date: NO (N)       Number of Rate Reviews: 0         Use Business Calendar: Change Date: NO (N)       Number of Rate Reviews: 0         Rate Change Date:       [)3/15/2014       Maximum # of Rate Reviews: 0         Qbit Date:       00/00/0000       Effective Date of Index: [12/01/2013]         Master Rate Updated: YES       P&I Change Freq: 0       New P&I Payment: [1.051.262.45       Effective Principal Balance: [198,912.287.20         P&I Change Freq: 0       New P&I Payment: [1.051.262.45       Effective Principal Balance: [.000000000000000000000000000000000000                                                                                                    | Adjustable Loan Review History Detail  |                                                                           |
|----------------------------------------------------------------------------------------------------|----------------------------------------|---------------------------------------------------------------------------|
| Adjustable Loan Review History Detail       Rate Review Date: 03/01/2014       Pmt Due Date: 12/01/2018         Type Of Change: Rate       Adjustable Loan Description: PRINE       Pmt Type for P&I Chg:         Adjustable Method: STANDARD       Monthly or Daily Review: Monthly       New Interest Rate%: 4.4220000000000         Rate Information       Monthly or Daily Review: Monthly       New Interest Rate%: 4.7500000000000         Rate Change Frequency: 12       Previous Interest Rate%: 4.7500000000000         Look Back Method: Not Applicable       New Rate Without Caps%:         Look Back Chays for Rate Review: 0       Index Description: T1         Business Calendar:       New Index%: 4.300000000000         Use Business Calendar: Change Date: NO (N)       Number of Rate Review: 0         Use Business Calendar: Change Date: []3715/2014       Maximum # of Rate Review: 0         Rate Change Date:       []3715/2014       Previous Rate Without: []2/01/2013         Option Date:       []00/00000       Effective Date of Index: [] 12/01/2013         Master Rate Updated: YES       P&I Payment Information       1,051,262.45       Effective Principal Balance: [] 199,912,287.20         P&I Change Freq: 0       New P&I Payment: 1,051,262.45       Rate Schedule for P&I Pmt: NO       New F&I Payment Information         P&I Review To Tate:       00/00/0000       # of Payment Reviews to Date: 0       Mas                                                                                                    |                                        |                                                                           |
| Rate Review Date: 03/01/2014       Pmt Due Date: 12/01/2018         Type Of Change: Rate       Adjustable Loan Description: PRIME         Adjustable Method: STANDARD       Pmt Type for P&I Chg:         Adjustable Method: STANDARD       Monthly or Daily Review: Monthly       New Interest Rate%:       4.422000000000         Rate Information       Monthly or Daily Review: Monthly       New Interest Rate%:       4.422000000000         Look Back Method: Not Applicable       New Rate Without Cars%:       4.300000000000         Look Back Days for Rate Review: 0       Index Description: T1         Business Calendar:       New Index%:       4.300000000000         Use Business Calendar: Change Date: NO (N)       Previous Index%:       4.30000000000         Use Business Calendar: Change Date: NO (N)       Number of Rate Reviews: 0       Atta the Review: 0         Rate Change Anniversary Date: 03/15/2014       Previous Review: 0       Maximum # of Rate Reviews: 0         Rate Change Anniversary Date: 03/15/2014       Previous Review: 12/01/2013       Master Rate Updated: YES         P&I Change Tree: 0       New P&I Payment:       1.051.262.45       Effective Principal Balance:       198.912.287.20         P&I Change Date: 00/00/0000       # of Payment Reviews to Date: 0       Master Rate Updated: YES       New P&I Payment:       1.051.262.45       Effective Principal Balance:                                                                                                    | Adjustable Loan Review History Detail  |                                                                           |
| Type Of Change: Rate         Adjustable Loan Description: PRIME       Pmt Type for P&I Chg:         Adjustable Method: STANDARD         Rate Information       Monthly or Daily Review: Monthly       New Interest Rate%: 4.422000000000         Rate Change Frequency: 12       Previous Interest Rate%: 4.750000000000         Look Back Method: Not Applicable       New Rate Without Caps%: 4.300000000000         Look Back Method: Not Applicable       New Rate Without Caps%: 4.3000000000000         Use Business Calendar: Review 0       Index Description: T1         Business Calendar: Review Date: NO (N)       Previous Index%: 4.30000000000         Use Business Calendar: Change Date: [D3/15/2014       Maximum # of Rate Reviews to Date: 1         Rate Change Anniversary Date: 03/15/2014       Previous Review Date 00/00/0000         Option Date: 00/00/0000       Effective Date of Index: [12/01/2013         Master Rate Updated: YES       P&I Change Dreq: 0         P&I Change Dreq: 0       New P&I Payment: 1.051/262.45         P&I Change Dreq: 0       New P&I Payment: 0.051/262.45         P&I Change Dreq: 0       New P&I Payment: 0.051/262.45         P&I Change Dreq: 00/00/0000       Previous P&I Payment: 0.000         P&I Ramen Date: 00/00/0000       # of Payment Reviews to Date: 0         P&I Ramen Date: 00/00/0000       # of Payment Reviews to Date: 00/00/0000 <td< th=""><th>Rate Review Date: 03/01/2014</th><th>Pmt Due Date: 12/01/2018</th></td<>                                                         | Rate Review Date: 03/01/2014           | Pmt Due Date: 12/01/2018                                                  |
| Adjustable Loan Description: PRIME       Pmt Type for P&I Chg:         Adjustable Method: STANDARD         Rate Information         Monthly or Daily Review: Monthly       New Interest Rate%: 4.422000000000         Rate Change Frequency: 12       Previous Interest Rate%: 4.75000000000         Look Back Method: Not Applicable       New Rate Without Caps%: .         Look Back Days for Rate Review: 0       Index Description: T1         Business Calendar:       New Index%: 4.300000000000         Use Business Calendar: Change Date: NO (N)       Previous Interest Rate with the Reviews to Date: 1         Rate Change Date: D3/15/2014       Maximum of Rate Reviews: 0         Rate Change Date: D3/15/2014       Maximum of Rate Reviews: 0         Rate Change Date: D3/15/2014       Maximum of Rate Reviews: 0         Option Date: 00/00/0000       Effective Date of Index: 12/01/2013         Master Rate Updated: YES       P&I Previous P&I Payment: 1.051,262.45         P&I Change Treq: 0       New P&I Payment: 1.051,262.45       Effective Principal Balance: 198,912,287.20         P&I Re-Amort Freq: 0       Actual P&I Payment: 1.051,262.45       Effective Principal Balance: 0.00000000000000         P&I Re-Amort Freq: 0       Actual P&I Payment Needed: 0.00       New P&I Rate %: 0.0000000000000000000000000000000000                                                                                                    | Type Of Change: Rate                   |                                                                           |
| Adjustable Method: STANDARD         Rate Information         Monthly or Daily Review: Monthly       New Interest Rate%: 4.422000000000         Rate Change Frequency: 12       Previous Interest Rate%: 4.750000000000         Look Back Method: Not Applicable       New Rate Without Caps%: .         Look Back Days for Rate Review: 0       Index Description: T1         Business Calendar:       New Index%: 4.300000000000         Use Business Calendar: Review Date: NO (N)       Previous Index%: .         Use Business Calendar: Change Date: NO (N)       Previous Reviews to Date: 1         Rate Change Date: [03/15/2014       Maximum # of Rate Reviews: 0         Rate Change Anniversary Date: 03/15/2014       Previous Review Date: 00/00/0000         Option Date: 00/00/0000       Effective Date of Index: [12/01/2013]         Master Rate Updated: YES       P&I Payment Information         P&I Change Date: [00/00/0000       Previous Review To 1.051,262.45       Effective Principal Balance: [198,912,287.20         P&I Change Date: [00/00/0000       Previous Review to Date: 0       Master Rate %: [0000000000000000000000000000000000                                                                                                    | Adjustable Loan Description: PRIME     | Pmt Type for P&I Chg:                                                     |
| Rate Information       Monthly or Daily Review: Monthly       New Interest Rate%:       4.422000000000         Rate Change Frequency: 12       Previous Interest Rate%:       4.7500000000000         Look Back Method: Not Applicable       New Rate Without Caps%:       4.75000000000000         Look Back Days for Rat Review: 0       Index Description: T1         Business Calendar:       New Index%:       4.3000000000000         Use Business Calendar: Change Date: NO (N)       Previous Index%:       4.300000000000         Use Business Calendar: Change Date: NO (N)       Number of Rate Reviews to Date: 1       Rate Change Date: [03/15/2014         Rate Change Date: Index Date: 03/15/2014       Previous Review Date: 00/00/0000       Effective Date of Index: [12/01/2013]         Master Rate Updated: YES       Master Rate Updated: YES       P8I Payment Information       1051/262.45         P&I Change Freq: 0       New P&I Payment: 1.051/262.45       Effective Principal Balance: [198,912,287.20]         P&I Re-Amort Freq: 0       Actual P&I Payment Needed:                                                                                                    | Adjustable Method: STANDARD            |                                                                           |
| Monthly or Daily Review: Monthly       New Interest Rate%;       4.422000000000         Rate Change Frequency: 12       Previous Interest Rate%;       4.7500000000000         Look Back Method: Not Applicable       New Rate Without Caps%;       .         Look Back Method: Not Applicable       New Rate Without Caps%;       .         Look Back Method: Not Applicable       New Rate Without Caps%;       .         Look Back Days for Rate Review: 0       Index Description: T1         Business Calendar: Review Date: NO (N)       Previous Index%;       .         Use Business Calendar: Change Date: NO (N)       Number of Rate Reviews to Date: 1       .         Rate Change Date: [0]3/15/2014       Maximum # of Rate Reviews to Date: 00/00/0000       .         Option Date: 00/00/0000       Effective Date of Index: 12/01/2013       .         Master Rate Updated: YES       P8I Change Date: [0]/00/0000       Previous P8I Payment: 1.051,262.45       Rate Schedule for P8I Pnt: NO         P&I Change Date: [0]/00/0000       Previous P8I Payment: 1.051,262.45       Rate Schedule for P8I Pnt: NO       New P8I Rate%;0000000000000000000000000000000000                                                                                                    | Rate Information                       |                                                                           |
| Rate Change Frequency: 12       Previous Interest Rate%: 4.750000000000         Look Back Method: Not Applicable       New Rate Without Caps%:         Look Back Days for Rate Review: 0       Index Description: T1         Business Calendar: Review Date: NO (N)       New Index%: 4.30000000000         Use Business Calendar: Change Date: D3/15/2014       Number of Rate Review: 0         Rate Change Date: D3/15/2014       Maximum # of Rate Reviews: 0         Rate Change Anniversary Date: 03/15/2014       Previous Review Date: 00/00/0000         Option Date: 00/00/0000       Effective Date of Index: 12/01/2013         Master Rate Updated: YES       P8I Payment Information         P&I Change Date: 00/00/0000       Previous P&I Payment: 1,051,262.45       Effective Principal Balance: 198,912,287.20         P&I Change Date: 00/00/0000       Previous P&I Payment: 1,051,262.45       Effective Principal Balance: 198,912,287.20         P&I Change Date: 00/00/0000       Previous P&I Payment Reviews to Date: 0       New P&I Payment NO         P&I Change Date: 00/00/0000       # of Payment Reviews to Date: 0       New P&I Payment NO         P&I Re-Amort Freq: 0       Actual P&I Payment Reviews to Date: 0       Master P&I Pmt Updated: NO         P&I Re-Amort Date: 00/00/0000       # of Payment Reviews to Date: 0       Master P&I Pmt Updated: NO         Notice Information       Print Notice Date: 00/00/0000 <td< th=""><th>Monthly or Daily Review:</th><th>Monthly New Interest Rate%: 4.422000000000</th></td<> | Monthly or Daily Review:               | Monthly New Interest Rate%: 4.422000000000                                |
| Look Back Method: Not Applicable       New Rate Without Caps%: .         Look Back Days for Rate Review: 0       Index Description: T1         Business Calendar: Review Date: NO (N)       Previous Index%: 4.300000000000         Use Business Calendar: Change Date: NO (N)       Number of Rate Reviews to Date: 1         Rate Change Date: D3/15/2014       Maximum # of Rate Reviews: 0         Rate Change Anniversary Date: 03/15/2014       Maximum # of Rate Review Date: 00/00/0000         Option Date: 00/00/0000       Effective Date of Index: 12/01/2013         Master Rate Updated: YES       Master Rate Updated: YES         P&I Payment Information       Previous P&I Payment: 1.051,262.45         P&I Change Date: 00/00/0000       Previous P&I Payment: 1.051,262.45         P&I Re-Amort Freq: 0       Actual P&I Payment Needed: 00         Re Amort Date: 00/00/0000       # of Payment Reviews to Date: 0         Master P&I PM Updated: NO       New P&I Ratewice: 000000000000000000000000000000000000                                                                                                    | Rate Change Frequency:                 | 12 Previous Interest Rate%: 4.75000000000                                 |
| Look Back Days for Rate Review: 0       Index Description: T1         Business Calendar:       New Index%: 4.300000000000         Use Business Calendar: Review Date: NO (N)       Previous Index%: .         Use Business Calendar: Change Date: NO (N)       Number of Rate Reviews to Date: 1         Rate Change Date:       [j]3/15/2014         Rate Change Anniversary Date:       03/15/2014         Option Date:       00/00/0000         Effective Date of Index:       12/01/2013         Master Rate Updated:       YES         P&I Payment Information       Previous P&I Payment:       1,051,262.45         P&I Change Date:       00/00/0000       Previous P&I Payment:       1,051,262.45         P&I Re-Amort Freq: 0       Actual P&I Payment Needed:       .00       New P&I Rate%:       .000000000000000000000000000000000000                                                                                                    | Look Back Method:                      | Not Applicable New Rate Without Caps%: .                                  |
| Business Calendar:       New Index%:       4.300000000000         Use Business Calendar:       Review Date:       NO       Previous Index%:       .         Use Business Calendar:       Change Date:       NO       Number of Rate Reviews to Date:       1         Rate Change Date:       [b]3/15/2014       Maximum # of Rate Reviews:       0         Rate Change Anniversary Date:       03/15/2014       Previous Review Date:       00/00/0000         Option Date:       00/00/0000       Effective Date of Index:       12/01/2013         Master Rate Updated:       YES         P&I Change Freq:       0       New P&I Payment:       1,051,262.45       Effective Principal Balance:       198,912,287.20         P&I Change Date:       00/00/0000       Previous P&I Payment:       1,051,262.45       Rate Schedule for P&I Pmt: NO         P&I Change Date:       00/00/0000       Previous P&I Payment Needed:       .000       New P&I Rate%:       .000000000000         P&I Re-Amort Date:       00/00/0000       # of Payment Reviews to Date:       0       Master P&I Pmt Updated: NO         Notice Information       Print Notice:       YES (Y)       Notice Days From Review:       Print Notice Date:       00/00/0000       Print Status:       Reviewed          OK       Cancel                                                                                                    | Look Back Days for Rate Review:        | 0 Index Description: T1                                                   |
| Use Business Calendar: Review Date: NO (N) Previous Index%: .<br>Use Business Calendar: Change Date: NO (N) Number of Rate Reviews to Date: 1<br>Rate Change Date: 03/15/2014 Maximum # of Rate Reviews: 0<br>Rate Change Anniversary Date: 03/15/2014 Previous Review Date: 00/00/0000<br>Option Date: 00/00/0000 Effective Date of Index: 12/01/2013<br>Master Rate Updated: YES<br>P&I Payment Information<br>P&I Change Freq: 0 New P&I Payment: 1,051,262.45 Effective Principal Balance: 198,912,287.20<br>P&I Change Date: 00/00/0000 Previous P&I Payment: 1,051,262.45 Rate Schedule for P&I Pmt: NO<br>P&I Re-Amort Freq: 0 Actual P&I Payment Needed: .00 New P&I Rate%: .000000000000<br>P&I Re-Amort Date: 00/00/0000 # of Payment Reviews to Date: 0 Master P&I Pmt Updated: NO<br>Notice Information<br>Print Notice: YES (Y) Notice Days From Review: 2 Print Notice Date: 00/00/0000 Print Status: Reviewed .                                                                                                    | Business Calendar:                     | New Index%: 4.30000000000                                                 |
| Use Business Calendar: Change Date: NO (N) Number of Rate Reviews to Date: 1 Rate Change Date: 03/15/2014 Maximum # of Rate Reviews: 0 Rate Change Anniversary Date: 03/15/2014 Previous Review Date: 00/00/0000 Option Date: 00/00/0000 Effective Date of Index: 12/01/2013 Master Rate Updated: YES P&I Payment Information P&I Change Freq: 0 New P&I Payment: 1,051,262.45 Effective Principal Balance: 198,912,287.20 P&I Change Date: 00/00/0000 Previous P&I Payment: 1,051,262.45 Rate Schedule for P&I Pmt: NO P&I Re-Amort Freq: 0 Actual P&I Payment Needed: .00 New P&I Rate%: .00000000000 P&I Re-Amort Date: 00/00/0000 # of Payment Reviews to Date: 0 Master P&I Pmt Updated: NO Notice Information Print Notice: YES (Y) Notice Days From Review: 2 Print Notice Date: 00/00/0000 Print Status: Reviewed OK Cancel Apply Help Ready                                                                                                    | Use Business Calendar: Review Date: I  | NO (N) Previous Index%: .                                                 |
| Rate Change Date:       03/15/2014       Maximum # of Rate Reviews: 0         Rate Change Anniversary Date:       03/15/2014       Previous Review Date:       00/00/0000         Option Date:       00/00/0000       Effective Date of Index:       12/01/2013         Master Rate Updated:       YES         P&I Payment Information       P&I Change Freq: 0       New P&I Payment:       1,051,262.45       Effective Principal Balance:       198,912,287.20         P&I Change Date:       00/00/0000       Previous P&I Payment:       1,051,262.45       Effective Principal Balance:       198,912,287.20         P&I Change Date:       00/00/0000       Previous P&I Payment:       1,051,262.45       Rate Schedule for P&I Pmt: NO         P&I Re-Amort Freq: 0       Actual P&I Payment Needed:       .00       New P&I Rate%:       .0000000000000         P&I Re-Amort Date:       00/00/0000       # of Payment Reviews to Date: 0       Master P&I Pmt Updated: NO         Notice Information       Print Notice:       YES (Y)       Notice Days From Review: 2       Print Notice Date: 00/00/0000       Print Status:       Reviewed           OK       Cancel       Apply       Help                                                                                                    | Use Business Calendar: Change Date:    | NO (N) Number of Rate Reviews to Date: 1                                  |
| Rate Change Anniversary Date: 03/15/2014       Previous Review Date: 00/00/0000         Option Date: 00/00/0000       Effective Date of Index: 12/01/2013         Master Rate Updated: YES       Master Rate Updated: YES         P&I Payment Information       P&I Change Freq: 0         P&I Change Date: 00/00/0000       Previous P&I Payment: 1,051,262.45       Effective Principal Balance: 198,912,287.20         P&I Re-Amort Freq: 0       Actual P&I Payment: 0.051,262.45       Effective Principal Balance: 0.00000000000000000         P&I Re-Amort Date: 00/00/0000       # of Payment Needed: 0.00       New P&I Rate%: 0.00000000000000000000000000000000000                                                                                                    | Rate Change Date:                      | 03/15/2014 Maximum # of Rate Reviews: 0                                   |
| Option Date: 00/00/0000       Effective Date of Index: 12/01/2013         Master Rate Updated: YES         P&I Payment Information         P&I Change Freq: 0       New P&I Payment: 1,051,262.45       Effective Principal Balance: 198,912,287.20         P&I Change Date: 00/00/0000       Previous P&I Payment: 1,051,262.45       Rate Schedule for P&I Pmt: NO         P&I Re-Amort Freq: 0       Actual P&I Payment Needed: .00       New P&I Rate%: .000000000000         P&I Re-Amort Date: 00/00/0000       # of Payment Reviews to Date: 0       Master P&I Pmt Updated: NO         Notice Information       Print Notice: YES (Y)       Notice Days From Review: 2       Print Notice Date: 00/00/0000       Print Status: Reviewed          OK       Cancel       Apply       Help                                                                                                    | Rate Change Anniversary Date:          | 03/15/2014 Previous Review Date: 00/00/0000                               |
| Master Rate Updated: YES         P&I Payment Information         P&I Change Freq: 0       New P&I Payment:       1,051,262.45       Effective Principal Balance:       198,912,287.20         P&I Change Date:       00/00/0000       Previous P&I Payment:       1,051,262.45       Rate Schedule for P&I Pmt: NO         P&I Re-Amort Freq: 0       Actual P&I Payment Needed:       .00       New P&I Rate%:       .0000000000000         P&I Re-Amort Date:       00/00/0000       # of Payment Reviews to Date: 0       Master P&I Pmt Updated: NO         Notice Information       Print Notice: YES (Y)       Notice Days From Review: 2       Print Notice Date: 00/00/0000       Print Status: Reviewed           OK       Cancel       Apply       Help                                                                                                    | Option Date:                           | 00/00/0000 Effective Date of Index: 12/01/2013                            |
| P&I Payment Information         P&I Change Freq: 0       New P&I Payment:       1,051,262.45       Effective Principal Balance:       198,912,287.20         P&I Change Date:       00/00/0000       Previous P&I Payment:       1,051,262.45       Rate Schedule for P&I Pmt: NO         P&I Re-Amort Freq: 0       Actual P&I Payment Needed:       .00       New P&I Rate%:       .0000000000000         P&I Re-Amort Date:       00/00/0000       # of Payment Reviews to Date: 0       Master P&I Pmt Updated: NO         Notice Information       Print Notice:       YES (Y)       Notice Days From Review: 2       Print Notice Date: 00/00/0000       Print Status: Reviewed       Image: Cancel Apply         OK       Cancel Apply       Help                                                                                                    |                                        | Master Rate Updated: YES                                                  |
| P&I Change Freq: 0       New P&I Payment:       1,051,262.45       Effective Principal Balance:       198,912,287.20         P&I Change Date:       00/00/0000       Previous P&I Payment:       1,051,262.45       Rate Schedule for P&I Pmt: NO         P&I Re-Amort Freq: 0       Actual P&I Payment Needed:       .00       New P&I Rate%:       .000000000000000000000000000000000000                                                                                                    | P&I Payment Information                |                                                                           |
| P&I Change Date:       00/00/0000       Previous P&I Payment:       1,051,262.45       Rate Schedule for P&I Pmt: NO         P&I Re-Amort Freq:       0       Actual P&I Payment Needed:       .00       New P&I Rate%:       .0000000000000         P&I Re-Amort Date:       00/00/0000       # of Payment Reviews to Date:       0       Master P&I Pmt Updated: NO         Notice Information       Print Notice:       YES (Y)       Notice Days From Review: 2       Print Notice Date:       00/00/0000       Print Status:       Reviewed          OK       Cancel       Apply       Help                                                                                                    | P&I Change Freq: 0                     | New P&I Payment: 1,051,262.45 Effective Principal Balance: 198,912,287.20 |
| P&I Re-Amort Freq: 0       Actual P&I Payment Needed:       .00       New P&I Rate%:       .0000000000000         P&I Re-Amort Date: 00/00/0000       # of Payment Reviews to Date: 0       Master P&I Pmt Updated: NO         Notice Information       Print Notice: YES (Y)       Notice Days From Review: 2       Print Notice Date: 00/00/0000       Print Status: Reviewed         OK       Cancel       Apply       Help         Ready       Ready       Reviewed       Reviewed                                                                                                    | P&I Change Date: 00/00/0000 Pre        | vious P&I Payment: 1,051,262.45 Rate Schedule for P&I Pmt: NO             |
| P&I Re-Amort Date: 00/00/0000       # of Payment Reviews to Date: 0       Master P&I Pmt Updated: NO         Notice Information       Print Notice: YES (Y)       Notice Days From Review: 2       Print Notice Date: 00/00/0000       Print Status: Reviewed         OK       Cancel       Apply       Help         Ready       Ready       Reviewed       Image: NO                                                                                                    | P&I Re-Amort Freq: 0 Actual P8         | kl Payment Needed: 00 New P&I Rate%: 000000000000000000000000000000000000 |
| Notice Information         Print Notice: YES (Y)       Notice Days From Review: 2         Print Notice: YES (Y)       Notice Days From Review: 2         OK       Cancel         Apply       Help         Ready                                                                                                    | P&I Re-Amort Date: 00/00/0000 #        | of Payment Reviews to Date: 0 Master P&I Pmt Updated: NO                  |
| Print Notice: TES (T)     Notice Days From Review. 2     Print Notice Date: 00/00/0000     Print Status: Reviewed       OK     Cancel     Apply     Help                                                                                                    | Notice Information                     | Parisure 2 Drint Matine Date: 00/00/0000 Drint Status: Deviaurad          |
| OK Cancel Apply Help                                                                                                    | Print Notice. (ES (1) Notice Days From | n Review. 2 Print Notice Date. 00/00/0000 Print Status. Reviewed          |
| OK Cancel Apply Help                                                                                                    |                                        |                                                                           |
| Ready                                                                                                    |                                        | OK Cancel Apply Help                                                      |
|                                                                                                    | Ready                                  |                                                                           |

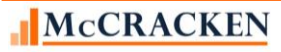

Adjustable Rate Module

The window will display the message 'Manually Updated After Review'.

| Adjustable Loan Review History Detail   |                               | x |
|-----------------------------------------|-------------------------------|---|
| – Adjustable Loan Review History Detail | Manually Updated After Review | _ |
| Rate Review Date: 03/01/2018            | Pmt Due Date: 12/01/2018      |   |
| Type Of Change: Rate                    |                               |   |
| Adjustable Loan Description: LIBOR30DAY | Pmt Type for P&I Chg:         |   |
| Adjustable Method: STANDARD             |                               |   |

A user with appropriate security can delete a Rate Review History record. Messages display with warnings if the history record indicates that the Rate, P&I Change, or Both, have not been updated in the Master Information record and if you continue with the delete, there will be no change to the Master File and a History Record cannot be added.

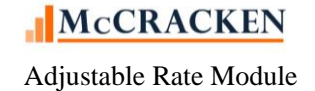

### Pending Rate Changes

Similar to Pending Changes for the Master File, the third tab in the Adjustable Rate module, allows you to schedule changes to the fields that govern the adjustments to Rate and P&I Payments.

Users enter the Effective Date of the Change. This will be the date that the changes to the Adjustable Loan Info. Users can either:

- Update fields to change in the PARM file by entering the values that will take effect on the Effective Date in the fields provided; or
- Activate a check box to the left of a field, to zero or blank out the field in the PARM file during day end on the Effective Date provided in the change record.

Users can update the value in a field, or use the check box to zero out the field, but they can't do both.

| STRATEGY CS - [Adjustable Loan => 000109581 [USD] - 123456]                                                                                                    |     |  |  |  |  |
|----------------------------------------------------------------------------------------------------|-----|--|--|--|--|
| ■ Intel Edite Foods (Additional Window Free)       ■ Intel Edite Foods (Additional Window Free)       ■ In | -   |  |  |  |  |
|                                                                                                    |     |  |  |  |  |
| 🖀 Adjustable Loan Information 👸 Adjustable Review History 📓 Pending Adjustable Loan Changes                                                                                                    |     |  |  |  |  |
| Adjustable Method: TWO OPS Monthly or Daily Review: Monthly                                                                                                    |     |  |  |  |  |
| Effective Status Rate Chq. Orig. Index/DIAL New Int. P&J Change P&J Re-Amort. New P&J Index Int. Rate                                                                                                    |     |  |  |  |  |
|                                                                                                    |     |  |  |  |  |
|                                                                                                    |     |  |  |  |  |
|                                                                                                    |     |  |  |  |  |
|                                                                                                    |     |  |  |  |  |
|                                                                                                    |     |  |  |  |  |
|                                                                                                    |     |  |  |  |  |
|                                                                                                    |     |  |  |  |  |
| ۲                                                                                                    |     |  |  |  |  |
| Ffective Date: 06/01/2009 Adjustable Loan Description                                                                                                    |     |  |  |  |  |
|                                                                                                    |     |  |  |  |  |
| Rate Change Freq: Rate Rev. Dec. Cap%: 000000000000                                                                                                    |     |  |  |  |  |
| Unginal index/DIAL Base% 00000000000 Ninkate Agi, allowed: 00000000000                                                                                                    |     |  |  |  |  |
| □ reverimentes i rate v                                                                                                    |     |  |  |  |  |
| □ Interest Rate Margin(+or-)% 00000000000 Margin #1% 0000000000000                                                                                                    |     |  |  |  |  |
| Interest Rate Floor%: 000000000000 Math Operator #2:                                                                                                    |     |  |  |  |  |
| □ Interest Rate Ceiling%: 000000000000 □ Margin #2%: 0000000000000                                                                                                    |     |  |  |  |  |
| □ Rate Rev. Inc. Cap%: 00000000000                                                                                                    |     |  |  |  |  |
| P&I Payment Information                                                                                                    |     |  |  |  |  |
|                                                                                                    |     |  |  |  |  |
|                                                                                                    |     |  |  |  |  |
| New P&I Payment: 00 P&I Dec. Caps: 0                                                                                                    |     |  |  |  |  |
| Use the check boxes to change a field to blank or zero                                                                                                    |     |  |  |  |  |
|                                                                                                    |     |  |  |  |  |
|                                                                                                    |     |  |  |  |  |
|                                                                                                    | -   |  |  |  |  |
|                                                                                                    |     |  |  |  |  |
| eady                                                                                                    | 111 |  |  |  |  |

FIGURE 7-PENDING ADJUSTABLE LOAN CHANGES WINDOW – "RELEASE 20"

Note: As of Release 20, Users will have access to the P& I Change Date and P&I Amortization to Date to schedule pending changes allowed for Freddie Mac Hybrid ARM loans.

### Adjustable Loan Processing Module – Tools

### Module Specific Toolbar Options for the Adjustable Loan Module

💇 🖬 🎬 🎬 🎦 🖅 🖉 🖶 🗙 📭

The Adjustable Loan Module-Specific Toolbar provides access to features specific to the Adjustable Loan module. This includes:

| Icon | Feature                                                                                    | Use                                                                                                    |
|------|--------------------------------------------------------------------------------------------|----------------------------------------------------------------------------------------------------|
| 雦    | • Indexes – tracks Index Rate % by Effective Date.                                         | • Update or review Index Rates using this feature.                                                                                 |
|      | • Business Calendars – allows the addition of holiday dates for exclusion from processing. | <ul> <li>Create and update Business Calendars with<br/>holiday dates.</li> </ul>                                                   |
| 171  | • Rate Changes – allows the processing of Individual or Global Rate changes                | • Changes rates on an individual loan or a enter<br>an Index and a Backdate to change adjustable<br>rate loans tied to that Index. |
| 2E   | Pending Change Errors -                                                                    | <ul> <li>Review errors related to Pending ARM<br/>Changes</li> </ul>                                                               |

### Working with Indexes

*STRATEGY* stores the rates for various published Index Rates using the PINDEX table and System Information. System Administrators add and update Index Rates via the Adjustable Rate Module, module specific toolbar or from the Tools menu, while in the Adjustable Loan module.

Adjustable Loan Module>Tools>Indexes

#### Adding a New Index

STRATEGY provides a wizard to add a new Index to the system.

• From the Adjustable Rate module, select Indexes from the Tools menu or use the spreadsheet icon from the module specific toolbar.

| <b>≣</b> ⊺ ₩          | 2 🖻 | 🖫 🔎         | <b></b> 🖪 | æ • | 2/* |            | ₽. | 🔮 🖾 | <b>(1)</b> | <b>*</b> | 嶽 | 1 |  |
|-----------------------|-----|-------------|-----------|-----|-----|------------|----|-----|------------|----------|---|---|--|
| <b>N</b> . <b>b</b> . | 犝   | <b>B</b> 17 | Æ 🖌       |     | ∎ × | <b>₽</b> + |    |     |            |          |   |   |  |

This opens the Adjustable Loan Indexes window.

• Click the 'New' icon or CTRL + N to open the 'Add Index Wizard'.

| Adjustable | Loan Indexes           | X     |
|------------|------------------------|-------|
| Index      | Index Description      | - 🗐 📥 |
| T2         | T BILL 6 MO            |       |
| T1         | T BILL 1 YEAR          |       |
| S1         | LIBOR 30 DAY           |       |
| PR         | PRIME                  |       |
| C1         | 11TH DIST COFI MONTHLY |       |
|            |                        |       |
|            |                        |       |
|            |                        |       |
|            |                        |       |
|            |                        |       |
|            |                        |       |
|            |                        |       |
|            |                        |       |
|            |                        |       |
|            |                        |       |
|            |                        |       |
|            |                        |       |
| OK         | Cancel Apply Help      |       |
|            |                        |       |
| Ready      |                        |       |

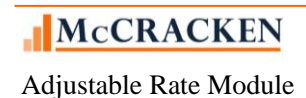

| Add Index Wizard |                                                       |
|------------------|-------------------------------------------------------|
|                  | Index:  F1<br>Index Description:  SOFR 30 DAY FORWARD |
|                  |                                                       |
|                  | < Back Next > Einish Cancel Help                      |
| Ready            |                                                       |

- On the Index Information panel of the wizard, add a 2 digit code for the new **Index**, and an **Index Description** for the Index.
- Click Next to move the Index Rates panel.
- You can use the 'New' icon to enter additional effective dates and index rate % as needed.

| Add Index Wizard  |                                                      |                                        | <b>X</b>               |
|-------------------|------------------------------------------------------|----------------------------------------|------------------------|
| Index Information | Index Description: F1 S<br>Base Index Low %:00.50000 | SOFR 30 DAY<br>00000000 Base Index Hig | ph %: 15.0000000000000 |
|                   | Effective Date<br>01/15/2021                         | Index Rate%<br>1.5700000000000         |                        |
| Ready             | < Back Next >                                        | Finish Car                             | ncel Help              |

• Click Finish to complete the entry.

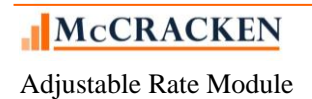

*STRATEGY* will populate the index values in PINDEX and create a new information code in Table ID I2 ARM Index Codes using the two digit code entered on the Index Information window. The Index Description entered in the wizard will become the Full Description in SIFFUL/PINFO for Table ID I2. The first 10 characters will be used for the Short Description and Sort Description in PINFO.

| 📕 System Informati       | on Maintenance                                |                   | Adjustabl   | e Loan Indexes    |               | · · · · · | X        |
|--------------------------|-----------------------------------------------|-------------------|-------------|-------------------|---------------|-----------|----------|
| Code ID: I2 ARM          | INDEX CODES                                   |                   |             |                   |               |           |          |
| Code Size: 2             | Strategy Maintained Code                      |                   | Index       | Inde              | x Description |           | <u>*</u> |
|                          |                                               |                   | C1          | COST INDEX        |               |           | X        |
| Code                     | Full Description                              | Short Description | T1          | LIBOR 30 DAY      |               |           |          |
| PR                       | PRIME                                         | PRIME             | PR          | PRIME             |               |           |          |
| T2                       | SOFR CA 90 DAY                                | SOFR CA 90        |             | STRATECY          |               |           |          |
| SD                       | SOFR DAILY SIMPLE INTEREST                    | SOFR DAILY        |             | SIRAILOT          |               |           |          |
| S1                       | SOFR FL 30 DAY                                | SOFR FL 30        | 12          | SUFR CA90 DAY     |               |           |          |
|                          |                                               |                   | SD          | SOFR DAILY SIMPLI | E INTEREST    |           |          |
|                          |                                               | P                 | S1          | SOFR FL 30 DAY    |               |           |          |
| Full Descr<br>Sort Descr | Intrasy<br>Intrasy<br>Intrasy<br>OK<br>Cancel | Apply Help R      |             |                   |               |           |          |
|                          |                                               |                   | OK<br>Ready | Cancel            | Apply         | Help      |          |

You can view the Index Rates entered for an Index by highlighting the Index you wish to view on the Adjustable Loan Indexes window and using the Right Mouse menu to select Index Rates. The Adjustable Loan Index Rates % window opens displaying a grid of Index Values. The Effective Date and corresponding Index Rate display in descending order with the most recent effective date on top.

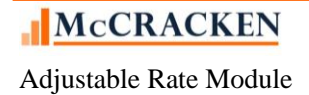

| 📊 Adjustabl    | e Loan Indexes                                       |                                                                              | × | Adjustable    | Loan Index Rates                                                                                                    |                                                                                                    | ×   |
|----------------|------------------------------------------------------|------------------------------------------------------------------------------|---|---------------|----------------------------------------------------------------------------------------------------|----------------------------------------------------------------------------------------------------|-----|
| Index          | Index Description                                    |                                                                              | 1 | Index Descrip | tion: T2 SOFR CA 90 D/                                                                                                    | AY                                                                                                    |     |
| C1<br>T1       | COST INDEX<br>LIBOR 30 DAY                           | COST INDEX<br>LIBOR 30 DAY                                                   |   | Base Index Lo | ow %: .500000000000                                                                                                    | Base Index High %:15.000000000                                                                                                    | 000 |
| PR             | PRIME                                                |                                                                              |   |               | Effective Date                                                                                                    | Indou Boto 🖌 💧 🎽                                                                                                    |     |
| T2<br>SD<br>S1 | SOFR CA 90 DAY<br>SOFR DAILY SIMPL<br>SOFR FL 30 DAY | Export<br>Edit Description<br>Codex Rates<br>Add<br>Delete<br>Filter<br>Find |   |               | Effective Date           10/31/2018           09/30/2018           08/31/2018           06/30/2018           04/30/2018           03/31/2018           03/31/2018           02/28/2018           01/31/2018 | 4.2220000000000         4.1680000000000         4.3940000000000         4.3550000000000         4.330000000000         4.399000000000         4.399000000000         4.568800000000 |     |
| OK<br>Ready    | Cancel                                               | Apply Help                                                                   |   | Ready         | Cancel                                                                                                    | Apply Help                                                                                                    |     |

|          | 📊 Adjustable I   | .oan Index Rates            | 2                                                           | < |
|----------|------------------|-----------------------------|-------------------------------------------------------------|---|
|          | Index Descripti  | on: S1 STRATEGY 1           |                                                             |   |
|          |                  |                             |                                                             |   |
|          | Base Index Low   | « %- 000000000000           | Base Index High %: 15 0000000000000                         |   |
|          | Dusc much Lor    |                             | base index might with to bobbbbbbbbbbbbbbbbbbbbbbbbbbbbbbbb |   |
|          |                  | Effective Date              | Index Rate% 🔺 🍟                                             |   |
|          |                  | 11/30/2014                  | 4.125000000000                                              |   |
|          |                  | 10/31/2014                  | 4.345000000000                                              |   |
|          |                  | 09/01/2014                  | 3.8757900000000                                             |   |
|          |                  | 08/01/2014                  | 3.9957500000000                                             |   |
|          |                  | 06/06/2014                  | 4.675000000000                                              |   |
|          |                  | 04/01/2014                  | 4.510000000000                                              |   |
|          |                  | 12/01/2013                  | 4.440000000000                                              |   |
|          |                  | 11/01/2013                  | 4.350000000000                                              |   |
|          |                  | 04/13/2020                  | .000000000000                                               |   |
|          |                  |                             | · •                                                         |   |
| Adjustat | ole Loan Index P | lates                       |                                                             |   |
| ?        | The Index Ra     | ate is set to zero. Are you | sure that is correct?                                       |   |
|          |                  | Yes                         | No                                                          |   |

If a zero Index Rate is entered for an effective date, a warning messages will appear.

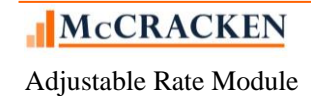

### Entering Index Rates via the Mapping Tool

Once an Index is established in the System Information table (by using the Index wizard or Adding a code to the System Information table I2, and updating system records, the Mapping Tool is available to update values. The spreadsheet must have the established two digit code for the Index, the Effective Date of the Index Rate, and the Index Rate. The columns can be in any order.

| 🗶 🙂 • ° • 💆 📼 |                                         |            |               |                              |  |
|---------------|-----------------------------------------|------------|---------------|------------------------------|--|
| F             | ile Hom                                 | e Insert   | P             | age Layout                   |  |
| Pas           | Left Korner<br>Left Server<br>Clipboard | at Painter | Arial<br>18 - | <u>ζ</u> <u>υ</u> - Ι<br>Fon |  |
|               | A1                                      | •          | •             | $f_{x}$                      |  |
|               | А                                       | В          |               | С                            |  |
| 1             |                                         |            |               |                              |  |
| 2             |                                         |            |               |                              |  |
| 3             |                                         |            |               |                              |  |
| 4             | PINFO                                   | Eff Date   | ∍ (           | RATE<br>PERCENT)             |  |
| 5             | SF                                      | 1/2/20     | 20            | 1.54                         |  |
| 6             | SF                                      | 12/31/20   | )19           | 1.55                         |  |
| 7             | SF                                      | 12/30/20   | )19           | 1.54                         |  |
| 8             | SF                                      | 12/27/20   | )19           | 1.53                         |  |
| 9             | SF                                      | 12/26/20   | 19            | 1.52                         |  |

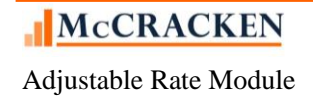

Using the Mapping Tool

- Select your spreadsheet containing the Index values from Microsoft Explorer.
- Click Upload
- Select the Index Rate template
- Click Loan Interactively

|                                                                                                    | Import Spreadsheet                                                                                                    | х                                                                                                    |
|----------------------------------------------------------------------------------------------------|----------------------------------------------------------------------------------------------------|----------------------------------------------------------------------------------------------------|
| Click in the <i>Choose Files</i> box to open<br>Windows Explorer.                                  | Choose Files                                                                                                    | Index Rate                                                                                                    |
| Select your spreadsheet for upload.                                                                | Upload                                                                                                    | Select Saved Map 💌                                                                                                    |
| Text appears in the scroll box below<br>the <i>Upload</i> button once Upload has<br>been selected. | Begin to Upload files:<br>Rates for LIBOR 30 Day.xlsx, 12645<br>Uploaded file Rates for LIBOR 30<br>Day.xlsx to<br>/opt/IBM/WebSphere/AppServer/profil<br>es/AppSrv11/installedApps/localhostNo<br>de11Cell/MWS_MTEAR_19D.1.0iAPI_W<br>AS8.5.5.ear/MWS_MT.war/uploads/Rat | <ul> <li>Upload Spreadsheet</li> <li>Export Spreadsheet</li> <li>Load Interactively</li> <li>Load in Batch</li> </ul> |
| Select Index Rate in the <i>Select</i><br><i>Template</i> field and click the <i>Load</i>          |                                                                                                    |                                                                                                    |

Note: If you have uploaded the spreadsheet format in the past and mapped it to the Index Rate template, *STRATEGY* will remember and suggest a mapping for you.

#### Upload New Spreadsheet Session Options 💌

Interactively button.

|               | Column A | Column B   | Column C                         |
|---------------|----------|------------|----------------------------------|
| Row 1         |          |            | Secured Overnight Financing Rate |
| Row 2         |          |            |                                  |
| Row 3         |          |            | RATE (PERCENT)                   |
| Row 4         | PINFO    | Eff Date   | RATE (PERCENT)                   |
| Row 5         | SF       | 01/02/2020 | 1.54                             |
| Row 6         | SF       | 12/31/2019 | 1.55                             |
| Row 7         | SF       | 12/30/2019 | 1.54                             |
| Row 8         | SF       | 12/27/2019 | 1.53                             |
| Row 9         | SF       | 12/26/2019 | 1.52                             |
| Row 10        | SF       | 12/24/2019 | 1.52                             |
| <b>Row 11</b> | SF       | 12/23/2019 | 1.52                             |
| Row 12        | SF       | 12/20/2019 | 1.53                             |
| Row 13        | SF       | 12/19/2019 | 1.53                             |
| Row 14        | SF       | 12/18/2019 | 1.53                             |
| Row 15        | SF       | 12/17/2019 | 1.54                             |
| Row 16        | SF       | 12/16/2019 | 1.62                             |
| Row 17        | SF       | 12/13/2019 | 1.54                             |
| Row 18        | SF       | 12/12/2019 | 1.53                             |
| Row 19        | SF       | 12/11/2019 | 1.54                             |
| Row 20        | SF       | 12/10/2019 | 1.55                             |
| Row 21        | SF       | 12/09/2019 | 1.56                             |

#### Index Rate Template

|        | INDEX CODE | INDEX RATE EFF DATE | INDEX RATE |
|--------|------------|---------------------|------------|
| Row 1  |            |                     |            |
| Row 2  |            |                     |            |
| Row 3  |            |                     |            |
| Row 4  |            |                     |            |
| Row 5  | SF         | 01/02/2020          | 1.54       |
| Row 6  | SF         | 12/31/2019          | 1.55       |
| Row 7  | SF         | 12/30/2019          | 1.54       |
| Row 8  | SF         | 12/27/2019          | 1.53       |
| Row 9  | SF         | 12/26/2019          | 1.52       |
| Row 10 | SF         | 12/24/2019          | 1.52       |
| Row 11 | SF         | 12/23/2019          | 1.52       |
| Row 12 | SF         | 12/20/2019          | 1.53       |
| Row 13 | SF         | 12/19/2019          | 1.53       |
| Row 14 | SF         | 12/18/2019          | 1.53       |
| Row 15 | SF         | 12/17/2019          | 1.54       |
| Row 16 | SF         | 12/16/2019          | 1.62       |
| Row 17 | SF         | 12/13/2019          | 1.54       |
| Row 18 | SF         | 12/12/2019          | 1.53       |
| Row 19 | SF         | 12/11/2019          | 1.54       |
| Row 20 | SF         | 12/10/2019          | 1.55       |
| Row 21 | SF         | 12/09/2019          | 1.56       |
|        | -          |                     | 1          |

Check All Uncheck All

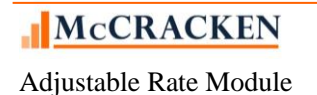

Oata passed validation but was not submitted to Strategy

The contents of the spreadsheet you uploaded appears on the left. Drag the rows, columns or individual cells on the left to the correct row, column or cells representing the *STRATEGY* fields on the right. Clicking validate will make sure that the information is correct and ready for upload. Remember that the Index Code must be established in *STRATEGY* before you upload rates using the Mapping Tool. See the Mapping Tool manual for more information on the use of the Mapping Tool.

### **Working with Business Calendars**

Some loan documents and servicing agreements require that certain types of processing are excluded from taking place on 'Non-Business Days'. *STRATEGY*'s Business Calendars functionality assumes that weekends are Non-Business Days and allows the users to define additional days, most likely holidays, that are also excluded from processing. Organizations can define multiple calendars to address the servicing needs of different countries and clients. These calendars can be applied to Late Charges, Accruals, Payment Due Dates, Adjustable Rate Reviews and Changes, and for CMBS Investor Reporting dates. Business Calendars are generally maintained by system administrators with appropriate authority.

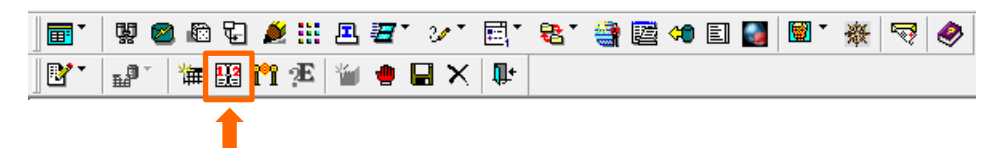

To view or update a Business Calendar, go to the Adjustable Loan module. Access the Business Calendars from the Tools menu by selecting Business Calendars or select the desk calendar icon from the module specific toolbar.

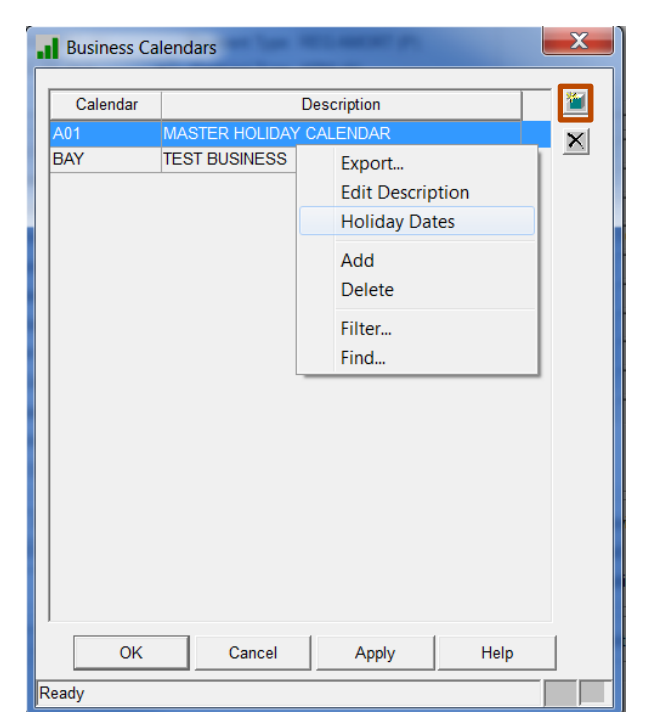

This opens the Business Calendars window listing the defined Business Calendars.

Select the 'New' icon, select 'Add' from the right mouse menu or 'Ctrl + N' to add a new business calendar.

Select 'Edit Description' from the right mouse menu to rename the highlighted Business Calendar

Select 'Holiday Dates' from the right mouse menu to view and add dates defined for the highlighted calendar.

The right mouse option Delete (Ctrl + 'D' or the Delete button), will remove the highlighted Business Calendar if the calendar is not in use in the system. If the highlighted calendar is in use, the user receives a message and the Business Calendar cannot be deleted.

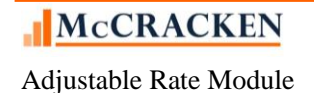

### Adding a Business Calendar

STRATEGY provides a wizard to add a Business Calendar to the system.

The wizard makes it easy to define the calendar and add holidays to the system. Click the 'New' icon to start the wizard.

| Add Business Calendar Wize | ard                                                  |
|----------------------------|------------------------------------------------------|
| Calendar Information       | Business Calendar: MA1<br>Description: MASSACHUSETTS |
|                            | < <u>H</u> elp                                       |
| Ready                      |                                                      |

The Calendar Information panel of the wizard is the first panel to display. The Business Calendar and Description fields are both required.

- Enter a 3 character alphanumeric code as the unique identifier for the calendar in the *Business Calendar* field. The Business Calendar code cannot already exist in the associated System Information Table C5.
- Enter a *Description* that allows you to easily identify how the business calendar is used in the system.
- Click *Next* to move to the Holiday Dates panel of the Wizard.

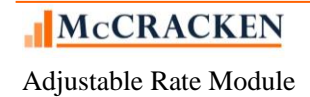

| Add Business Calendar Wizard          |                                  |
|---------------------------------------|----------------------------------|
| Calendar Information<br>Holiday Dates | Calendar: MA1 MASSACHUSETTS      |
| Ready                                 | < Back Next > Finish Cancel Help |

Entry of additional Holiday Dates is optional. When a Business Calendar is applied, *STRATEGY* assumes all weekends are Non-Business Days. If a Business Calendar exists and there are no Holiday Dates for the Calendar, only weekends will be bypassed during processing.

- Hit the 'New' icon, or Ctrl + 'N' to define your holidays.
- Enter a *Holiday Date* (MM/DD/CCYY). The date must be unique for the Business Calendar.
- When you hit 'Tab' STRATEGY enters the Day of the Week and places the cursor in the Description field.
- Type a holiday description. If you enter a *Description*, the *Holiday Date* is required.
- Hit 'Tab' again to complete the entry for each holiday.

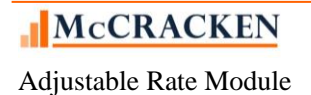

| Add Business Calendar Wizard          |                                                                                                    |                                                                                                |                                                                                                    | X |
|---------------------------------------|----------------------------------------------------------------------------------------------------|------------------------------------------------------------------------------------------------|----------------------------------------------------------------------------------------------------|---|
| Calendar Information<br>Holiday Dates | Calendar: M<br>Holiday Date<br>01/01/2020<br>01/20/2020<br>02/17/2020<br>04/20/2020<br>05/25/2020<br>07/03/2020<br>09/07/2020 | 1A1 MASSACHU<br>Day of the Week<br>Wednesday<br>Monday<br>Monday<br>Monday<br>Friday<br>Monday | JSETTS<br>Description<br>New Year's Day<br>Martin Luther King Jr. Day<br>Washington's Birthday<br>Patriot's Day<br>Memorial Day<br>Independence Day Observed<br>Labor Day |   |
| Ready                                 | Help                                                                                                    |                                                                                                |                                                                                                    |   |

Once all Holidays have been entered, click Finish. *STRATEGY* updates the System Information Table C5 with the Calendar Code and Description.

### To Modify an Existing Calendar

User's with appropriate authority can update Business Calendars. Select Business Calendars from the Tools menu while in the Adjustable Loan Module or from the Adjustable Loan Module specific toolbar using the Desk Calendar icon. This opens the Business Calendar window listing all existing Business Calendars. Select the Calendar you wish to modify and click the right mouse to access the menu. Use the Edit Description option to change the description of the Business Calendar. The *Calendar* code is protected and once created cannot be changed. Click in the *Description* field to update the name of the calendar. Click *Apply* to save the changes. The Calendar *Description* will be updated and appear in future Business Calendar selection fields.

| Calendar<br>MA1<br>A01<br>BAY | Description<br>MASSACHUSETTS<br>MASTER HOLIDAY CALENDAR<br>TEST BUSINESS |                                                              | Edit Business Calendar Description       |
|-------------------------------|--------------------------------------------------------------------------|--------------------------------------------------------------|------------------------------------------|
|                               |                                                                          | Export<br>Edit Description<br>Holiday Dates<br>Add<br>Delete | Calendar: MA1 Description: MASSACHUSETTS |
|                               |                                                                          | Filter<br>Find                                               | OK Cancel Apply Help                     |
| OK                            | Cancel Apply                                                             |                                                              | Ready                                    |

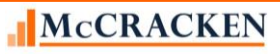

Adjustable Rate Module

### To Add or Modify Dates in an Existing Calendar

User's with appropriate authority can add or modify dates in existing Business Calendars. Select Business Calendars from the Tools menu while in the Adjustable Loan Module or from the Adjustable Loan Module specific toolbar. This opens the Business Calendar window listing all existing Business Calendars. Select the Calendar you wish to modify and click the right mouse to access the menu. Use the Holiday Dates option to open the Business Calendar Holiday Dates window. This window operates like the Holiday Dates window in the wizard. Use the Add icon or accelerator key (Ctrl +N) to add new dates. Highlight a date in the window and click the field to modify the information, or use the Delete icon or Ctrl +D to delete a date from the calendar. Use the OK button to save your changes and exit the Business Calendar Holiday Dates window, or click Apply to save changes made so far and continue working on the active Business Calendar.

| <b>.1</b> E | Business Caler                            | ndar Holiday Dat | tes                        |   | x |  |  |  |  |  |
|-------------|-------------------------------------------|------------------|----------------------------|---|---|--|--|--|--|--|
|             | Business Calendar Desc: MA1 MASSACHUSETTS |                  |                            |   |   |  |  |  |  |  |
|             | Holiday Date                              | Day of the Week  | Description                | * | 1 |  |  |  |  |  |
|             | 01/01/2020                                | Wednesday        | New Year's Day             |   | X |  |  |  |  |  |
|             | 01/20/2020                                | Monday           | Martin Luther King Jr. Day | Ξ |   |  |  |  |  |  |
|             | 02/17/2020                                | Monday           | Washington's Birthday      |   |   |  |  |  |  |  |
|             | 04/20/2020                                | Monday           | Patriot's Day              |   |   |  |  |  |  |  |
|             | 05/25/2020                                | Monday           | Memorial Day               |   |   |  |  |  |  |  |
|             | 07/03/2020                                | Friday           | Independence Day Observed  |   |   |  |  |  |  |  |
|             | 09/07/2020                                | Monday           | Labor Day                  |   |   |  |  |  |  |  |
|             | ок                                        | Cancel           | Apply Help                 | * |   |  |  |  |  |  |
| Read        | dy                                        |                  |                            |   |   |  |  |  |  |  |
| Read        | ду                                        |                  |                            |   |   |  |  |  |  |  |

**Note:** To insure that processing continues as expected each year, McCracken recommends that you create and maintain Business Calendars with as much lead time as possible. A good rule of thumb would be to set a recurring process to maintain your business calendars for a period that is twice the length of your longest accrual period. (If you have loans with quarterly payments, you want to update your Business Calendars every 6 months). Remember that *STRATEGY* creates your receivable records one payment frequency period in advance, so you want to be sure that Business Calendar is properly updated to avoid file maintenance to correct any processing scheduled for a holiday that did not get entered.

These websites list banking holidays in the US and UK respectively.

https://www.frbservices.org/holidayschedules/ or https://www.gov.uk/bank-holidays

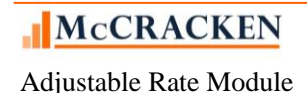

| App     | Applying Individual or Global Rate Changes |     |     |     |   |          |   |     |            |    |   |    |              |     |   |          |  |
|---------|--------------------------------------------|-----|-----|-----|---|----------|---|-----|------------|----|---|----|--------------|-----|---|----------|--|
| <b></b> | 뻻                                          | 2 🗄 | 1   | Ď   |   | <b>I</b> | 7 | 2/* |            | ₽. | 4 | E. | <b>(1)</b> E | • 🗑 | 资 | <b>1</b> |  |
|         | £.                                         | 撞   | 122 | i"i | E | *        | • |     | <b>₽</b> + |    |   |    |              |     |   |          |  |
|         |                                            |     |     |     |   |          |   |     |            |    |   |    |              |     |   |          |  |

The Rate Changes feature allows users to create rate changes for a single loan or change the rate for a ll loans tied to a particular index or a Global Rate Change. The rate change may be created for a future change or backdated up to 25 days in the past (subject to System Control settings). This functionality is available for both adjustable and fixed rate loans.

When using the Rate Changes tool, rather than manually updating interest rates throughout the portfolio, *STRATEGY* processes the necessary updates to the Receivable record(s), the Accrual record(s), the Investor Master record(s), and Investor Remittance ("IREM") record.

Access Rate Changes from the Tools menu by selecting Rate Changes, or select the icon with two columns from the module-specific toolbar.

When the Rate Changes window opens, it displays a grid of all pending rates changes for the portfolio.

|   | Rate Char | nges             |        | 1          |            |               |                | -      | Married Law      | X        |
|---|-----------|------------------|--------|------------|------------|---------------|----------------|--------|------------------|----------|
|   | Account # | Currency Type    | Global | Index      | Pending    | Pending       | Current        | Name   | Default          | <u>*</u> |
|   | 80043217  | US DOLLARS (USD) | S1     | STRATEGY 1 | 11/15/2018 | .000000000000 | 4.177340000000 | Yazlow | 8004321720181115 | ×        |
|   |           |                  |        |            |            |               | OK Ca          | ncel   | <u>Аррly</u>     |          |
| Ľ | Ready     |                  |        |            |            |               |                |        |                  |          |

View Rate Change Detail by highlighting the record and using the right mouse option to select Rate Change Information. The Rate Change Information window opens to display details about the Rate Change.

Rate Change records can be deleted by carefully selecting the Rate Change record you wish to delete and clicking on the Delete icon to the right of the grid or by selecting Delete from the right mouse menu. *STRATEGY* displays a Confirm Delete dialogue box.

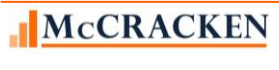

Adjustable Rate Module

| Confirm D | elete                                     |
|-----------|-------------------------------------------|
| ?         | Are you sure you want to delete this row? |
|           | Yes No                                    |

Clicking '*Yes*' to the 'Are you sure you want to delete this row?' message deletes the selected Rate Change record permanently and returns you to the Rate Changes window.

Clicking '*No*', cancels the delete request and returns you to the Rate Changes window, the selected record remains.

### Adding an Individual Rate Change Record

To add a Rate Change record for an individual loan (this can be an Adjustable Rate Loan or a Fixed Rate Loan) click the 'New' icon to the right of the Rate Changes grid, or select 'Add' from the right mouse menu.

| Rate Cha  | nges              |        |           |                   |                   |                  |               |                                                                          | X   |
|-----------|-------------------|--------|-----------|-------------------|-------------------|------------------|---------------|--------------------------------------------------------------------------|-----|
| Account # | Currency Type     | Global | Index     | Pending           | Pending           | Current          | Name          | Default                                                                  |     |
| 80043210  | US DOLLARS (USD)  |        | Strategy  | 11/01/2018        | 4.6250000000000   | 4.4219900000000  | Continental   | 8004321020181101                                                         | ×   |
| 750081001 | US DOLLARS (USD)  |        | Strategy  | 11/15/2018        | 10.00000000000000 | 12.2500000000000 | Fairlane Real | 75008100120181115                                                        |     |
|           | Add a Rate Chan   | ge     | Ĝ         |                   |                   | <b>X</b>         | E<br>F<br>S   | Export<br>Rate Change Informat<br>Selected Indexes<br>Print Rate Changes | ion |
|           |                   |        |           | Individual Rate C | hange by Acco     | unt              | 4             | Add                                                                      |     |
|           |                   |        | 0         | Global Rate Cha   | inge by Index     |                  |               | Delete                                                                   |     |
|           |                   |        | F         | ilter             |                   |                  |               |                                                                          |     |
|           | Individual Rate ( | Change | e by Acco | unt               |                   |                  | F             | ind                                                                      |     |
|           | Global Rate Cha   | nge by | / Index   | Backdat           | e:                |                  |               |                                                                          |     |
| Rea       | ıdy               | [      | OK        | Can               | cel H             |                  | angl 1        | Apply   Holo                                                             |     |
|           |                   |        |           |                   |                   | OK Car           | ncel          | Apply Help                                                               |     |
| Ready     |                   |        |           |                   |                   |                  |               |                                                                          |     |

This opens the Add a Rate Change dialogue box. Radio buttons in the upper right allow you to choose between adding a rate change for a single loan (Individual Rate Change by Account) or changing rates for all loans with the same Index (Global Rate Change by Index).

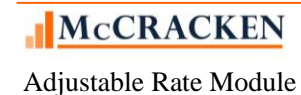

An Individual Rate Change is the default view. Type in the **Account** # or use the Binocular icon to Search for the loan number.

- $\circ~$  OK continues the Rate Change flow, taking you to the Rate Change Information window.
- Cancel cancels the Rate Change and returns you to the Rate Changes window.

Once you have selected your loan number and clicked okay to proceed with the Individual Rate Change, *STRATEGY* opens the Rate Change Information window so you can enter the loan level rate change and investor level rate change for the selected loan.

|      | Rate C           |                  | 3                                                    |                                             |                                             |                                             |                                           |                                        |                            |  |
|------|------------------|------------------|------------------------------------------------------|---------------------------------------------|---------------------------------------------|---------------------------------------------|-------------------------------------------|----------------------------------------|----------------------------|--|
| - Ir | Investor<br>Inv# | Rate Information | on<br>Current Net<br>Yield Rate %<br>4.2740000000000 | Current Serv<br>Fee Rate %<br>.125000000000 | Current Guar<br>Fee Rate %<br>.000000000000 | Curent Exc<br>Yield Rate %<br>.000000000000 | New Net<br>Yield Rate %<br>¥.375000000000 | New Serv<br>Fee Rate %<br>125000000000 | New Excess<br>Yield Rate % |  |
| Rea  | ady              |                  |                                                      |                                             |                                             |                                             | OK                                        | Cancel Ap                              | ply Help                   |  |

#### Enter Loan Level information at the top of the Rate Change Information window.

**Effective Date** is the date that the rate change will take effect. Interest is generally collected in arrears, so to be sure that the receivables is built using the correct interest rate, you would generally enter an Effective Date that is one payment frequency ahead of the first payment date of the payment date the rate will take effect.

New Interest Rate %: Enter the New Interest Rate for your loan.

New Annual Percentage Rate %: Generally this is the same as your interest rate.

### Enter Investor Rate Information for the active loan at the bottom of the Rate Change Information window.

The Investor Rate Information portion of the screen will display one line for each active Investor on the loan. Users can update the New Net Yield Rate % field (New Interest Rate % less Current Serv Fee Rate %) for each investor. *STRATEGY* will calculate the New Excess Net Yield Rate.

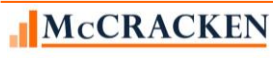

- Clicking OK saves your changes and closes the Rate Change Information window returning you to the Rate Changes window.
- Cancel returns you to the Rate Changes window without saving the Rate Change.
- Apply saves your changes. You remain on the Rate Change Information window.

#### Global Rate Changes

To change all loans that use the same Index, use the Global Rate Change feature. Select the Rate Change feature. Adjustable Rate Module>Tools>Rate Change.

This opens the Rate Change window displaying all pending Rate Changes.

| Rate Char | nges             |        |          | -          |                 |                 |             |                                                                                          | X       |
|-----------|------------------|--------|----------|------------|-----------------|-----------------|-------------|------------------------------------------------------------------------------------------|---------|
| Account # | Currency Type    | Global | Index    | Pending    | Pending         | Current         | Name        | Default                                                                                  | <u></u> |
| 80043210  | US DOLLARS (USD) |        | Strategy | 11/01/2018 | 4.6250000000000 | 4.4219900000000 | Continental | 8004321020181101                                                                         | ×       |
| 730081001 | us dollars (USD) |        | Strategy | 11/15/2016 |                 | 12-250000000000 |             | Export<br>Rate Change Informa<br>Selected Indexes<br>Print Rate Changes<br>Add<br>Delete | ition   |
|           |                  |        |          |            |                 | ОКСа            | ncel        | Apply Help                                                                               |         |
| Ready     |                  |        |          |            |                 |                 |             |                                                                                          |         |

Click Add on the right mouse menu or click the New icon to the right of the Rate Changes grid to open the Add a Rate Change window.

Select the Global Rate Change by Index radio button.

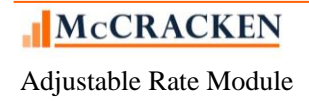

| Add a Rate Change  | e 🗾 🔀                                                                                                    |
|--------------------|----------------------------------------------------------------------------------------------------|
|                    | <ul> <li>Individual Rate Change by Account</li> <li>Global Rate Change by Index</li> </ul>                                                                                                    |
| Global Rate Change | ge by Index<br>The mathematical states and the mathematical states and the mathematical |
| Ready              | OK Cancel Help                                                                                                    |

Select the Index to which you wish to apply the backdated rate change from the Index drop down.

The ellipsis button next to the Index can also be used view the Adjustable Loan Indexes window (and update if you have security).

Enter the date the Index Rate should be effective for in the Backdate field.

Clicking Okay displays thea confirmation message showing the rate and date of for the Index.

| Add a Rate | Change                                                                                                    |
|------------|----------------------------------------------------------------------------------------------------|
| ⚠          | The index rate of 01.0180000000000 which is effective on 10/31/2018 will be used for this global back date. |
|            | OK Cancel                                                                                                   |

Using the right mouse menu, click Selected Indexes to view all Indexes scheduled to update globally.

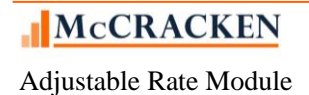

| Select          | ed Indexes           |              |        | X |
|-----------------|----------------------|--------------|--------|---|
| Global<br>Index | Index<br>Description | Back<br>Date | Status | × |
| С               | 1 COST INDEX         | 11/01/2018   |        |   |
|                 |                      |              |        |   |
|                 |                      |              |        |   |
|                 |                      |              |        |   |
|                 |                      |              |        |   |
|                 |                      |              |        |   |
|                 |                      |              |        |   |
|                 |                      |              |        |   |
|                 |                      |              |        |   |
|                 |                      |              |        |   |
|                 |                      |              |        |   |
| ОК              | Cancel               | Apply        | Help   |   |
| Ready           |                      |              |        |   |

Pending Rate Changes The Pending rate change will remain in the Rate Changes window until after the day end of the Effective Date when *STRATEGY* processes the Rate Change.

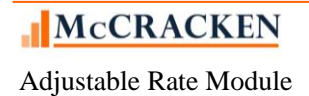

### **Pending Change Errors**

When selecting the Pending Adjustable Loan Changes tab, a program runs checking for error conditions based on the changes outlined in the record that will take effect.

If *STRATEGY* determines an error condition exists the following will take place when the tab opens:

- A window showing the error will be displayed:
- The Effective Date of the 1<sup>st</sup> Pending Change record with the error will appear at the top of the Pending Loan Change Error window.
- The error conditions found for the Pending Adjustable Loan record with the Effective Date shown display in the window.
- Users can not add additional pending changes until the condition is resolved.

The Pending Change Error feature can also be accessed from the Tools menu while in the Adjustable Loan module or from module specific toolbar. The option is only accessible Pending Change Errors exist. If there are no Pending Change Errors, the option is disabled.

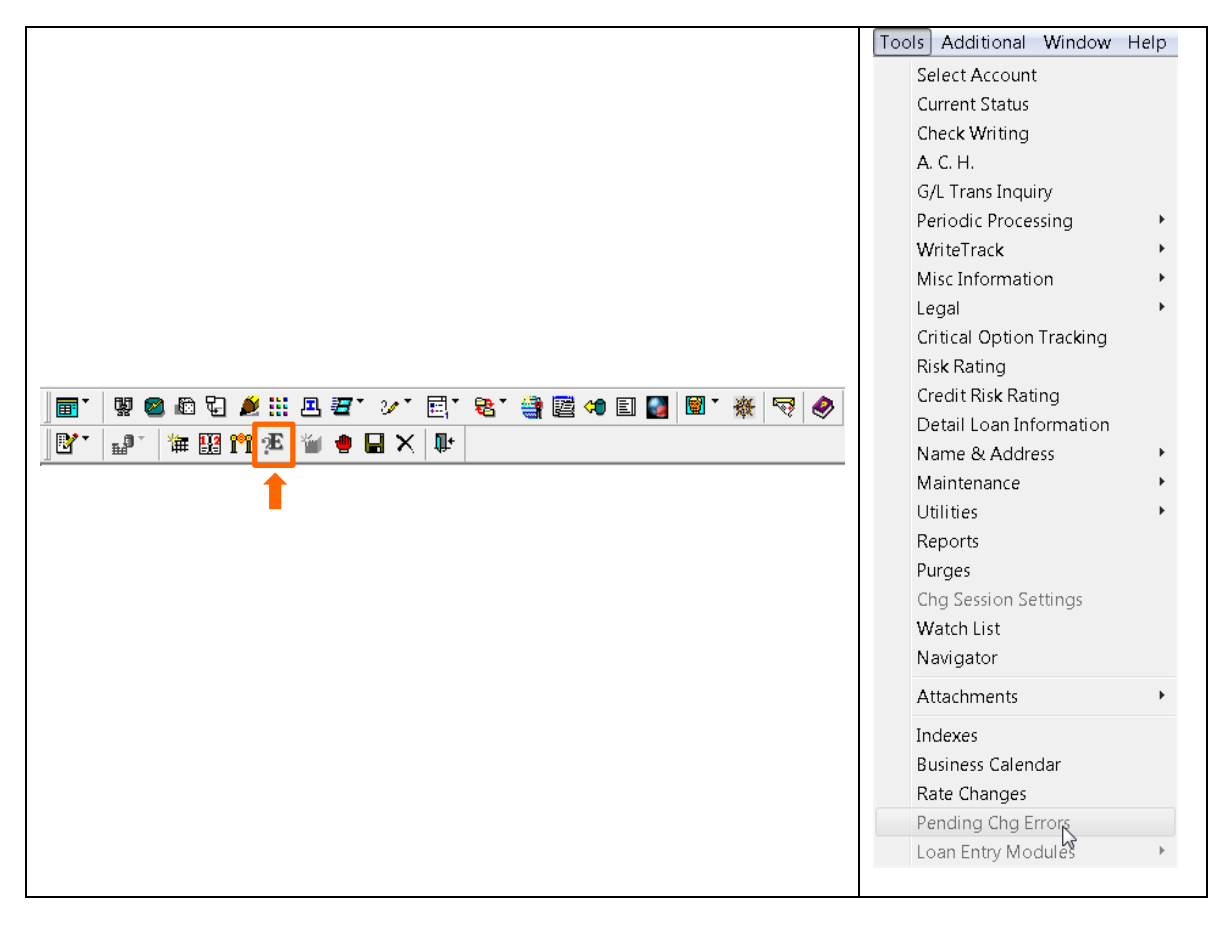

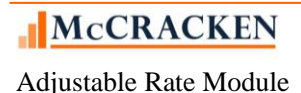

### Notices

### **Adjustable Loan Document Information Records**

WriteTrack allows you to design your own forms and notices using Microsoft Word<sup>®</sup>. Using Other Summary Documents, A.R.M. Notices (11) in conjunction with Adjustable Loans Processing:

| Other Summary Information                                                                            | Name (an Annu (at (an Language Report (in Name 4)                                                        | X |
|----------------------------------------------------------------------------------------------------|----------------------------------------------------------------------------------------------------|---|
| Document Type: (11) A.R.M. NOTICE  Document Name: Reprint Doc Name: Notice Type: Notice Option Type: | # Days to Save Reprint Info:<br>Save Merged PC Doc.: NO (N)<br>PC Document: YES (Y)<br>Language: ENGLISH |   |
| l<br>Ready                                                                                           | OK Cancel <u>Apply</u> <u>H</u> elp                                                                      |   |

When adjustable loan notices print, *STRATEGY* checks the Adjustable Loan record (PARM) for each account to see whether the rate has changed, then prints the appropriate notice. You must create a minimum of two notice types - one that prints when the rate changes, and one that prints when the rate has not changed.

The Notice Type and Notice Option Type allow you to define notices that vary from loan program to loan program.

**Notice Type:** Select the appropriate Adjustable Loan Description (ARM Type from System Information) for the Notice you are creating.

**Notice Option Type:** Select A for Notices applicable when the index rate has changed, and B for Notices applicable when the index rate has not changed.

See the WriteTrack manual for more information about creating Notices.

Field Number/Name for PC Merge Documents

Document Type: 11 - A.R.M. NOTICE

| Number | Name   | Туре | Len | Dec | Description   |
|--------|--------|------|-----|-----|---------------|
| 1      | ARDPRT | A/N  | 12  |     | Date printed  |
| 2      | ARCNAM | A/N  | 60  |     | Customer name |
| 3      | ARSALU | A/N  | 60  |     | Salutation    |

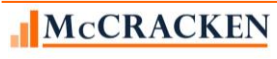

Adjustable Rate Module

| Number | Name   | Туре | Len | Dec | Description                                 |
|--------|--------|------|-----|-----|---------------------------------------------|
| 4      | ARACCT | A/N  | 10  |     | Account number                              |
| 5      | ARPRP1 | A/N  | 34  |     | Description of property (line one)          |
| 6      | ARPRP2 | A/N  | 42  |     | Description of property (line two)          |
| 7      | ARPID  | A/N  | 12  |     | Payment installment date                    |
| 8      | ARNTP  | N    | 11  | 2   | New total payment                           |
| 9      | ARNPI  | N    | 9   | 2   | New P&I payment                             |
| 10     | ARTESC | N    | 9   | 2   | Tax escrow constant                         |
| 11     | ARNIND | N    | 7   | 5   | New index                                   |
| 12     | ARICD  | A/N  | 30  |     | Index code description                      |
| 13     | ARMARG | N    | 7   | 5   | Margin                                      |
| 14     | ARNRAT | N    | 7   | 5   | New rate                                    |
| 15     | ARLBAL | N    | 11  | 2   | Loan balance                                |
| 16     | ARSERV | A/N  | 2   |     | Servicer code                               |
| 17     | ARGNAM | A/N  | 30  |     | GL company name                             |
| 18     | ARGADD | A/N  | 30  |     | GL company address                          |
| 19     | ARGCTY | A/N  | 41  |     | GL company city                             |
| 20     | ARSDAT | N    | 6   | 0   | System date                                 |
| 21     | ARRIC  | N    | 7   | 5   | Review increase cap                         |
| 22     | ARRDC  | N    | 7   | 5   | Review decrease cap                         |
| 23     | ARMXAR | N    | 7   | 5   | Maximum allowable rate                      |
| 24     | ARMNAR | N    | 7   | 5   | Minimum allowable rate                      |
| 25     | ARNRM  | N    | 2   | 0   | Month of new rate (loan balance as of date) |
| 26     | ARNRD  | N    | 2   | 0   | Day of new rate (loan balance as of date)   |
| 27     | ARNRY  | N    | 2   | 0   | Year of new rate (loan balance as of date)  |
| 28     | ARSIGN | A/N  | 1   |     | Sign (-) or blank (for margin)              |
| 29     | ARNPIM | N    | 2   | 0   | New P&I payment month                       |
| 30     | ARNPID | N    | 2   | 0   | New P&I payment day                         |
| 31     | ARNPIY | N    | 2   | 0   | New P&I payment year                        |
| 32     | ARORAT | N    | 7   | 5   | Original rate                               |
| 33     | ARNTOT | N    | 10  | 2   | New total payment                           |

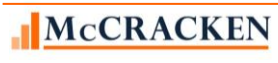

Adjustable Rate Module

| Number | Name   | Туре | Len | Dec | Description                                    |
|--------|--------|------|-----|-----|------------------------------------------------|
| 34     | ARPIND | N    | 7   | 5   | Prior index                                    |
| 35     | ARPRAT | Ν    | 7   | 5   | Prior rate                                     |
| 36     | ARPIP  | N    | 9   | 2   | Prior P&I payment                              |
| 37     | ARACT  | N    | 9   | 2   | Actual P&I required to fully amortize the loan |
| 38     | ARIRNC | N    | 7   | 5   | Interest rate exclusive of review cap          |
| 39     | AROIDX | N    | 7   | 5   | Original Index                                 |
| 40     | ARADD1 | A/N  | 60  |     | Formatted Name & Address Line 1                |
| 41     | ARADD2 | A/N  | 60  |     | Formatted Name & Address Line 2                |
| 42     | ARADD3 | A/N  | 60  |     | Formatted Name & Address Line 3                |
| 43     | ARADD4 | A/N  | 60  |     | Formatted Name & Address Line 4                |
| 44     | ARADD5 | A/N  | 60  |     | Formatted Name & Address Line 5                |
| 45     | ARADD6 | A/N  | 60  |     | Formatted Name & Address Line 6                |
| 46     | ARADI1 | A/N  | 60  |     | Additional Address Info Line 1                 |
| 47     | ARADI2 | A/N  | 60  |     | Additional Address Info Line 2                 |
| 48     | ARCPYT | A/N  | 12  |     | Document Distribution Copy Text                |

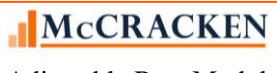

### System Control

Strategy's System Control settings for Adjustable Rate loans include the ability to allow users to enter Index values equal to or less than zero, and to set minimum and maximum values for a variety of Constant and Constraints.

### Tools >Maintenance>System Control>General>Processing

When the value in the System Control>General>Processing option **Allow Negative Index** is set to "Yes", the following Index fields in the Adjustable Loan Information screen, Adjustable Loan History, and Pending ARM Changes will allow the entry of Index Rates values that are less than zero (Negative Index Rates)..

| Section |                                                                                                    |
|---------|----------------------------------------------------------------------------------------------------|
|         | Number of Days Allowed to Back Date<br>Global Rate Changes<br>Daily Reviewable: 25 Monthly Reviewable: 25                                                                                      |
|         | Check Processing<br>Increment Check # with 4 Digit Prefix: NO (N)<br>Use Security for Check # NO (N)<br>Check Form # 1<br>Laser Check Form # Style:<br>Print Signature on Laser Check: YES (Y) |
|         | Auto Display Loan Alerts<br>Current Status: VES (Y) 💌 Transaction Processing: VES (Y) 💌 Payoff Quote: VES (Y) 💌                                                                                |
|         | Adjustable Loan                                                                                                    |

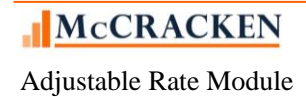

### Tools>Maintenance>System Control>General>Allowable Values

During system setup your system administrator would have set minimum and maximum values for Adjustable Loan parameters. Strategy's Adjustable Loan module will validate entries against the low and high values to make sure that your company's lending limits and policies are maintained.

#### Adjustable Loan Information

Base Index % values set here represents the lowest Index Rate value and highest Index Rate value that can be entered for the data library.

# of Months for Change Frequency represents the low and high values that can be entered in the rate change frequency field.

#### **Constants and Constraints**

The remaining fields in the Adjustable Loan Information Section represent low and high values for parameters such as Interest Rate (Floor)% and Interest Rate (Ceiling)% that are found on the Constants and Constraints window in the Adjustable Loan wizard.

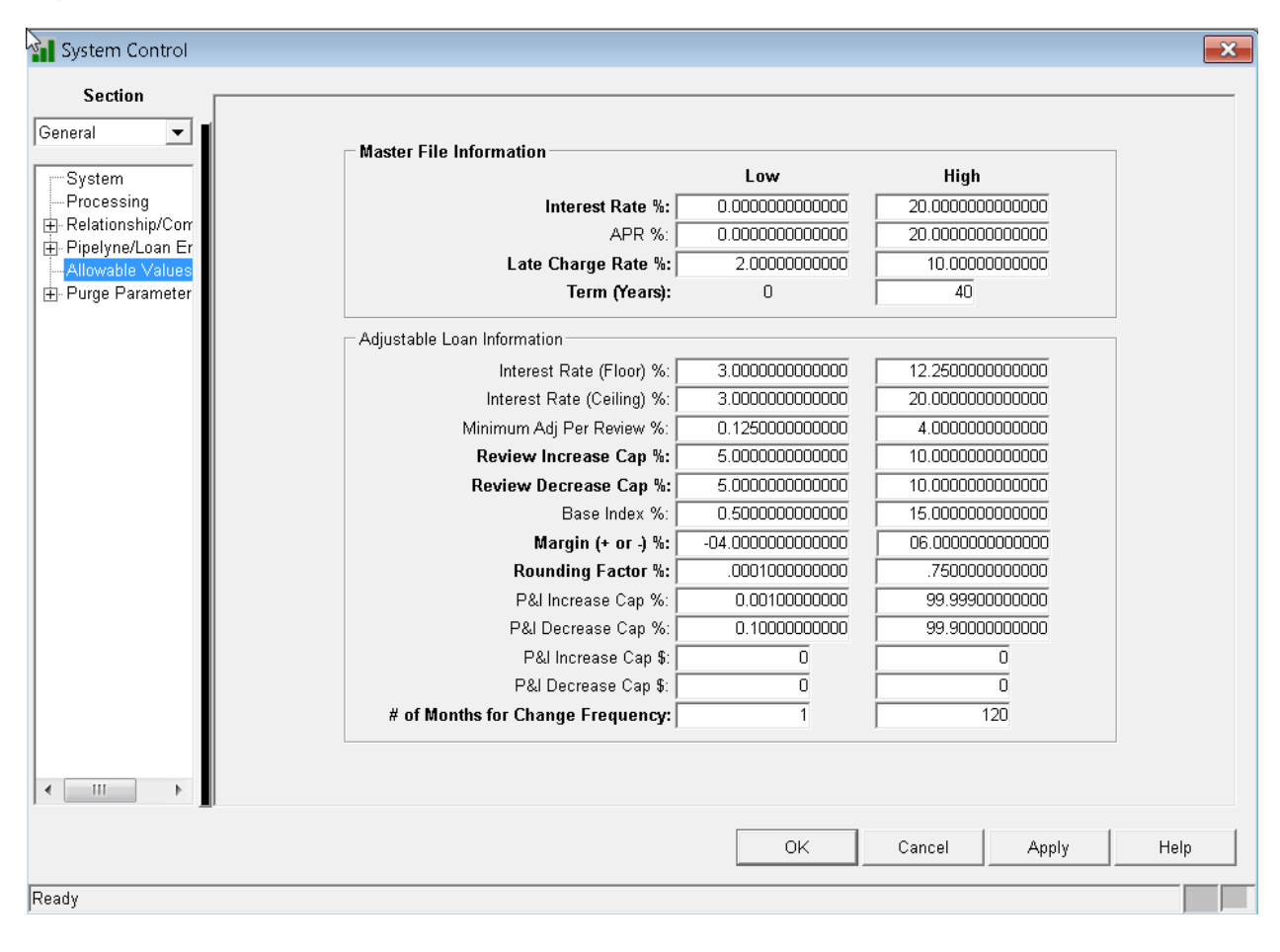

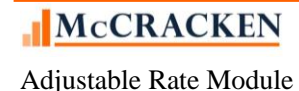

### Reports

### **On-demand Reports**

- ARM Notices/Print Only
- ARM Rate Review Report
- ARM listing by Investor

### **Period End Reports**

- CMB173R Dayend Adjustable Rate Reviews for backdating Rates backdated on that day
- CMB173E Dayend ARM Automated File Maintenance Report Updates to the Master file with automated Rate and Payment Updates.
- CMB 173 Reports Monthend -
  - Rate Analysis, Exception List and Summary.
  - Adjustable Loan Master Pmt Type Changes

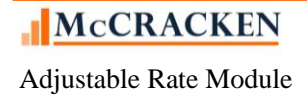

### Appendix:

### Master File: Payment Types

The Payment types entered in the Master file determine how *STRATEGY* calculates the Principal and Interest Payments on a loan. When processing an Adjustable Rate Loan, the Payment Types and Adjustable Method Codes must work together to calculate interest appropriately. Certain limitations and edits may be applied during processing to insure the loan will process correctly.

| Payment | Description |
|---------|-------------|
| Туре    |             |

| А | Date of Payment to Date of Payment                            |
|---|---------------------------------------------------------------|
| В | Date of Payment to Date of Payment with Negative Amortization |
| F | Commercial Not Fully Funded                                   |
| G | Negative Amortization Allowed                                 |
| Ι | Interest Only                                                 |
| Р | Regular Amortizing                                            |
| Q | Fixed Principal + Interest                                    |
| D | Rule of 78ths Payment Processing                              |
| E | Escrow Servicing Only Processing                              |
| 1 | Horizontal Payments – Amounts Ahead                           |
| 2 | Horizontal Payment                                            |
| 3 | Date of Payment - Date of Payment: Amounts Ahead              |

### Setting Up/Maintaining a New Loan

When you first enter the Adjustable Loan module, *STRATEGY* presents the Adjustable Loan Information tab. The tab will either show the Adjustable Loan Information in read only mode (existing Adjustable Loan record), or it will display a message depending on the Payment Type in the loan's master record (CMPYT/PMASTR).

| Contract<br>Type in<br>PMASTR<br>(CMCOT) | Payment<br>Type in<br>PMASTR<br>(CMPYT) | Adjustable Loan<br>Record Exists<br>CML#/PMASTR =<br>ABLN/PARM | Message Displayed                                                                                                    |
|------------------------------------------|-----------------------------------------|----------------------------------------------------------------|----------------------------------------------------------------------------------------------------|
| А                                        | A, B, F,<br>G, I, P, Q                  | Yes                                                            | Displays the Adjustable Loan Info tab in Read Only Mode                                                                                                    |
| А                                        | A, B, F,<br>G, I, P, Q                  | No                                                             | "There is no Adjustable Loan Record for this loan."                                                                                                    |
| Anything                                 | D, E, 1, 2,<br>or 3                     | No                                                             | "An Adjustable Loan Record cannot be setup for this payment type."                                                                                                    |
| F                                        | A, B, F,<br>G, I, P, Q                  | No                                                             | "The contract type for this loan is Fixed Rate. If an Adjustable<br>Loan Record is added, it will not change the Interest Rate or P&I<br>Payment for this loan unless the contract type is changed." |

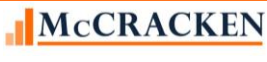

Adjustable Rate Module

| Adjustable Loan Information | 60 Adjustable Review History | Pending Adjustable Loan Changes |
|-----------------------------|------------------------------|---------------------------------|
| Adjustable Loan Information |                              |                                 |
| Adjustable Method:          | Payment Type:                |                                 |
| Adjustable Loan Desc:       | Contract Type: ARM (A)       |                                 |
| There is n                  | o Adjustable Loan Record     | for this loan.                  |
| There is n                  | o Adjustable Loan Record     | for this loan.                  |

FIGURE 8-IF THE CONTRACT TYPE IN THE MASTER INFO IS SET TO ADJUSTABLE, BUT NO ADJUSTABLE RECORD EXISTS, THE SCREEN WILL BE BLANK AND DISPLAY THE ABOVE NOTICE.

To add an Adjustable Loan record, click the New () icon, or click "Ctrl+N". Users must have 'Write' authority to Adjustable Loan Information to add a record.

Note: A loan can only have one Adjustable Loan Record. Users must modify the existing ARM Loan Information or set Pending Adjustable Loan Changes up to change how *STRATEGY* will review and change the rate or payment.

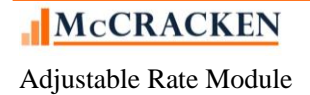

### Glossary

**Index** - This is a published interest rate, such as the prime rate, LIBOR, T-bill rate, the 11th District COFI, or the new SOFR rates. Lenders use indexes to establish interest rates charged on mortgages. Lenders frequently add margins to an index, or perform other calculations or comparisons with the Index to determine the interest rate on a loan.

**Margin** – Spread applied to an index to determine the interest rate. The margin can be added to, subtracted from, or multiplied against the index to determine the new interest rate.

**Spread Adjustment** – Additional amount applied to loans transitioning from rates based on LIBOR to rates based on SOFR.

Adjustable Loan Method – defines the calculations taken to determine a new interest rate on a loan.

**Business Calendar** – Calendar in *STRATEGY* that denotes holidays. Used by *STRATEGY* to exclude certain functions from processing on weekends or entered holidays. Each data library can have multiple Business Calendars.

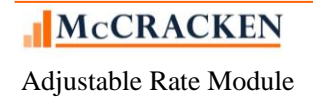

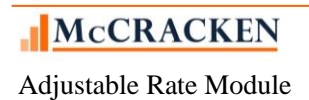